# PG-Flex<sup>Plus</sup> Advanced Management Unit Technical Practice

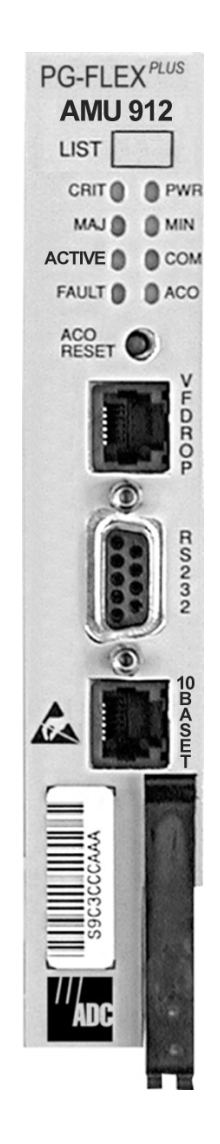

| Model   | List | CLEI Code  |
|---------|------|------------|
| AMU-912 | 1    | VAC2Z7HL~~ |

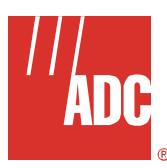

Section SCP-AMU912-010-06H

## **REVISION HISTORY**

| Revision | Release Date     | Revisions Made                      |  |
|----------|------------------|-------------------------------------|--|
| 01       | November 7, 2002 | Initial Release                     |  |
| 02       | January 6, 2003  | Updated Product Support Information |  |
| 03       | April 22, 2003   | Updated Software Section            |  |
| 04       | August 6, 2003   | Updated external alarms             |  |
| 05       | March 1, 2004    | Updated DB-25 alarm information     |  |
| 06       | July 19, 2004    | Updated Test Interface information  |  |

#### Copyright © 2004 ADC Telecommunications, Inc. All Rights Reserved.

ADC and PG-Flex<sup>*Plus*</sup> are registered trademarks of ADC Telecommunications, Inc. No right, license, or interest to such trademarks is granted hereunder, and you agree that you shall assert no such right, license, or interest with respect to such trademarks.

Other product names mentioned in this document are used for identification purposes only and may be trademarks or registered trademarks of their respective companies.

Information contained in this document is company private to ADC Telecommunications, Inc., and shall not be modified, used, copied, reproduced or disclosed in whole or in part without the written consent of ADC.

Contents herein are current as of the date of publication. ADC reserves the right to change specifications at any time without notice. Information furnished by ADC is believed to be accurate and reliable. In no event shall ADC be liable for any damages resulting from the loss of data, loss of use, or loss of profits and ADC further disclaims any and all liability for indirect, incidental, special, consequential or other similar damages. This disclaimer of liability applies to all products, publications and services during and after the warranty period.

## **USING THIS TECHNICAL PRACTICE**

The following style conventions and terminology are used throughout this guide.

| Element        | Meaning                                                                                                    |  |
|----------------|----------------------------------------------------------------------------------------------------|--|
| Bold font      | Text that you must input exactly as shown (e.g., type <b>1</b> for card 1), menu buttons (e.g., <b>ACCEPT SHELF OPTIONS</b> ) or menu screen options (e.g., <b>ALARMS</b> screen) that you must select |  |
| Italic font    | Variables that you must determine before inputting the correct value (e.g., Password)                                                                                                    |  |
| Monospace font | References to screen prompts (e.g., Invalid PasswordTry Again:.)                                                                                                    |  |

| Reader Alert | Meaning                                                                                                    |  |
|--------------|----------------------------------------------------------------------------------------------------|--|
|              | Alerts you to supplementary information                                                                       |  |
|              | Alerts you to supplementary information that is essential to the completion of a task                         |  |
| ATTENTION    | Alerts you to possible equipment damage from electrostatic discharge                                          |  |
| CAUTION      | Alerts you to possible data loss, service-affecting procedures, or other similar type problems                |  |
| WARNING      | Alerts you that failure to take or avoid a specific action might result in hardware damage or loss of service |  |
| DANGER       | Alerts you that failure to take or avoid a specific action might result in personal harm                      |  |

## **INSPECTINGYOUR SHIPMENT**

Upon receipt of the equipment:

- Unpack each container and visually inspect the contents for signs of damage. If the equipment has been damaged in transit, immediately report the extent of damage to the transportation company and to ADC. Order replacement equipment, if necessary.
- Check the packing list to ensure complete and accurate shipment of each listed item. If the shipment is short or irregular, contact ADC as described in Product Support on page 115. If you must store the equipment for a prolonged period, store the equipment in its original container.

## **Table of Contents**

| Revision History                                                   | i  |
|--------------------------------------------------------------------|----|
| Using this Technical Practice                                      | ii |
| InspectingYour Shipment                                            | ii |
| Overview                                                           | 1  |
| Description and Features                                           | 1  |
| Local Area Network Interface                                       | 2  |
| 10Base-2                                                           | 2  |
| 10Base-T                                                           | 2  |
| Test Access                                                        | 2  |
| Test Interface                                                     | 3  |
| Serial Management interfaces                                       | 5  |
| Alarms                                                             | 6  |
| Alarm Types                                                        | 7  |
| External Environmental Alarm Contact Alarm Inputs/Outputs          | 7  |
| Service Loss Alarm Reporting Via the TR-08 Derived Data Link       | 9  |
| Specifications                                                     | 10 |
| Front Panel                                                        | 11 |
| Installation and Test                                              | 13 |
| Installation                                                       | 13 |
| Install a AMU-912                                                  | 13 |
| Initialize and Power Up the AMU-912                                | 13 |
| ACO Pushbutton                                                     | 13 |
| Administration                                                     | 14 |
| Front Panel Craft Port to Terminal Connections                     | 14 |
| Front Panel Craft Port to Modem Connections                        | 15 |
| Backplane Craft Port to Terminal Connections                       | 16 |
| Backplane Craft Port to Modem Connections                          | 17 |
| CONNECTING OVER TELNET                                             | 19 |
| TELNET Client                                                      | 19 |
| MS LAN                                                             | 19 |
| Isolated LAN                                                       | 20 |
| MSLAN Connection to Hub/Switch – Same Segment                      | 21 |
| MSLAN Connection to Router – Different Segment, Unrestricted Route | 22 |
| MSLAN Connection to Router – Different Segment, Restricted Route   | 24 |
| Navigational Methods                                               | 26 |

| Manual and Display Othersteins                     |  |  |
|----------------------------------------------------|--|--|
| Menus and Display Structure                        |  |  |
| Log On the AMU-912 28                              |  |  |
| Main Menu Options                                  |  |  |
| MAIN — Shelf Summary                               |  |  |
| MAIN — Test Access                                 |  |  |
| MAIN — Logout                                      |  |  |
| Network Menu Options                               |  |  |
| NETWORK — MultiShelf Access                        |  |  |
| NETWORK — Connection Summary 42                    |  |  |
| NETWORK — Local Summary 43                         |  |  |
| NETWORK — Inband Traffic Summary 44                |  |  |
| Select Menu Options                                |  |  |
| SELECT — MUX 1 or MUX 2, COLU 1 Through COLU 16 47 |  |  |
| Alarm Menu Options                                 |  |  |
| ALARMS — Alarms Summary 49                         |  |  |
| ALARMS — Alarm History                             |  |  |
| ALARMS — Service Loss Alarm History 54             |  |  |
| ALARMS — Environmental Alarm History               |  |  |
| ALARMS — Relay Summary                             |  |  |
| ALARMS — LED Summary                               |  |  |
| ALARMS — Activate ACO                              |  |  |
| Configuration Menu Options                         |  |  |
| CONFIG — Shelf Options                             |  |  |
| CONFIG — IP INFO                                   |  |  |
| CONFIG — SNMP GATEWAY INFO                         |  |  |
| CONFIG — SNMP COMMUNITY INFO                       |  |  |
| CONFIG — Password 81                               |  |  |
| CONFIG — Alarm Types                               |  |  |
| CONFIG — Service Loss Alarm Types                  |  |  |
| CONFIG — Environmental Alarms Setup                |  |  |
| CONFIG — Environmental Alarm Types                 |  |  |
| CONFIG — Date and Time                             |  |  |
| CONFIG — Set Factory Defaults                      |  |  |
| Software Download                                  |  |  |
| S/W DNLD— Start a Download 102                     |  |  |
| Download Retry 106                                 |  |  |

| Software Download with Modem | 107 |
|------------------------------|-----|
| Modem Connected to PC        | 107 |
| Modem Connected to System    | 107 |
| Error Messages               | 108 |
| Information Menu Options     | 109 |
| INFO — Inventory             | 110 |
| INFO — Help                  | 111 |
| Acronyms                     | 113 |
| Product Support              | 115 |
| Technical Support            | 115 |
| Limited Warranty             | 115 |
| Returns                      | 115 |
| FCC Class A Compliance       | 116 |
| Modifications                | 116 |

# List of Figures

| Figure 1.  | Typical System Configuration                                          | 1  |
|------------|-----------------------------------------------------------------------|----|
| Figure 2.  | DC Resistive Signatures                                               | 4  |
| Figure 3.  | Alarm Processing                                                      | 6  |
| Figure 4.  | ENV Alarm Input Pinouts                                               | 7  |
| Figure 5.  | AMU-912 Front Panel                                                   | 11 |
| Figure 6.  | Front Panel Craft Port to Terminal Connections                        | 14 |
| Figure 7.  | Front Panel Craft Port to Modem Connections                           | 15 |
| Figure 8.  | Backplane Craft Port to Terminal Connections Using a Null Modem Cable | 16 |
| Figure 9.  | Backplane Craft Port to Modem Connections                             | 17 |
| Figure 10. | Isolated LAN Model                                                    | 20 |
| Figure 11. | MSLAN Connection to Hub/Switch                                        | 21 |
| Figure 12. | MSLAN Connection with Different Segment, Unrestricted Route Model     | 22 |
| Figure 13. | MSLAN Connection with Different Segment, Restricted Route Model       | 24 |
| Figure 14. | Terminal Menu and Display Structure                                   | 27 |
|            |                                                                       |    |

## List of Tables

| Table 1.  | DC Resistive Signatures                                                 | 3   |  |
|-----------|-------------------------------------------------------------------------|-----|--|
| Table 2.  | Environmental Alarm Input Definitions                                   | 8   |  |
| Table 3.  | Alarm Relay Definitions                                                 |     |  |
| Table 4.  | DB-25 Alarm Cable Pinouts                                               |     |  |
| Table 5.  | Service Loss Alarm Reporting                                            | 9   |  |
| Table 6.  | Alarms Reported for each Different COLU Service Loss Alarm              | 9   |  |
| Table 7.  | Specifications                                                          | 10  |  |
| Table 8.  | AMU-912 Front Panel LEDs                                                | 12  |  |
| Table 9.  | AMU-912 Diagnostic Indicators                                           | 12  |  |
| Table 10. | Craft Port Configuration                                                | 17  |  |
| Table 11. | Modem Settings                                                          | 18  |  |
| Table 12. | Example of Isolated LAN Connection                                      | 20  |  |
| Table 13. | Example of Connection to Hub/Switch – Same Segment                      | 21  |  |
| Table 14. | Example of Connection to Router – Different Segment, Unrestricted Route | 23  |  |
| Table 15. | Example of Connection to Router – Different Segment, Restricted Route   | 25  |  |
| Table 16. | Navigational Keystrokes                                                 | 26  |  |
| Table 17. | Main Menu Options                                                       | 30  |  |
| Table 18. | Shelf Summary                                                           | 32  |  |
| Table 19. | Network Menu Options                                                    | 38  |  |
| Table 20. | Alarm Menu Options                                                      | 48  |  |
| Table 21. | Configuration Menu Options                                              | 64  |  |
| Table 22. | Shelf Options                                                           | 70  |  |
| Table 23. | IP Information                                                          | 74  |  |
| Table 24. | SNMP Gateway Information                                                | 78  |  |
| Table 25. | SNMP Community Information                                              | 80  |  |
| Table 26. | Alarm Types Reported                                                    | 86  |  |
| Table 27. | Alarm Types                                                             | 87  |  |
| Table 28. | Service Loss Alarm Types                                                | 90  |  |
| Table 29. | Environmental Alarm TR-08 Bit Positions                                 | 93  |  |
| Table 30. | Environmental Alarm Defaults                                            | 93  |  |
| Table 31. | Environmental Alarm Types                                               | 96  |  |
| Table 32. | Software Download Option                                                | 101 |  |
| Table 33. | PC Modem                                                                | 107 |  |
| Table 34. | System Modem                                                            | 107 |  |
| Table 35. | Error Messages                                                          | 108 |  |

| Table 36. | Information Menu Options            | 109 |
|-----------|-------------------------------------|-----|
| Table 37. | Fault Isolation and Troubleshooting | 112 |

## **OVERVIEW**

The PG-Flex<sup>*PlusTM*</sup> AMU-912 List 1 Management Unit provides the user interface into the Central Office Terminal (COT) Shelf. The AMU-912 allows you to provision, monitor, and test the CO Line Units and Multiplexers (MUXs) installed in the shelf.

## **DESCRIPTION AND FEATURES**

The AMU-912 is interconnected through a serial bus to each CO Line Unit and MUX unit installed in the shelf. It provides the means for a user to provision, monitor, and test the units of the shelf (Figure 1).

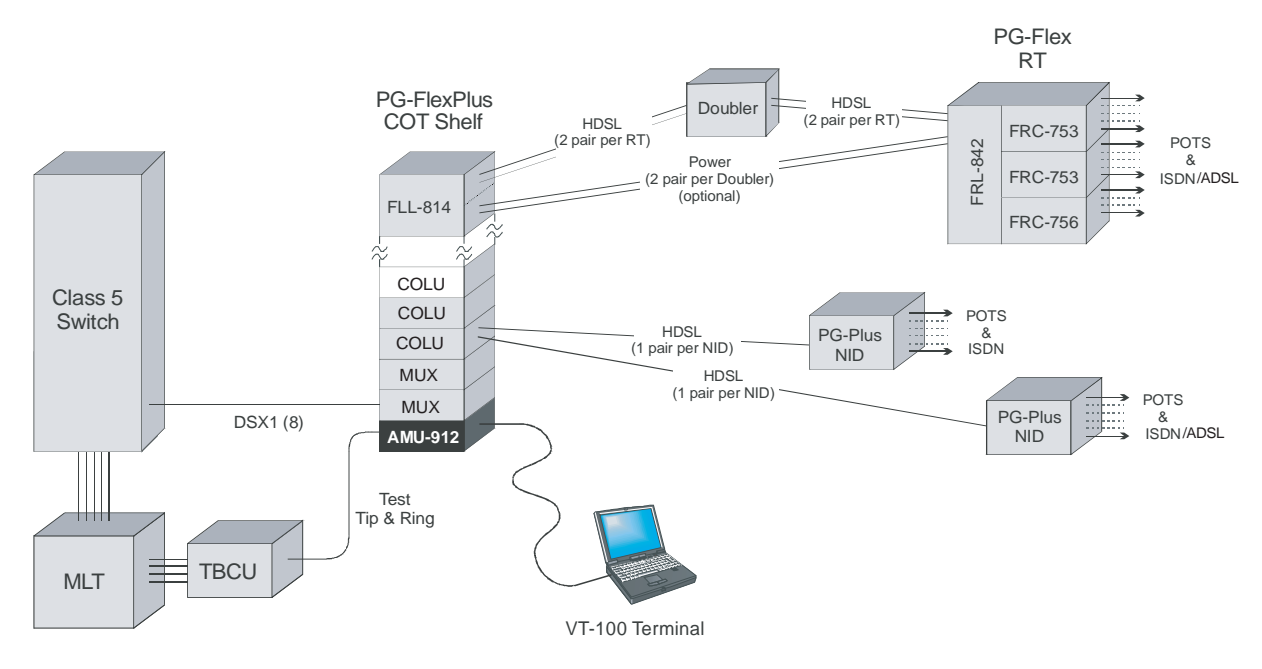

#### Figure 1. Typical System Configuration

The AMU-912 has two independently operating RS-232 serial ports, one on the front panel and another on the shelf backplane. The AMU-912 has two Ethernet ports (one 10Base-2 and one 10Base-T). The 10Base-T interface allows the AMU-912 to be connected to the network to allow a user to manage the shelf via a telnet connection or Simple Network Management Protocol (SNMP) operations. The 10Base-2 interface allows multiple shelves to be connected together. This allows all the cascaded shelves to be managed from a single interface point. Up to 24 shelves can be connected together through the 10Base-2 connector on the shelf backplane. The AMU-912 provides two management user interfaces:

- VT-100 screens based user interface
- · SNMP/Element Management System (EMS) (Stargazer) user interface

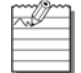

SNMP Management Information Base (MIB) is available, if needed. For SNMP support, contact Technical Support on page 115.

You can provision, monitor, and test the system through any of the above interfaces.

The AMU-912 contains a nonvolatile database that stores provisioning data for all systems and MUX units in the shelf. It monitors the status of all system and MUX units and provides audible and visual alarms classified as major, minor, and critical.

It supports Mechanized Loop Testing (MLT) and 4TEL by providing a subset of the TA-909 resistive signatures. The AMU-912 provides a diode signature for the Integrated Digital Loop Carrier (IDLC) bypass pair test and a test jack for monitoring and testing a VF drop. The VF drop provides metallic access to any subscriber pair connected to the backplane or any integrated POTS channel by means of the MUX card.

## LOCAL AREA NETWORK INTERFACE

The AMU-912 provides two Ethernet ports:

- one for intershelf communication using a 10Base-2
- one for a user interface using a 10Base-T Ethernet connection in accordance with IEEE standard 802.3

#### 10Base-2

- · System uses COAX interconnects terminated with BNC connectors on the backplane of the shelf unit
- · Shelves are cascaded in a daisy-chain configuration
- 10Base-2 must be terminated on both ends with  $50\Omega$  terminations
- · Allows SNMP operations

#### 10Base-T

- · Standard RJ-45 Ethernet connectivity
- · Allows the user to TELNET into the system
- Allows SNMP operations

## **TEST ACCESS**

The AMU-912 test access function meets the following criteria:

- Audible for IDLC only
- Ringing signal for Universal Digital Loop Carrier (UDLC)
- Drop line can support up to 100 ft. line length
- Decodes the Loop Current Feed (LCF), Loop Current Feed Open (LCFO) and Ringing signaling states

## **TEST INTERFACE**

The system supports MLT, 4TEL, screen initiated drop tests and integrated channel testing.

For MLT and 4TEL, the test unit performs tests specified in section 11.4 of TA-909 for fiber to the loop systems. Additionally, the test results are provided as DC resistive signatures as shown in Table 1 by the AMU-912 to the Test Tip and Test Ring terminals on the backplane.

Screen initiated drop testing is supported through the RS-232 Craft Port and TELNET interface. Test results as reported by the on-board test unit located in the RT are presented as pass/fail on the Craft interface. Test results are not provided as DC resistive signatures for a screen initiated drop test.

| Test                             | Failure Condition                      | TR (k $\Omega$ ) | <b>TG, RG (k</b> Ω) |
|----------------------------------|----------------------------------------|------------------|---------------------|
| RT Equipment Failure             | RT detected, but no response from RT   | 17.8             | 90.9                |
| Foreign Voltage on Drop          | TG or RG > 10 Vrms<br>TG or RG > 6 Vdc | 27.8             | 90.9                |
| All Tests OK                     | No failures detected                   | 38.3             | 90.9                |
| Ringer Test                      | REN > 5.0 or                           | 48.3             | 90.9                |
|                                  | REN < 0.2                              |                  |                     |
| Resistive Fault on Drop          | TG, RG, or TR $\geq$ 150 k $\Omega$    | 58.0             | 90.9                |
| Receiver Off-Hook                | Phone is off-hook                      | 68.0             | 90.9                |
| Hazardous Potential on           | TG or RG > 50 Vrms                     | 78.5             | 90.9                |
| Drop                             | TG or RG > 135 Vdc                     |                  |                     |
| COT Shelf/RT Facility<br>Failure | RT not detected                        | ≥ 1,000          | 90.9                |

#### **Table 1. DC Resistive Signatures**

The resistive signatures on the AMU-912 are biased to -14 Vdc.

In support of MLT testing on the Universal system, the AMU-912 supplies 1kΩ from Tip to Ground in lieu of allowing the PGTC to be activated. For either MLT or 4TEL test systems, subscriber drop test results are provided as TA-909 DC resistive signatures as shown in Table 1 on page 3 by the AMU-912 to the Test Tip and Test Ring terminals on the backplane. These resistive signatures are routed to the channel under test tip and ring leads and finally passed to MLT for interpretation (Figure 2). When the test environment includes IMLT on a Class 5ESS switch, use of a PCU-796 conditioner unit is required for proper PGTC test result reporting.

In support of MLT testing on the Integrated system, the AMU-912 provides the diode/ $410\Omega$  bypass integrity test signature as required by TR-08. Additionally, subscriber drop test results are provided as TA-909 DC resistive signatures as shown in Table 1 on page 3 by the AMU-912 to the Test Tip and Test Ring terminals on the backplane.

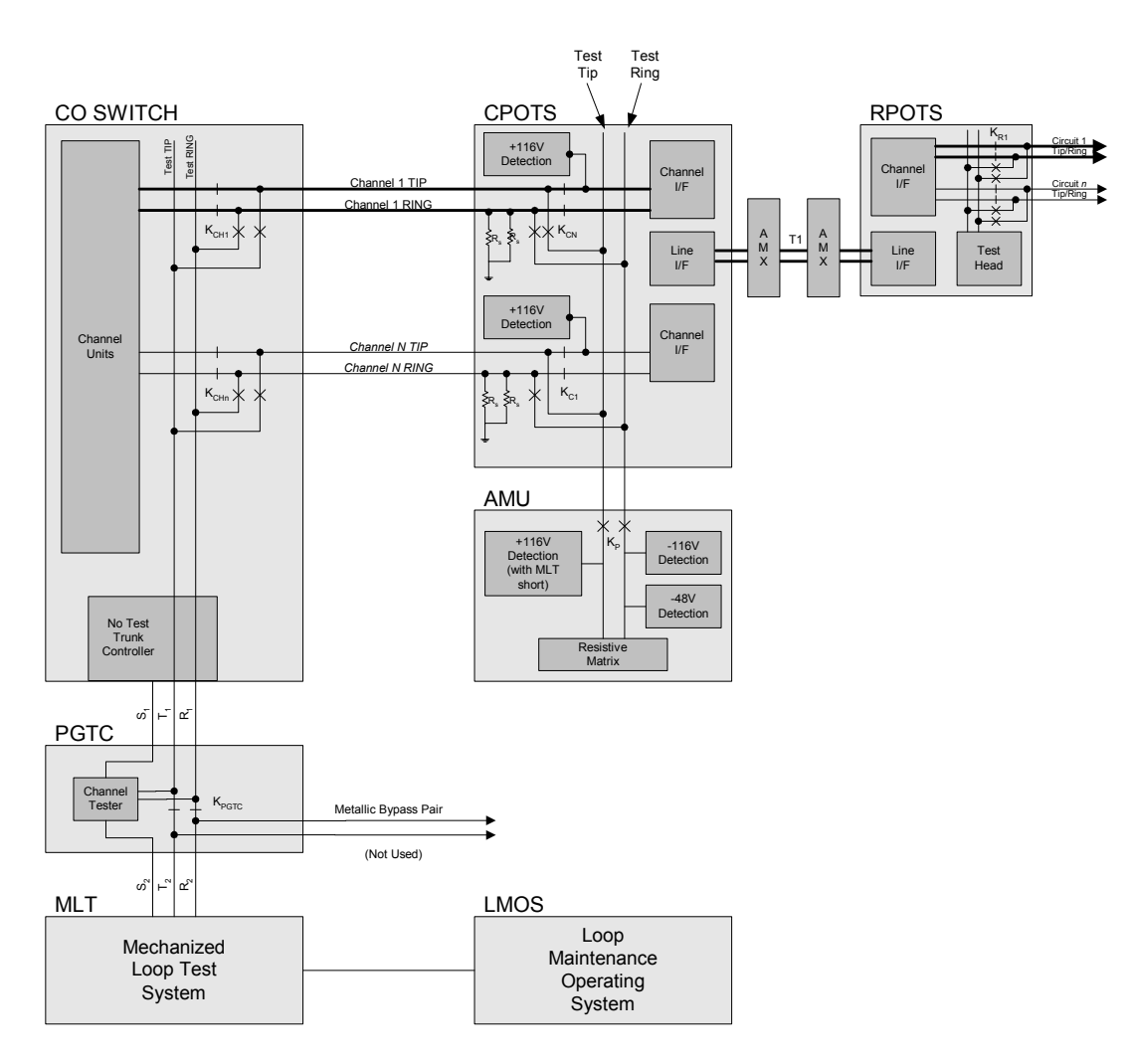

Figure 2. DC Resistive Signatures

## **SERIAL MANAGEMENT INTERFACES**

An RS-232 serial interface is provided on the front of the AMU-912 and meets the following specifications:

- compliant with EIA-RS-232
- full duplex, serial, asynchronous format
- supports baud rate:
  - 1200
  - 2400
  - 4800
  - 9600
  - 19200
  - 38400
  - 57600
  - 115200
- · configured as DCE, supporting Transmit, Receive, DTR, and DSR signals
- 9-pin DB type connector

An RS-232 serial interface is provided on the shelf backplane and meets the following specifications:

- compliant with EIA-RS-232
- full duplex, serial, asynchronous format
- supports baud rate:
  - 1200
  - 2400
  - 4800
  - 9600
  - 19200
  - 38400
  - 57600
  - 115200
- · configured as DTE, supporting Transmit, Receive, DTR, and CD signals
- · 25-pin DB type connector

## **ALARMS**

The AMU-912 communicates with each CO Line Unit and MUX in the shelf to provide a summary of active shelflevel alarms (Figure 3). The CO Line Unit and MUX units inform the AMU-912 of alarms becoming active and inactive. A summary of alarms for each unit is maintained on the AMU-912. Active shelf alarms are displayed by the front panel LEDs and through audible and visual relay contacts. These alarm indications are also obtainable through the Craft Interface. An ACO is provided to silence audible alarms. A shelf ID relay is provided to allow shelf fault isolation when more than one shelf system is located in a bay. The shelf ID relay is activated when any visual alarm is active in the shelf.

The AMU-912 can also accept external environmental alarms via the backplane DB-25 connector; however, the functionality of the DB-25 must be changed to ENV-ALARMS setting rather than the default setting of CRAFT-PORT (refer to CONFIG — Shelf Options on page 66). The DB-25 connector can function as a craft access port or operate as an external alarm input source.

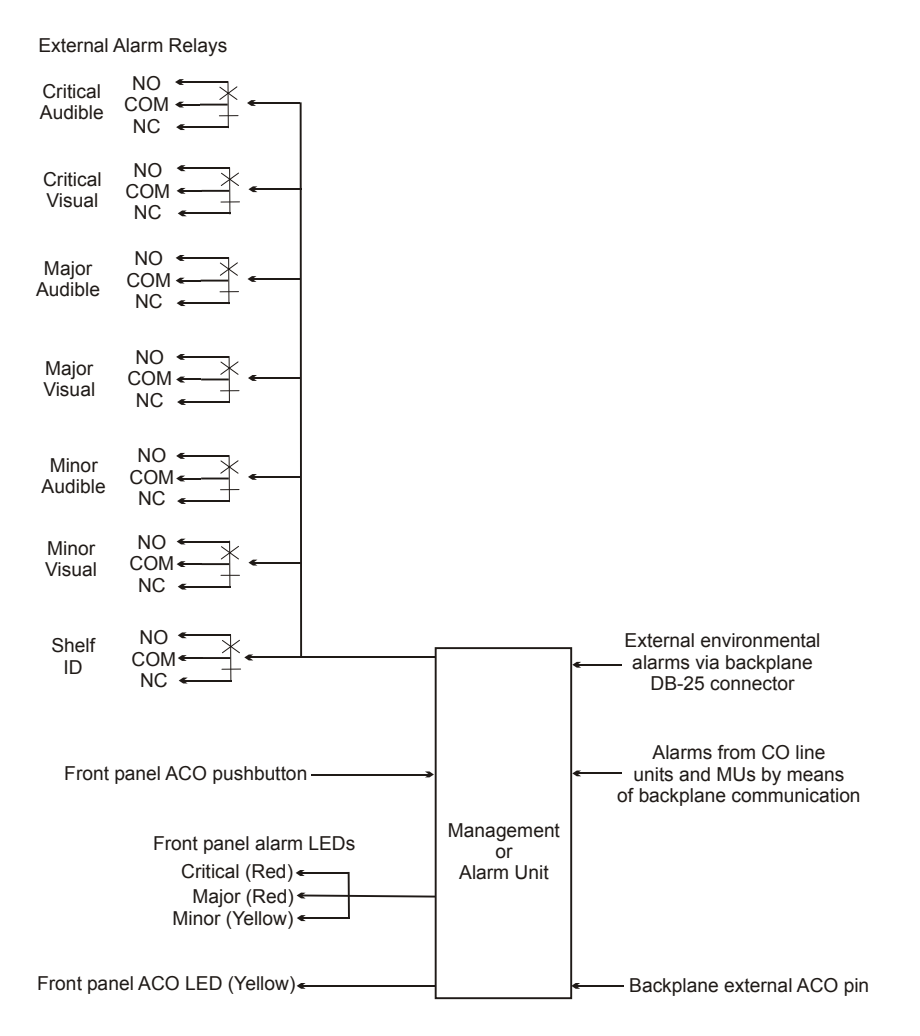

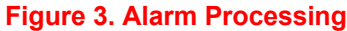

## **ALARM TYPES**

Any alarm may be set to the following severities:

- Critical CR
- Major MJ
- Minor MN
- · Not Alarmed NA
- · Not Reported NR

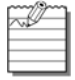

An alarm type set to NA will accumulate history counts and send an SNMP trap message, but will not activate an alarm LED or alarm relay. However, *Current* Status will show ACTIVE. An alarm set to NR will not be reported by the AMU-912.

## **EXTERNAL ENVIRONMENTAL ALARM CONTACT ALARM INPUTS/OUTPUTS**

The AMU-912 allows the rear DB-25 connector to be provisioned as either a craft port (RS-232) or environmental alarm input (Figure 4). When the rear DB-25 is provisioned for environmental alarm inputs, the conductors operate as dry input contacts. An alarm is considered active when certain pins are pulled to +8 volts. There are a total of four Environmental Alarms: ENV1, ENV2, ENV3, and ENV4 (Table 2 on page 8). In addition to the Environmental Alarms being reported through screens, they are also reported through the Derived Data Link (DDL) of the TR08 Shelf A DS1. There are three shelf alarm relay settings: Standard, Telemetry and Environmental. The system activates different relays depending on Shelf Option configuration (Table 3 on page 8). Refer to Figure 4 and Table 4 on page 8 for proper wiring of customer supported DB-25 alarm cable.

When the AMU-912 is used in the Field Shelf, the rear craft port interface is not used for alarm inputs. Rather, the prewired Alarm cable will contain the Alarm inputs and outputs and will operate as dry contacts.

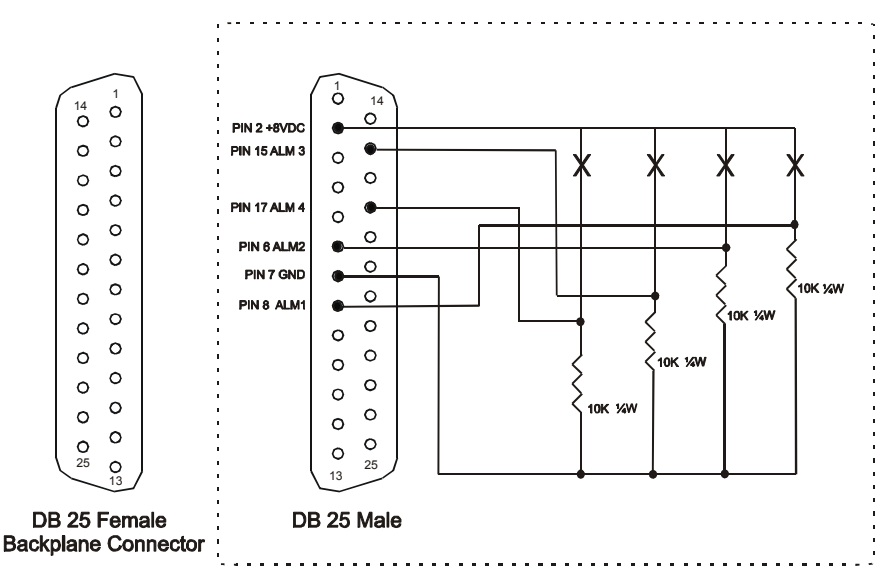

Cable and components supplied by customer.

Figure 4. ENV Alarm Input Pinouts

**CAUTION** Connections other than those shown in Figure 4 will damage the AMU-912 and will not be covered under the warranty.

| Alarm Input Type | AMU-912 in CO Shelf<br>(TR-08 Alarm Defaults) | AMU-912 in Field Shelf<br>(TR-08 Alarm Defaults) |  |  |
|------------------|-----------------------------------------------|--------------------------------------------------|--|--|
| ENV1             | ENV1 (SYS1-PWRMISC)                           | AC Power Fail (SYS1-PWRMISC)                     |  |  |
| ENV2             | ENV2 (SYS2-PWRMISC)                           | Door Alarm (COM MN)                              |  |  |
| ENV3             | ENV3 (COM MN)                                 | Fan Alarm (COM MN)                               |  |  |
| ENV4             | ENV4 (COM MJ)                                 | MISC (COM MJ)                                    |  |  |

#### **Table 2. Environmental Alarm Input Definitions**

### **Table 3. Alarm Relay Definitions**

| Standard           | Telemetry       | Environmental     |
|--------------------|-----------------|-------------------|
| System ID          | Shelf ID        | System ID         |
| Critical - Visual  | System - Major  | Critical - Visual |
| Critical - Audible | System - Minor  | Major - Visual    |
| Major - Visual     | Major - Visual  | Minor - Visual    |
| Major - Audible    | Major - Audible | Environmental #1  |
| Minor - Visual     | Minor - Visual  | Environmental #2  |
| Minor - Audible    | Minor - Audible | Environmental #3  |

#### Table 4. DB-25 Alarm Cable Pinouts

| Environmental Alarm | Common | Normally Open |
|---------------------|--------|---------------|
| Alarm 1             | 2      | 8             |
| Alarm 2             | 2      | 6             |
| Alarm 3             | 2      | 15            |
| Alarm 4             | 2      | 17            |

## SERVICE LOSS ALARM REPORTING VIA THE TR-08 DERIVED DATA LINK

The AMU-912 provides a method for Service Loss Alarms to be reported to the Central Office switch or SLC-96 COT via the TR-08 Derived Data Link. The Service Loss Alarms occur when six or more POTS lines lose service. These alarms can be triggered by removal of line units, Loss of Signal (LOS) or Loss of Frame (LOF) of the High-bit-rate Digital Subscriber Line (HDSL)/Symmetric High-bit-rate Digital Subscriber Line (SHDSL), etc. When a Service Loss Alarm is detected, the AMU-912 will report a TR-08 Shelf A, B, C, or D Major or Minor alarm to the TR-08 shelf or switch. The type of alarm is determined by the CO Line Unit type that has the "Active" Service Loss Alarm (e.g., Shelf A, B, C, or D alarms are only reported against the FLL-814.) The severity and CO Line Unit location of the Service Loss Alarm will determine what TR-08 alarm is reported. Refer to Table 5 and Table 6.

| Service Loss Alarm Severity | TR-08 DDL Alarm           |
|-----------------------------|---------------------------|
| CR                          | MJ Shelf A, B, C, or D    |
| MJ                          | MJ Shelf A, B, C, or D    |
| MN                          | MN Shelf Alarm            |
| NR                          | No alarm reported via DDL |
| NA                          | No alarm reported via DDL |

#### Table 5. Service Loss Alarm Reporting

#### Table 6. Alarms Reported for each Different COLU Service Loss Alarm

| COLU Service Loss Alarm | TR-08 DDL Alarm        |
|-------------------------|------------------------|
| LU 1 & LU 2             | System 1 Shelf A Alarm |
| LU 3 & LU 4             | System 1 Shelf B Alarm |
| LU 5 & LU 6             | System 1 Shelf C Alarm |
| LU 7 & LU 8             | System 1 Shelf D Alarm |
| LU 9 & LU 10            | System 2 Shelf A Alarm |
| LU 11 & LU 12           | System 2 Shelf B Alarm |
| LU 13 & LU 14           | System 2 Shelf C Alarm |
| LU 15 & LU 16           | System 2 Shelf D Alarm |

## **SPECIFICATIONS**

Table 7 lists the specifications for the AMU-912.

## Table 7. Specifications

| Category      | Item                    | Value                                           |  |
|---------------|-------------------------|-------------------------------------------------|--|
| Electrical    | Input Voltage           | -42.5 Vdc to -56.5 Vdc                          |  |
|               | Input Power             | 8 Watts (maximum), cooled by natural convection |  |
|               |                         | 0.50 Amp Fuse                                   |  |
| Environmental | Elevation               | -200 ft. to 13,000 ft.<br>-60 m to 4,000 m      |  |
|               | Temperature             | -40° F to +150° F<br>-40° C to +65° C           |  |
|               | Humidity                | 5% to 95% (non-condensing)                      |  |
| Physical      | Height                  | 5.5 in. (14.0 cm.)                              |  |
|               | Width                   | 1.1 in. (2.8 cm.)                               |  |
|               | Length                  | 10.5 in. (26.7 cm.)                             |  |
|               | Weight                  | 0.7 lbs. (0.3 kg.)                              |  |
| Alarm Relays  | Critical                | Audible, Visual                                 |  |
|               | Major                   | Audible, Visual                                 |  |
|               | Minor                   | Audible, Visual                                 |  |
|               | Shelf ID                | Visual                                          |  |
| Alarm Relay   | Contact Rating          | 0.3 A @ 125 Vac                                 |  |
|               |                         | 0.3 A @ 110 Vdc                                 |  |
|               |                         | 1.0 A @ 30 Vdc                                  |  |
| Alarm Cutoff  | ACO pushbutton          | N/A                                             |  |
|               | ACO LED                 |                                                 |  |
|               | Remote ACO capabilities |                                                 |  |
| Test/VF Drop  | Connector               | RJ-11                                           |  |
| RS-232        | Connectors              | DB-9 (female) – AMU-912 front panel             |  |
|               |                         | DB-25 (female) – shelf backplane                |  |
| 10Base-T      | Connector               | RJ-45 – AMU-912 front panel                     |  |
| 10Base-2      | Connector               | BNC – shelf backplane                           |  |
| Test System   | TSTTIP                  | Wire-wrap pins – shelf backplane                |  |
| Interface     | TSTRING                 |                                                 |  |

## **FRONT PANEL**

Figure 5 shows the AMU-912 front panel and Table 8 on page 12 lists the LEDs and LED status for the AMU-912. Table 9 on page 12 lists the LED indications for the AMU-912 diagnostic and maintenance modes.

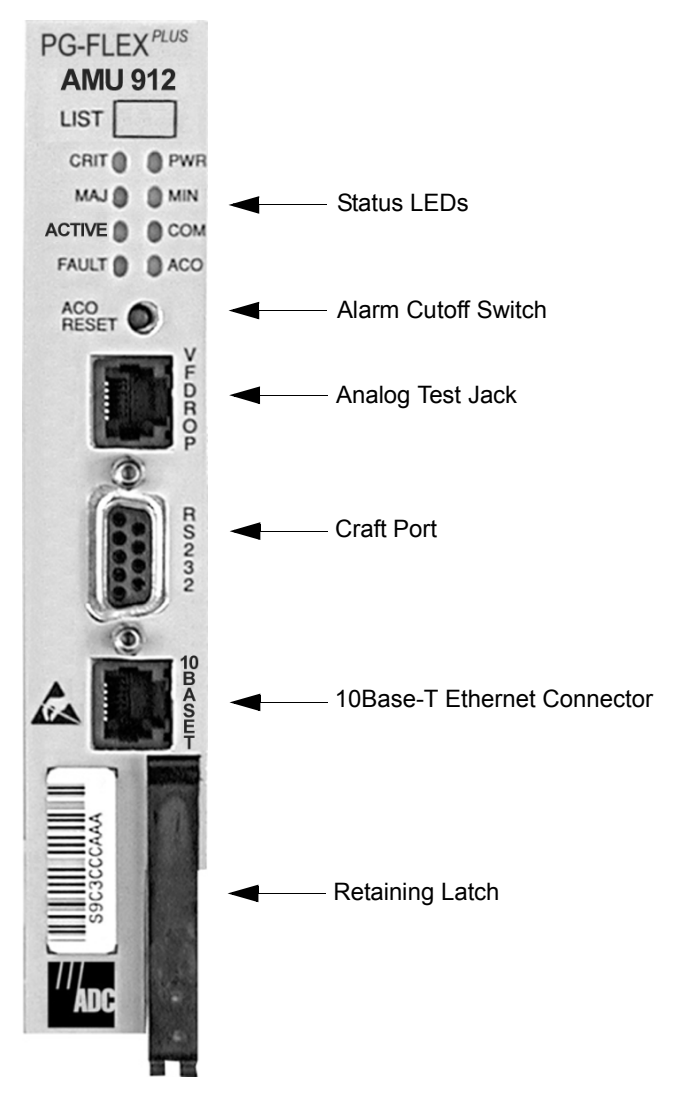

Figure 5. AMU-912 Front Panel

| LED    | Color  | State    | Description                                     |
|--------|--------|----------|-------------------------------------------------|
| CRIT   | Red    | On       | One (or more) Critical Alarm(s) active in shelf |
|        |        | Off      | No Critical alarms active                       |
| PWR    | Green  | On       | AMU-912 is receiving power                      |
|        |        | Flashing | One of the two battery feeds is not present     |
|        |        | Off      | AMU-912 is not receiving power                  |
| MAJ    | Red    | On       | One (or more) Major Alarm(s) active in shelf    |
|        |        | Off      | No Major alarms active                          |
| MN     | Yellow | On       | One (or more) Minor Alarm(s) active in shelf    |
|        |        | Off      | No Minor alarms active                          |
| ACTIVE | Green  | Flashing | Ethernet activity                               |
|        |        | Off      | No Ethernet activity                            |
| СОМ    | Green  | On       | Multishelf management is active                 |
|        |        | Off      | Multishelf management is not active             |
| FAULT  | Red    | On       | Replace the AMU-912                             |
|        |        | Off      | No fault detected                               |
| ACO    | Yellow | On       | ACO activated                                   |
|        |        | Off      | ACO not activated                               |

#### Table 8. AMU-912 Front Panel LEDs

#### Table 9. AMU-912 Diagnostic Indicators

| LED State                                            | Description                     | Action                                                                                                    |
|------------------------------------------------------|---------------------------------|----------------------------------------------------------------------------------------------------|
| PWR LED On,<br>All other LEDs Flashing               | AMU-912 is running in Boot Mode | Application software must be re-<br>installed. Contact Product Support<br>on page 115 for additional<br>information. |
| PWR LED On,<br>All other LEDs sequencing<br>downward | Software download to AMU-912    | Wait for download to complete and AMU-912 to re-start                                                                |
| FAULT On, All other LEDS Off                         | AMU-912 hardware failure        | Replace AMU-912                                                                                                    |

## **INSTALLATION AND TEST**

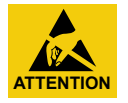

STATIC SENSITIVE DEVICE – DO NOT HANDLE ANY MATERIAL WITHOUT FIRST TAKING PROPER STATIC CONTROL PRECAUTIONS.

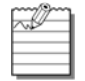

The AMU-912 must be installed in the slot labeled COMMON. Refer to the documentation accompanying the shelf for information on MUX and line unit numbering.

## INSTALLATION

#### Install a AMU-912

| Step | Action                                                                 |
|------|------------------------------------------------------------------------|
| 1    | Open the retaining latch at the front bottom of the card.              |
| 2    | Insert the AMU-912 into the card guides for the slot marked COMMON.    |
| 3    | Push the card back until it touches the backplane card-edge connector. |
| 4    | Engage the retaining latch to hold the card in place.                  |

### Initialize and Power Up the AMU-912

After power-up has occurred, all LEDs cycle in upward/downward pairs and then go off. The PWR LED remains on.

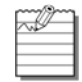

The Critical, Major, or Minor Alarm LEDs may turn on if any unit in the shelf is in an alarm condition. If alarm LEDs turn on, you can view detailed information through the MAIN-Shelf Summary screen and ALARM-Alarm Summary screen.

## ACO PUSHBUTTON

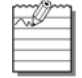

The ACO can be wired for remote operation by connecting the backplane External ACO input wirewrap pin to Ground through a momentary contact, normally open pushbutton.

The ACO Reset pushbutton is also used to invoke a front panel LED test. To perform an LED test, press and hold the ACO pushbutton for five seconds, any active audible alarm relays are deactivated. This causes all LEDs to go on for 1 second, and then return to their previous state. If a new alarmed event is detected, the new alarm causes the audible relay for that alarm type to be reactivated. When all alarm conditions are cleared for the alarm types that have been silenced, the ACO LED goes off.

## **ADMINISTRATION**

To use the craft interface to provision the AMU-912 or other cards installed in the shelf, you must connect a VT-100 compatible terminal or a personal computer with VT-100 terminal emulation software to the RS-232 interface of the AMU-912 front panel or shelf backplane. The VT-100 interface allows "real time" updating of information displayed on the screen. Through the craft interface screens, system administration functions such as alarm checking and clearing, configuration changes, performance monitoring, and testing can be performed.

## FRONT PANEL CRAFT PORT TO TERMINAL CONNECTIONS

Connections between the RS-232 craft port of the AMU-912 and the craft terminal are shown in Figure 6.

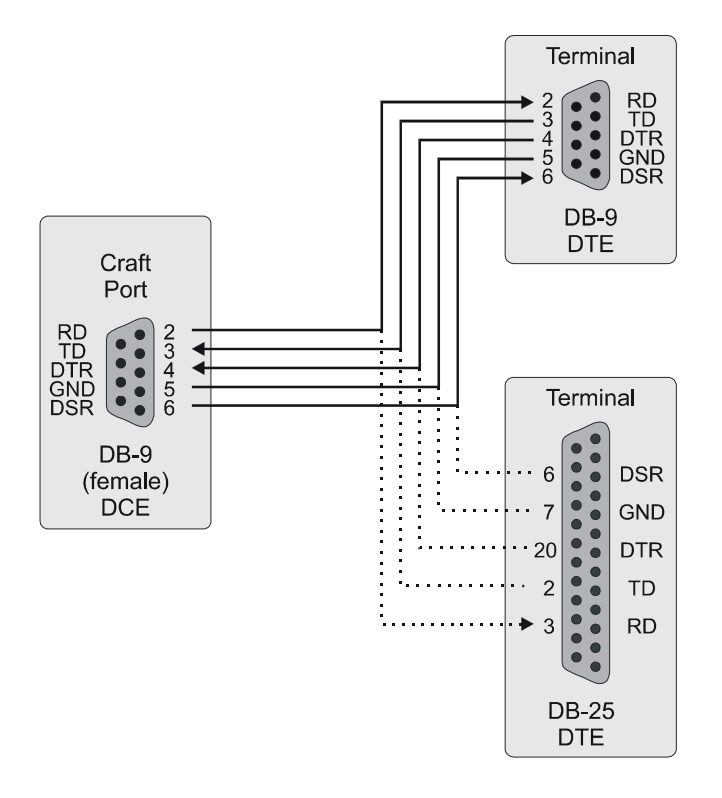

#### Figure 6. Front Panel Craft Port to Terminal Connections

## FRONT PANEL CRAFT PORT TO MODEM CONNECTIONS

When connecting the RS-232 port to a modem, a null modem cable should be used. Ensure that the modem's Carrier Detect (CD) and DTR functions are enabled. This allows the modem connection to terminate properly when the AMU-912 drops Data Set Ready (DSR) and the unit logs off after the modem drops CD. The following connections are required to make the modem work correctly (Figure 7).

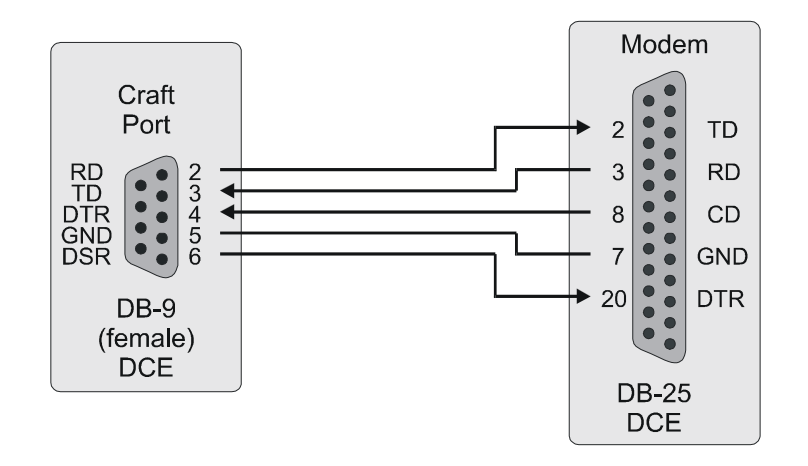

Figure 7. Front Panel Craft Port to Modem Connections

## **BACKPLANE CRAFT PORT TO TERMINAL CONNECTIONS**

Use a null modem cable to connect to a Data Terminal Equipment (DTE) device from the backplane connector. Figure 8 shows the wiring for the required null modem cable to a DB-9 and a DB-25 connector.

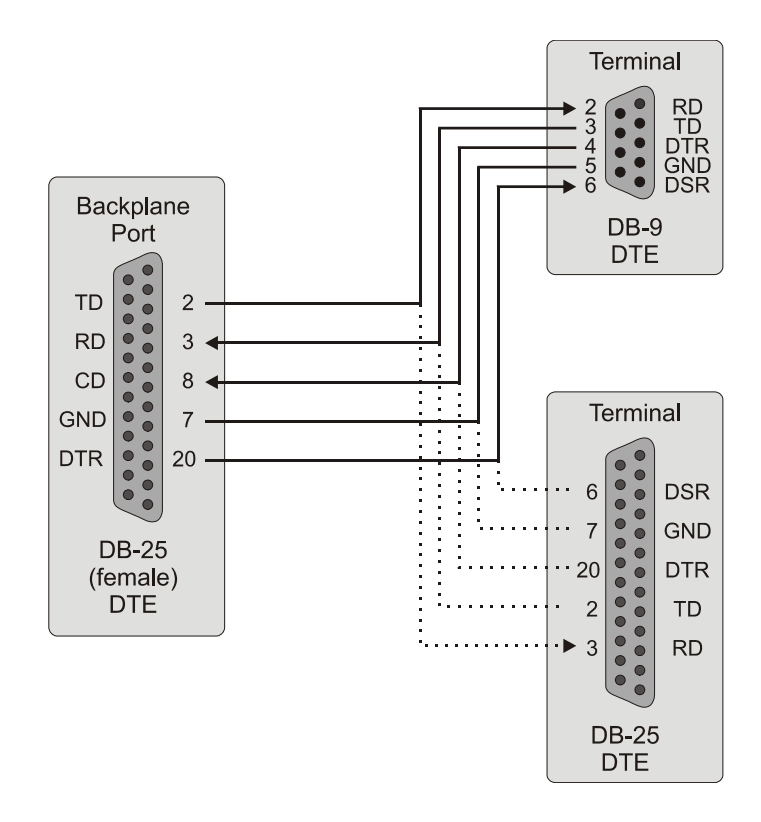

#### Figure 8. Backplane Craft Port to Terminal Connections Using a Null Modem Cable

## BACKPLANE CRAFT PORT TO MODEM CONNECTIONS

The backplane DB-25 is a female connector wired as a DTE interface. Figure 9 shows the cable connections between the backplane connector and a Data Carrier Equipment (DCE) DB-25 connector.

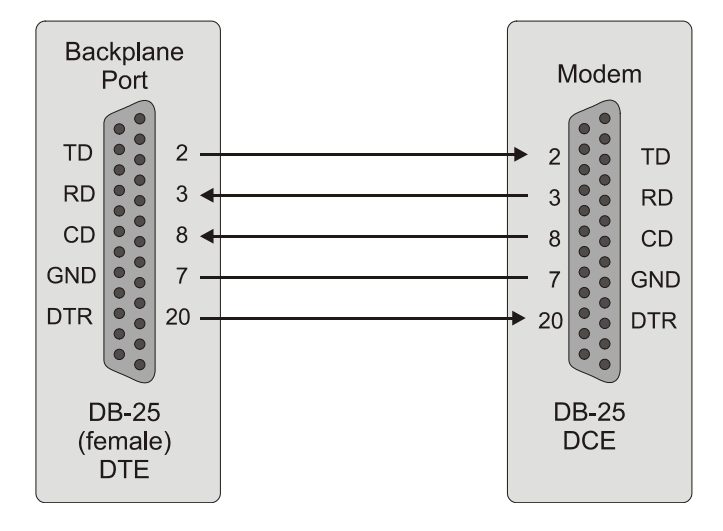

#### Figure 9. Backplane Craft Port to Modem Connections

Refer to Table 10 to set up the VT-100 craft port connections and Table 11 on page 18 for VT-100 Modem settings.

| Control                     | Setting   | Supported                                                                         | Default  |
|-----------------------------|-----------|-----------------------------------------------------------------------------------|----------|
| Software Flow<br>Control    | XON/XOFF  | Enabled                                                                           | Enabled  |
| Baud Rate                   |           | - 1200<br>- 2400<br>- 4800<br>- 9600<br>- 19200<br>- 38400<br>- 57600<br>- 115200 | Autobaud |
| Asynchronous                | Data Bits | 8                                                                                 | 8        |
| Communication<br>Parameters | Parity    | None                                                                              | None     |
|                             | Stop Bits | 1                                                                                 | 1        |

#### Table 10. Craft Port Configuration

| Control                     | Setting   | Supported |  |
|-----------------------------|-----------|-----------|--|
| Hardware Flow<br>Control    |           | Off       |  |
| Software Flow<br>Control    | XON/XOFF  | Enabled   |  |
| Baud Rate                   |           | 1200      |  |
|                             |           | 2400      |  |
|                             |           | 4800      |  |
|                             |           | 9600      |  |
|                             |           | 19200     |  |
|                             |           | 38400     |  |
|                             |           | 57600     |  |
|                             |           | 115200    |  |
| Asynchronous                | Data Bits | 8         |  |
| Communication<br>Parameters | Parity    | None      |  |
|                             | Stop Bits | 1         |  |

## Table 11. Modem Settings

## **CONNECTING OVER TELNET**

The AMU-912 supports up to three simultaneous TELNET connections. You can use either the SNMP or the Screens Interface to manage the AMU-912. The logical connection over TELNET provides the same functionality and interface as a locally connected craft port. However, only TELNET clients fully supporting the VT-100 emulation can adequately provide access to the Screens Interface. There exists a number of possible physical configurations to access one or more AMU-912s and each is described below.

#### **TELNET Client**

The AMU-912 supports all TELNET client application software complying with (RFC854) "The TELNET Protocol" standard. Additionally, TELNET client applications providing full support for the VT-100 standard may be used to remotely access the Screens and Screens MultiShelf interfaces. Known VT-100 compliant TELNET client applications are:

- ProComm Plus 3.x, 4.x
- Reflection X 7.x

Packages that do not provide the full VT-100 emulation have unpredictable display results. The AMU-912 TELNET Server supports the TELNET negotiation options:

- Suppress Go Ahead
- Will Echo

## **MS LAN**

Accessibility of the Multishelf Local Area Network (MSLAN) is dependent upon its physical connections. An MSLAN can support from one to a maximum or 24 AMU-912s on a single segment. There are two different methods for connecting one or more AMU-912s to a MSLAN:

- The preferred/recommended method to connect an MSLAN consists of one or more shelves connected by means of 10Base-2 cabling and connectors on their respective backplanes. Each end of the daisy-chained LAN must be terminated using 50 Ω BNC-terminations.
- A second/alternative method to connect an MSLAN consists of one or more shelves connected to a network by means of 10Base-T cabling to the front panel of the AMU-912 in a star configuration. In this method, the 10Base-2 connections on the backplane must **NOT** be used.

To remotely connect with the MSLAN, at least one AMU-912 on the segment must have a 10Base-T connection to a user's network. With this type of connection, the AMU-912 must have a correctly configured IP Address and Subnet Mask. You can access these values from CONFIG — IP INFO on page 72. Both of these values must be correctly assigned for IP connectivity.

# **WARNING** An MSLAN must NEVER be connected to a network via both 10Base-T and 10Base-2. The only recommended method for connecting the MSLAN to the user's network is via a 10Base-T connection.

Refer to the following four distinct topographies described in the following sections. These topographies can be created to allow or restrict remote access to an MSLAN.

#### **Isolated LAN**

The simplest topography of an MSLAN consists of "n" AMU-912s (where  $1 \le n \le 24$ ), terminated on both ends of the 10Base-2 physical connection (Figure 10). The ability to TELNET to any AMU-912 on this segment requires that the host be connected to a target AMU-912 10Base-T front panel. An example of how this connection is configured is shown in Table 12.

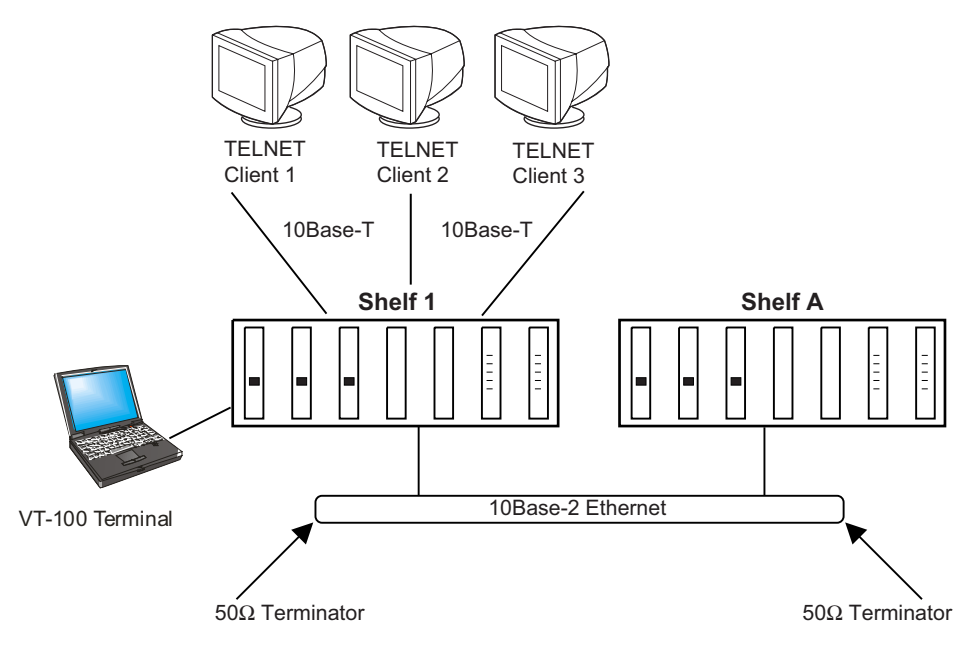

#### Figure 10. Isolated LAN Model

| Entity             | IP Address  | Subnet<br>Mask | Gateway<br>IP<br>Address | Default<br>Route | Default<br>Route<br>Mask | Results                                                                                                    |
|--------------------|-------------|----------------|--------------------------|------------------|--------------------------|----------------------------------------------------------------------------------------------------|
| Shelf A<br>AMU-912 | 172.17.0.3  | 255.255.0.0    | 0.0.0.0                  | 0.0.0.0          | 0.0.0.0                  | Defines that the AMU-912 exists on<br>the 172.17.xxx.xxx network and<br>responds only to requests<br>originating from this network. Thus,<br>the following clients may or may not<br>communicate with the the target<br>AMU-912. |
| TELNET<br>Client 1 | 172.17.20.9 | 255.255.0.0    |                          |                  |                          | Able to communicate with target<br>Shelf A AMU-912                                                                                                    |
| TELNET<br>Client 2 | 172.10.20.9 | 255.255.0.0    |                          |                  |                          | Unable to communicate with target Shelf A AMU-912                                                                                                    |
| TELNET<br>Client 3 | 172.17.0.12 | 255.0.0.0      |                          |                  |                          | Able to communicate with target<br>Shelf A AMU-912                                                                                                    |

#### Table 12. Example of Isolated LAN Connection

#### MSLAN Connection to Hub/Switch – Same Segment

By connecting the MSLAN to a hub/switch, accessibility to the MSLAN expands to the virtual distance of the connected Local Area Network (LAN), Metropolitan Area Network (MAN) or Wide Area Network (WAN) (Figure 11 and Table 13). In this topography, clients attempting to connect by means of the TELNET protocol must have a configured IP Address and Subnet Mask matching that network defined by the target AMU-912.

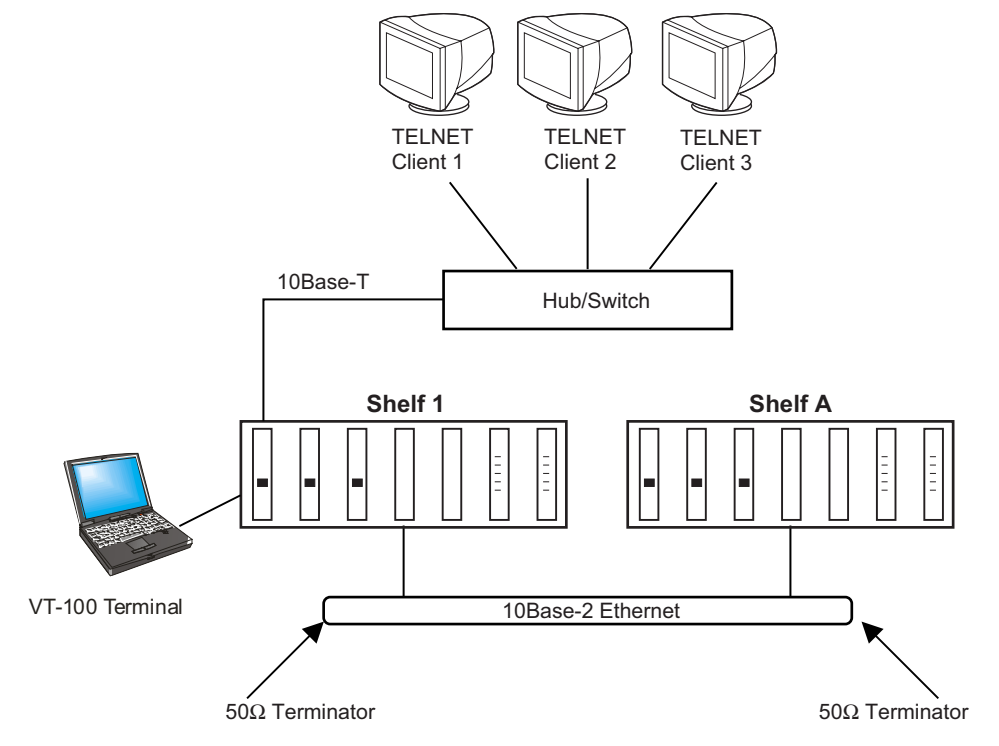

#### Figure 11. MSLAN Connection to Hub/Switch

| Entity             | IP Address  | Subnet<br>Mask | Gateway<br>IP<br>Address | Default<br>Route | Default<br>Route<br>Mask | Results                                                                                                    |
|--------------------|-------------|----------------|--------------------------|------------------|--------------------------|----------------------------------------------------------------------------------------------------|
| Shelf A<br>AMU-912 | 172.17.0.3  | 255.255.0.0    | 0.0.0.0                  | 0.0.0.0          | 0.0.0.0                  | Defines that the AMU-912 exists on<br>the 172.17.xxx.xxx network and<br>responds only to requests<br>originating from this network. Thus,<br>the following clients may or may not<br>communicate with the the target<br>AMU-912. |
| TELNET<br>Client 1 | 172.17.20.9 | 255.255.0.0    |                          |                  |                          | Able to communicate with target<br>Shelf A AMU-912                                                                                                    |
| TELNET<br>Client 2 | 172.10.20.9 | 255.255.0.0    |                          |                  |                          | Unable to communicate with target Shelf A AMU-912                                                                                                    |
| TELNET<br>Client 3 | 172.17.0.12 | 255.0.0.0      |                          |                  |                          | Able to communicate with target Shelf A AMU-912                                                                                                    |

#### **MSLAN** Connection to Router – Different Segment, Unrestricted Route

In the set-up illustrated in Figure 12, clients attempting to connect through the TELNET protocol must configure the AMU-912 to respond to packets not originating on the local segment (Table 14 on page 23). This is accomplished by configuring a gateway router to which the AMU-912 can direct its reply packets. You can access these values from the CONFIG — IP INFO on page 72. The gateway IP address must be accessible from the MSLAN, and the Default Route and Default Route Mask fields must have the value of 000.000.000.000.

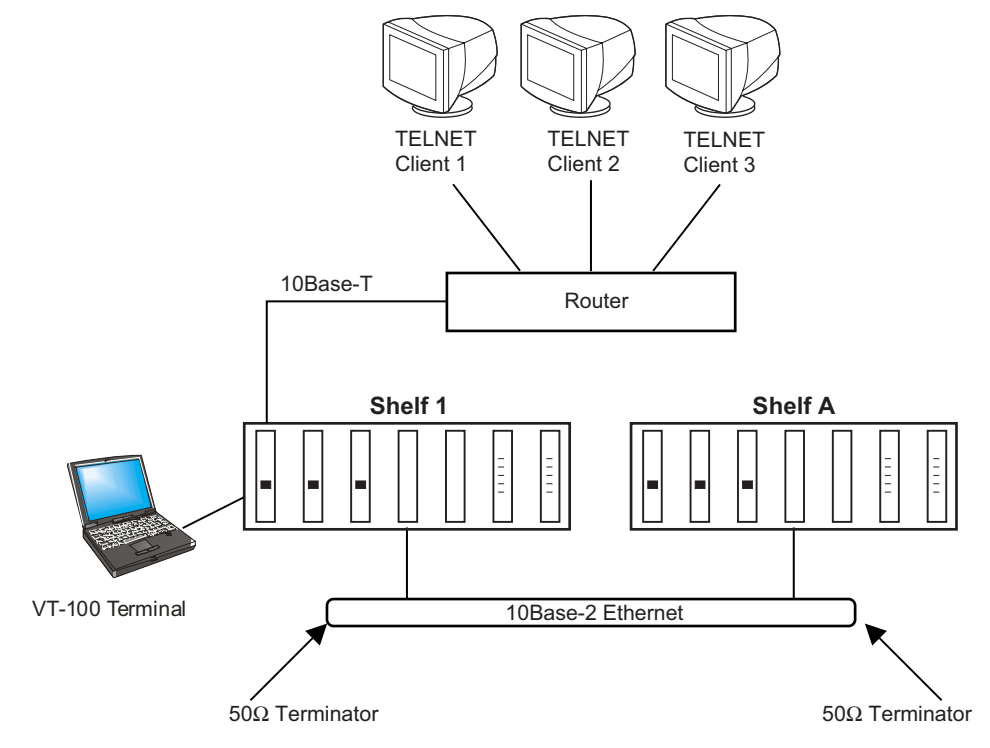

Figure 12. MSLAN Connection with Different Segment, Unrestricted Route Model

| Entity             | IP Address  | Subnet<br>Mask | Gateway IP<br>Address | Default<br>Route | Default<br>Route<br>Mask | Results                                                                                                    |
|--------------------|-------------|----------------|-----------------------|------------------|--------------------------|----------------------------------------------------------------------------------------------------|
| Shelf A<br>AMU-912 | 172.17.0.3  | 255.255.0.0    | 172.17.x.x            | 0.0.0.0          | 0.0.0.0                  | Defines that the AMU-912<br>exists on the 172.17.xxx.xxx<br>network and responds only to<br>requests originating from this<br>network. Thus, the following<br>clients may or may not<br>communicate with the the<br>target AMU-912. |
| TELNET<br>Client 1 | 172.17.20.9 | 255.255.0.0    | 172.17.0.1            |                  |                          | Able to communicate with target Shelf A AMU-912                                                                                                    |
| TELNET<br>Client 2 | 172.10.20.9 | 255.255.0.0    | 172.10.0.1            |                  |                          | Able to communicate with<br>target Shelf A AMU-912<br>(provided that 172.10.xxx.xxx<br>is accessible by the gateway<br>device)                                                                                                    |
| TELNET<br>Client 3 | 128.33.20.9 | 255.255.0.0    | 0.0.0.0               |                  |                          | Unable to communicate with<br>target Shelf A AMU-912<br>(provided that 128.33.xxx.xxx<br>is not accessible by the<br>gateway device)                                                                                                |
|                    |             |                |                       |                  |                          | Since no gateway is specified,<br>the client is not able to<br>communicate unless<br>connected to a Hub/Switch<br>instead of a Router                                                                                               |

#### Table 14. Example of Connection to Router – Different Segment, Unrestricted Route

#### **MSLAN** Connection to Router – Different Segment, Restricted Route

In the set-up shown in Figure 13, clients attempting to connect by means of the TELNET protocol must configure the AMU-912 to respond to packets not originating on the local segment but confine the accessibility of the MSLAN to a particular network (CONFIG — IP INFO on page 72). Refer to Table 15 on page 25.

- Configure a gateway router to which the AMU-912 can direct its reply packets. The gateway IP address must be
  accessible from the MSLAN.
- Configure the Default Route and Default Route Mask fields to the values of the external Network to which accessibility is granted.

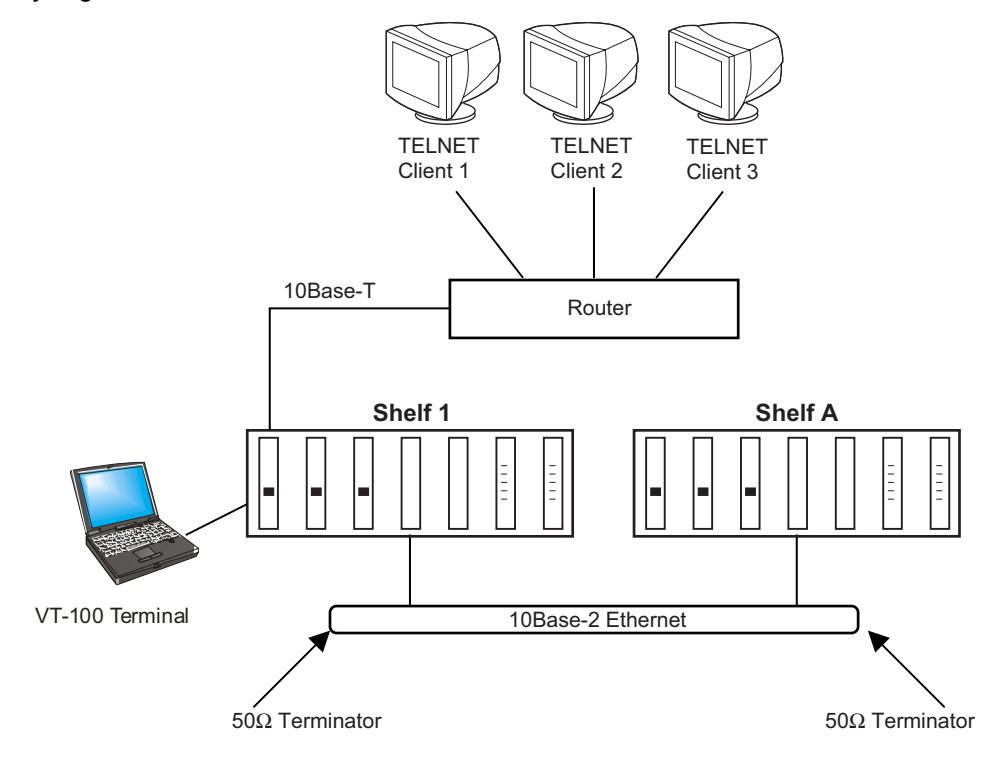

#### Figure 13. MSLAN Connection with Different Segment, Restricted Route Model
| Entity             | IP Address  | Subnet<br>Mask | Gateway<br>IP<br>Address | Default<br>Route | Default<br>Route<br>Mask | Results                                                                                                    |
|--------------------|-------------|----------------|--------------------------|------------------|--------------------------|----------------------------------------------------------------------------------------------------|
| Shelf A<br>AMU-912 | 172.17.0.3  | 255.255.0.0    | 172.17.0.1               | 172.2.0.0 255.2  | 255.255.0.0              | Defines that the AMU-912<br>exists on the 172.17.xxx.xxx<br>network and responds only to<br>requests originating from this<br>network or from networks<br>accessible through the<br>gateway. The addition of a<br>Specified Default Route and<br>Default Route Mask limits the<br>accessibility of remote<br>connections as follows below. |
| TELNET<br>Client 1 | 172.17.0.10 | 255.255.0.0    | 172.17.0.1               |                  |                          | Host IP network of<br>172.17.xxx.xxx matches the<br>AMU-912's network of<br>172.17.xxx.xxx and is<br>accessible                                                                                                    |
| TELNET<br>Client 2 | 172.2.0.11  | 255.255.0.0    | 172.2.0.1                |                  |                          | The Host IP network of<br>172.2.xxx.xxx does NOT match<br>the AMU-912's network of<br>172.17.xxx.xxx; however, it<br>does match the Default Route<br>and is accessible.                                                                                                    |
| TELNET<br>Client 3 | 172.5.0.12  | 255.255.0.0    | 172.5.0.1                |                  |                          | The Host IP network of<br>172.5.xxx.xxx does NOT match<br>the AMU-912's network of<br>172.17.xxx.xxx or the Default<br>Route and is NOT accessible.                                                                                                    |

## Table 15. Example of Connection to Router – Different Segment, Restricted Route

# **NAVIGATIONAL METHODS**

Table 16 shows the keys used to navigate through the menus and screens.

| Table | 16. | Navigational | <b>Kevstrokes</b> |
|-------|-----|--------------|-------------------|
|       |     |              |                   |

| Keypress     | Effect on Menu                                                                            | Effect on Screen                                                                                                |
|--------------|-------------------------------------------------------------------------------------------|----------------------------------------------------------------------------------------------------|
| ENTER        | Moves to sub-menu or screen selected                                                      | Confirms changes                                                                                                |
| ← or CTRL-F  | Moves left across Main Menu                                                               | Moves the cursor left                                                                                           |
|              | Moves right across Main Menu                                                              | Moves the cursor to the right                                                                                   |
| ↑ or CTRL-T  | Moves up the sub-menu selection                                                           | Moves the cursor up                                                                                             |
| ↓ or CTRL -V | Moves down the sub-menu selection                                                         | Moves the cursor down                                                                                           |
| ТАВ          | No effect                                                                                 | Moves to the next field                                                                                         |
| SPACEBAR     | No effect                                                                                 | Cycle through the field options                                                                                 |
| ESC          | Moves up a menu level. From the Main Menu, the Logout screen is displayed.                | Returns to Main Menu without accepting changes. The banner briefly appears and then the Main Menu bar displays. |
| CTRL -R      | Returns to the Main Menu. The banner briefly appears and then the Main Menu bar displays. | Returns to Main Menu without accepting changes                                                                  |
| A - Z keys   | Selects an underlined or highlighted menu item                                            | A screen entry is made                                                                                          |

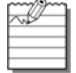

Some screens illustrated in this document may be slightly different than what may appear on the craft interface terminal. These differences are related to individual software installations.

In the software section, COLU refers to CO Line Unit.

# **PROVISIONING, TESTING AND MAINTENANCE**

The following sections describe how to navigate the VT-100 screens to configure, check the status and maintain the AMU-912 system. All configurable options are set to factory defaults to minimize field provisioning. This system does not require any provisioning for normal operation. Use the Craft terminal to verify system performance and to customize the units to your requirements.

# MENUS AND DISPLAY STRUCTURE

Figure 14 shows the menu structure of the terminal management system.

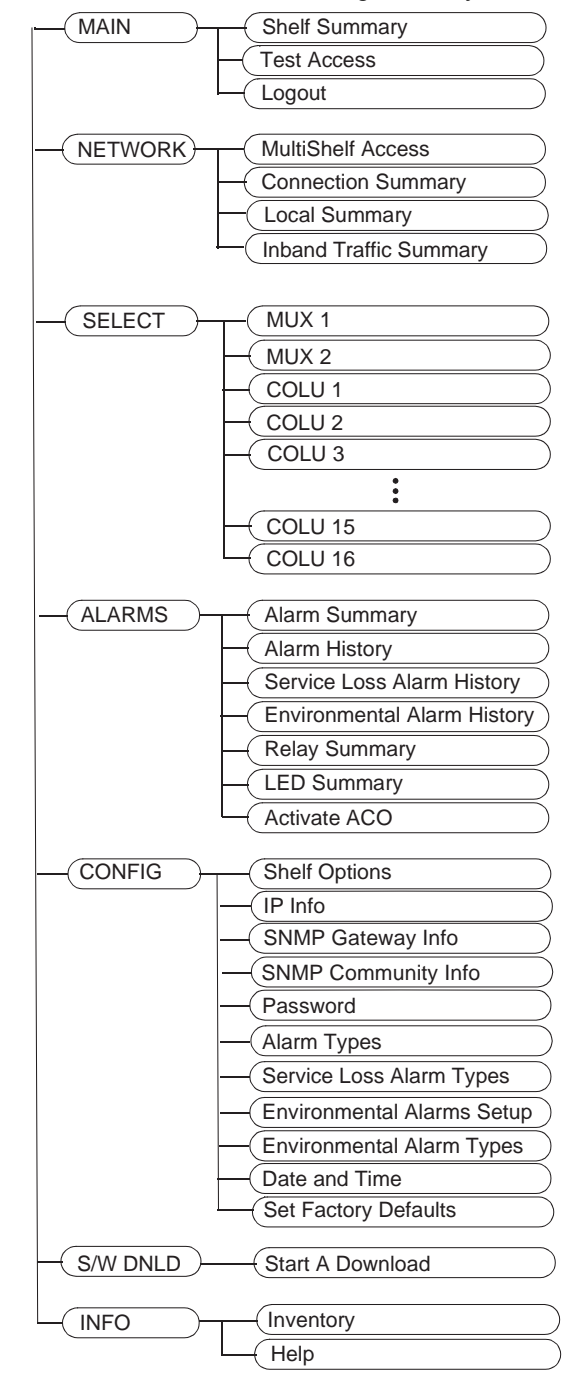

#### Figure 14. Terminal Menu and Display Structure

# Log On the AMU-912

This screen logs the user into the system.

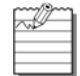

The factory-default password is **password#1**.

If the password has been changed and the new password is not known, contact ADC Technical Support while at the terminal. Technical Support will provide a temporary password based on the Access Key number displayed on the Logon screen.

#### Log On the AMU-912

| Step | Action                                                                                                    |  |  |  |
|------|----------------------------------------------------------------------------------------------------|--|--|--|
| 1    | Press <b>SPACEBAR</b> several times to activate the Autobaud feature. When the Login screen displays, type the <i>Password</i> , then press <b>ENTER</b> . |  |  |  |
|      | PG-FlexPlus Login Screen<br>Enter Password: ■<br>Access Key: 052872232642                                                                                  |  |  |  |
| 2    | If an invalid Password is entered, the Login screen is redisplayed with the message Invalid PasswordTry Again:.Type the Password, then press ENTER.        |  |  |  |
|      | PG-FlexPlus Login Screen<br>Invalid Password Try Again: Access Key: 102463010230                                                                           |  |  |  |

## Log On the AMU-912 (Continued)

| Step | Action                                                                                                  |  |  |  |  |
|------|----------------------------------------------------------------------------------------------------|--|--|--|--|
| 3    | After a successful login, the welcome banner screen appears for a few seconds.                          |  |  |  |  |
|      | PG-FlexPlus                                                                                             |  |  |  |  |
|      | Then the AMU-912 Main Menu screen appears.                                                              |  |  |  |  |
|      | PG-FlexPlus Management Unit<br>NAIN NETHORK SELECT BLARMS CONFIG S/H DNLD INFO<br>Test Access<br>Logout |  |  |  |  |
|      | 09/26/2002 Shelf ID: NE0020A7351002 01:31:17                                                            |  |  |  |  |

# MAIN MENU OPTIONS

The Main Menu provides access to other sub-menus to check shelf summary information, test access screens, and log out of the system. Refer to Table 17 for sub-menu options and descriptions, parameters and valid values.

|              | P6-FlexPlus                  | Management Unit               |                 |
|--------------|------------------------------|-------------------------------|-----------------|
| MAIN NETWORK | <u>Select</u> <u>A</u> larms | <u>C</u> ONFIG S/W <u>D</u> N | LD <u>I</u> NFO |
| Test Access  |                              |                               |                 |
| Logout       |                              |                               |                 |
|              | I                            |                               |                 |
|              |                              |                               |                 |
|              |                              |                               |                 |
|              |                              |                               |                 |
|              |                              |                               |                 |
|              |                              |                               |                 |
|              |                              |                               |                 |
|              |                              |                               |                 |
|              |                              |                               |                 |
|              |                              |                               |                 |
|              |                              |                               |                 |
|              |                              |                               |                 |
|              |                              |                               |                 |
| 09/26/2002   | Shelf ID:                    | NE0020A7351002                | 01:31:17        |

### Table 17. Main Menu Options

| Sub-Menu<br>Options | Sub-Menu<br>Descriptions                                                                       | Parameters                                                                                                    | Valid<br>Values           |
|---------------------|------------------------------------------------------------------------------------------------|----------------------------------------------------------------------------------------------------|---------------------------|
| Shelf Summary       | Shelf Summary (shelf unit types and alarm status)                                              |                                                                                                    |                           |
| Test Access         | Allows you to perform test access<br>on individual channels in the shelf<br>Channel Unit cards | DS1 Number<br>Channel Number<br>Test Access Is Currently Active<br>On Channel # Of DS1 # Of<br>MUX#/COLU#. Would You Like<br>To End Test Access On MUX1<br>(Y/N)? | 1 – 8<br>1 – 24<br>Y or N |
| Logout              | Log out of the current system session                                                          | Current Session will be Logged<br>Out. Continue (Y/N)?:                                                                                                    | Y or N                    |

## MAIN — Shelf Summary

This screen displays the status (shelf unit types and alarm status) of the system. Refer to Table 18 on page 32 for Shelf Summary information.

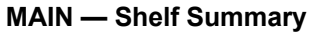

| Step | Action                                                                                                    |
|------|----------------------------------------------------------------------------------------------------|
| 1    | At the Main Menu screen, select <b>MAIN</b> . Press <b>U</b> to choose <b>Shelf Summary</b> . The following screen appears.                                                                                                    |
|      | PG-FlexPlus Management Unit         HAIN       NETHORK       SELECT       ALARMS       CONFIG       S/H       DNLD       INFO         Shelf       Summary       Test Access       Logout       Logout       Logout       Info         Logout       Statistics       Statistics       Statistics       Statistics       Statistics         Boundary       Statistics       Statistics       Statistics       Statistics       Statistics         Statistics       Statistics       Statistics       Statistics       Statistics       Statistics         Boundary       Statistics       Statistics       Statistics       Statistics       Statistics         Boundary       Statistics       Statistics       Statistics       Statistics       Statistics         Boundary       Statistics       Statistics       Statistics       Statistics       Statistics         Boundary       Statistics       Statistics       Statistics       Statistics       Statistics       Statistics         Boundary       Statistics       Statistics       Statistics       Statistics       Statistics       Statistics         Boundary       Statistics       Statistics       Statistics       Statistics       Statistics |
|      |                                                                                                    |
| 2    | Press ENTER. The following screen appears.                                                                                                    |
|      | P6-FlexPlus Advanced Management Unit         HAIN         NETHORK SELECT ALARMS CONFIG S/H DNLD INFO         SHELF UNIT TYPES         SHELF UNIT TYPES         SLOT UNIT TYPE         MUX1 ANX-943         ANX-943         S NOT EQUIPPED         MUX1 ANX-943         ANX-943         S NOT EQUIPPED         MUX2 ANX-943         ANX-943         S NOT EQUIPPED         NOT EQUIPPED         1         NOT EQUIPPED         1         NOT EQUIPPED         1         NOT EQUIPPED         1         NOT EQUIPPED         1         NOT EQUIPPED         14         NOT EQUIPPED         16         I-SERVICE UNKNOHN         ALU-935         9         NOT EQUIPPED         10         NOT EQUIPPED       16                                                                                                    |
|      | MAJOR:<br>MINOR                                                                                                    |
|      | [* = ACTIVE ALARM ]                                                                                                    |
|      | 03/24/2003 Shelf ID: NE0020A7351001 13:39:04                                                                                                    |
| 3    | Press <b>Esc</b> . The Main Menu screen reappears.                                                                                                    |

# Table 18. Shelf Summary

| Entity               | Description                                    |  |  |  |
|----------------------|------------------------------------------------|--|--|--|
| Shelf Unit Types     |                                                |  |  |  |
| SLOT                 | Slot identifier name or number                 |  |  |  |
| UNIT TYPE            | Identifier for card type or not equipped note  |  |  |  |
| Shelf Current Alarms |                                                |  |  |  |
| CRITICAL             | Summary of Critical alarms for each shelf slot |  |  |  |
| MAJOR                | Summary of Major alarms for each shelf slot    |  |  |  |
| MINOR                | Summary of Minor alarms for each shelf slot    |  |  |  |

## **MAIN** — Test Access

This screen allows you to perform test access on individual channels in the shelf Channel Unit cards.

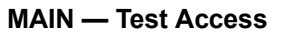

| Step | Action                                                                                                    |
|------|----------------------------------------------------------------------------------------------------|
| 1    | At the Main Menu screen, select MAIN. Press U to choose Test Access. The following screen appears.                                                                                                    |
|      | PG-FlexPlus Management Unit<br>HAIN NETHORK SELECT BLARMS CONFIG S/H DNLD INFO<br>Lest Access<br>Logout<br>P9/26/2002 Shelf 10: NE002007351002 01:32:25                                                                                                    |
| 2    | Press ENTER The following screen appears                                                                                                    |
|      | PS-F JexPlus Management Unit         HBIN NETHORK SELECT ALARMS CONFIG S/H DNLD INFO         Test Access         Select A MUX for Integrated Test Access or<br>Select a COLU for Universal Test Access:         MUXI         MUX2         COLU-1         COLU-2         COLU-1         COLU-2         COLU-3         COLU-4         COLU-5       COLU-7       COLU-4         COLU-5       COLU-10       COLU-12         COLU-10       COLU-12         COLU-13       COLU-15       COLU-16         89/26/2002       Shelf 10: NE002007351002       01:33:10 |
|      | Highlight the applicable entity <b>(MUX1</b> , <b>MUX 2</b> , <b>COLU1</b> through <b>COLU16</b> ) per your system configuration.<br>As an example, we have chosen MUX1.                                                                                                    |

## MAIN — Test Access (Continued)

| Step | Action                                                                                                    |  |  |  |  |
|------|----------------------------------------------------------------------------------------------------|--|--|--|--|
| 3    | Enter the applicable DS1 Number (1-8) and Channel Number (1-24).                                                                                                    |  |  |  |  |
|      | PG-FlexPlus Management Unit<br>MAIN <u>NETHORK SELECT A</u> LARMS <u>C</u> ONFIG S/H <u>D</u> NLD <u>I</u> NFO<br>Test <u>Access</u>                                                     |  |  |  |  |
|      | MUXI Has Been Chosen For Test Access.<br>MUX1 Supports Test Access On Any Channel Mithin It's 8 DS1 Lines As<br>Long As The Channel is Not Part Of A Multi-Channel Service Such As ISDN. |  |  |  |  |
|      | To Start Test Access, Type In The Correct Test Access Information<br>Then Select The "ENABLE TEST ACCESS" Field And Press Enter.                                                         |  |  |  |  |
|      | Enter The DS1 Number: 01<br>Enter The Channel Number: 08                                                                                                    |  |  |  |  |
|      | ENABLE TEST ACCESS                                                                                                    |  |  |  |  |
|      |                                                                                                    |  |  |  |  |
|      | 09/26/2002 Shelf ID: NE0020A7351002 01:42:10                                                                                                    |  |  |  |  |
|      | Select ENABLE TEST ACCESS and press ENTER.                                                                                                    |  |  |  |  |
| 4    | To start the test, press ENTER from the flashing Test Access On Channel # of DS1 # of MUX#/<br>COLU# Has Started. Hit <cr> To Resume Screens prompt.</cr>                                |  |  |  |  |
|      | PG-FlexPlus Hanagerent Unit<br>HAIN NETWORK SELECT ALARMS CONFIG S/W DNLD INFO<br>Test Access                                                                                            |  |  |  |  |
|      | MUX1 Has Been Chosen For Test Access.<br>MUX1 Supports Test Access On Any Channel Mithin It's 8 DS1 Lines As<br>Long As The Channel is Not Part Of A Multi-Channel Service Such As ISDN. |  |  |  |  |
|      | To Start Test Access, Type In The Correct Test Access Information<br>Then Select The "ENABLE TEST ACCESS" Field And Press Enter.                                                         |  |  |  |  |
|      | Enter The DS1 Number:                                                                                                    |  |  |  |  |
|      | ENABLE TEST ACCESS                                                                                                    |  |  |  |  |
|      | Test Access On Channel 8 Of DS1 1 Of MUX1 Has Started.<br>Hit <cr> To Resume Screens.</cr>                                                                                               |  |  |  |  |
|      | 09/26/2002 Shelf IO: NE0020A7351002 01:42:44                                                                                                    |  |  |  |  |
|      | If you do not want to start the test, press <b>ESC</b> .                                                                                                    |  |  |  |  |

| MAIN — Test Access (0 | Continued) |
|-----------------------|------------|
|-----------------------|------------|

| Step | Action                                                                                                    |
|------|----------------------------------------------------------------------------------------------------|
| 5    | To end test access on selected entity (MUX#/COLU#), at the Main Menu screen, select MAIN. Press<br>to choose Test Access again. Type Y from the Test Access Is Currently Active On<br>Channel # Of DS1 # Of MUX#/COLU#. Would You Like To End Test Access On MUX#/<br>COLU# (Y/N)? prompt. |
|      | PG-FlexPlus Management Unit<br>HAIN NETHORK SELECT ALARMS CONFIG S/H ONLO INFO<br>Test Access                                                                                                    |
|      | Test Access Is Currently Active On Channel 8 Of DS1 1 Of MUX1.<br>Hould You Like To End Test Access On MUX1 (Y/N)? ∎                                                                                                    |
|      | 09/26/2002 Shelf 1D: NE0020A7351002 01:43:20                                                                                                    |
|      | Then press ENTER. The Main Menu screen will reappear.                                                                                                    |
|      | PG-FlexPlus Management Unit<br>MAIN NETWORK SELECT ALARMS CONFIG S/H ONLD INFO<br>Test Access                                                                                                    |
|      | Test Access Connection Has Been Disconnected.<br>Hit <cr> To Resume Screens.</cr>                                                                                                    |
|      | 09/26/2002 Shelf ID: NE0020A7351002 01:43:41                                                                                                    |
|      | To let the test continue to run, type N from the Test Access Is Currently Active On Channel # Of DS1 # Of MUX#/COLU#. Would You Like To End Test Access On MUX#/COLU# (Y/N)? prompt. The Main Menu screen reappears.                                                                       |

# MAIN — Logout

This screen logs the user out of the system.

MAIN — Logout

| Step | Action                                                                                                    |
|------|----------------------------------------------------------------------------------------------------|
| 1    | <b>CAUTION</b> If you must leave your VT-100 terminal unattended for any length of time, log off until you are ready to resume work. This prevents unauthorized persons from inadvertently changing any of your operating parameters and causing a possible loss of service. |
|      | At the Main Menu screen, select MAIN. Press J to choose Logout. The following screen appears.                                                                                                    |
|      | 09/26/2002 Shelf ID: NE002007351002 01:44:05                                                                                                    |
| 2    | Press ENTER. The following screen appears.                                                                                                    |
|      | PG-FlexPlus Management Unit<br>HAIN NETHORK SELECT ALARMS CONFIG S/H DNLD INFO<br>Logout<br>Current Session will be Logged Out. Continue (Y/N)?                                                                                                    |
|      | 09/26/2002 Shelf ID: NE002007351002 01:44:28                                                                                                    |

## MAIN — Logout (Continued)

| Step             | Action                                                                                                    |  |
|------------------|----------------------------------------------------------------------------------------------------|--|
| <b>Step</b><br>3 | Action Press Y. The Login screen appears. P6-FlexPlus Login Screen Enter Password: Access Key: 052872232642 |  |
|                  |                                                                                                    |  |

# **NETWORK MENU OPTIONS**

The Network Menu provides access to all available and connected AMU-912s on the 10Base-2 Local Area Network (LAN). Refer to Table 19 for sub-menu options and descriptions.

| MAIN  | HeitHURK SEL<br>HuitiShelf<br>Connection<br>Local Summa<br>Inband Tra | 6-FlexPlus Adva<br>ECT ALARMS<br>Access<br>Summary<br>Iny<br>fic Summary | nced Venage<br>CONFIG | <del>erent Unit</del><br>S/H <u>O</u> NLD | INFO     |
|-------|-----------------------------------------------------------------------|--------------------------------------------------------------------------|-----------------------|-------------------------------------------|----------|
| 03/24 | /2003                                                                 | Shelf ID:                                                                | NE0020A7351           | 881                                       | 13:40:30 |

### Table 19. Network Menu Options

| Sub-Menu<br>Options    | Sub-Menu<br>Descriptions                                                                                                    |
|------------------------|----------------------------------------------------------------------------------------------------|
| MultiShelf Access      | View all accessible Management Units (AMU-912s/PMU-712s) existing on the 10Base-2 LAN                                                         |
| Connection Summary     | View all incoming MultiShelf connections (maximum of 3)                                                                                       |
| Local Summary          | View the Local Card Summary for the AMU-912 (includes card identification information, port session locations and states, and alarm activity) |
| Inband Traffic Summary | View frame counts for inband traffic on individual network DS1 ports                                                                          |

## **NETWORK — MultiShelf Access**

This screen displays a list of all accessible Management Units (AMU-912s and PMU-712s) existing on the 10Base-2 LAN.

#### NETWORK — MultiShelf Access

| Step | Action                                                                                                    |                 |
|------|----------------------------------------------------------------------------------------------------|-----------------|
| 1    | At the Main Menu screen, select <b>NETWORK</b> . Press <b>U</b> to choose <b>MultiShelf Access</b> screen appears.                                                                                                    | . The following |
|      | PG-FlexPlus Advanced Management Unit         MAIN       NETHORK       SELECT       ALARMS       CONFIG       S/H       DNLD       INFO         MultiShelf       Access       Connection Summary       Local Summary       Local Summary       Local Summary         Inband       Traffic       Summary       Inband       Traffic       Summary         03/24/2003       Shelf       10:       NE002087351801       13:49:30 |                 |

#### Step Action 2 Press **ENTER**. The following screen appears. PG-FlexPlus Managere NETHORK SELECT ALARMS CONFIG MultiShelf Access ent Unit S S/W <u>D</u>NLD MAIN INFO MULTISHELF ACCESS SUMMARY TARGET MAC SUMMARY CAR TARGET ID BILLS-LAB-BENCH BILLS-RACK-TOP EDGE-SYSTEM NE002007350007 NE0020073507C5 NE002007351001 NE002007351003 TAC-INTEGRATED-1 TAC-INTEGRATED-1 TAC-INTEGRATED-1 TAC-INTEGRATED-1 ADDRESS 0020A7350531 type Pmu Pmu Pmu INFO DISPLAY BUTTON 0020A7350025 0020A7350BAB 0020A7350BAB 0020A73500A7 PMU PMU 0020A73507C5 0020A7351001 0020A7351003 0020A7351003 0020A7350B42 AMU amu Pmu PMU 0020A7350B77 TAC-UNIVERSAL-1 09/26/2002 Shelf ID: NE0020A7351002 01:48:06 To view the MultiShelf Card Summary, select the AMU-912 or PMU-712 you want to view by selecting the associated **DISPLAY** option. The following screen type appears. PG-FlexPlus Manage\_er T <u>A</u>LARMS <u>C</u>ONFIG ent Unit 5 S/W\_DNLD MAIN <u>Nethork s</u>elect INFO MULTISHELF CARD SUMMARY Card Type IEEE MAC\_Address PMU 0x0020a7350531 BILLS-LAB-BENCH Target ID Active Inbound Sessions Active Outbound Sessions Front Port in Session ō Yes Rear Port in Session Telnet Sessions Active Critical Alarm Active No No Major Alarm Active Minor Alarm Active No Yes IP Address Not Configured Heartbeat Timeout (secs) : 55 CONNECT PREVIOUS SCREEN 09/26/2002 Shelf ID: NE0020A7351002 01:49:14 To return to the previous screen, select **PREVIOUS SCREEN** and press **ENTER**. To connect to another AMU-912 or PMU-712, select **CONNECT** from either of the above two screens. You will see the Welcome Banner screen for a few seconds, then you are connected to the card (AMU-912 or PMU-712) that you chose.

#### NETWORK — MultiShelf Access (Continued)

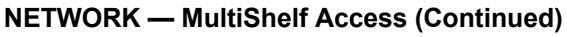

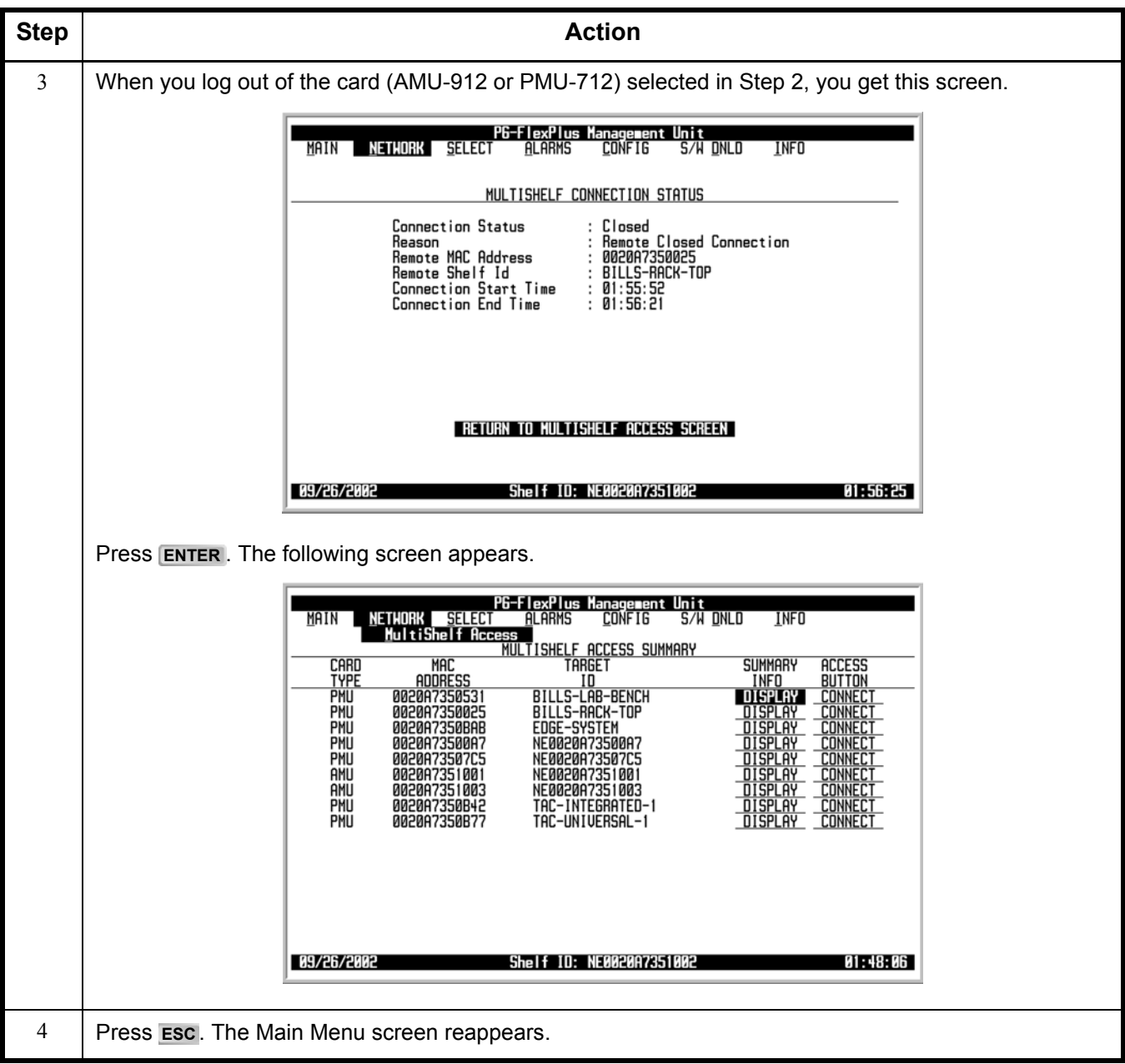

# **NETWORK** — Connection Summary

This screen displays all incoming MultiShelf connections (maximum of three). MultiShelf screens support a series of outbound connections with up to 24 remote AMU-912s and/or PMU-712s while maintaining up to three simultaneous inbound connections.

**NETWORK — Connection Summary** 

| Step | Action                                                                                                    |
|------|----------------------------------------------------------------------------------------------------|
| 1    | At the Main Menu screen, select <b>NETWORK</b> . Press U to choose <b>Connection Summary</b> . The following screen appears.                                                                                                    |
|      | MAIN NETHURK SELECT ALARMS CONFIG S/N DNLD INFO<br>MultiShelf Access<br>Connection Suffery<br>Local Summary<br>Inband Traffic Summary                                                                                               |
|      |                                                                                                    |
|      | 83/24/2883 Shelf LD: NE8828H7351881 13:43:55                                                                                                    |
|      | If there is no information in the Connection Summary, the above screen displays a flashing message at the bottom of the screen: Connection Table Empty. **Hit <cr> to Continue**. Press ENTER. The Main Menu screen reappears.</cr> |
| 2    | Press ENTER. The following screen appears.                                                                                                    |
|      | PG-FlexPlus Management Unit<br>MAIN NETHORK SELECT ALARMS CONFIG S/H DNLD INFO<br>Connection Surrary<br>MULTISHELF CONNECTION LOG                                                                                                   |
|      | Driginating MAC Address : 0020A7351001<br>Driginating Target ID : NE0020A7351001<br>Connection Start Time : 02:17:58                                                                                                    |
|      | Originating MAC Address :<br>Originating Target ID :<br>Connection Start Time :                                                                                                    |
|      | Originating MAC Address :<br>Originating Target ID :<br>Connection Start Time :                                                                                                    |
|      | 09/26/2002 Shelf ID: NE002007351002 02:22:37                                                                                                    |
| 3    | Press <b>ESC</b> . The Main Menu screen reappears.                                                                                                    |

# **NETWORK** — Local Summary

This screen displays local card summary for the AMU-912, including card identification information, port session locations and states, and alarm activity.

**NETWORK** — Local Summary

| Step | Action                                                                                                    |
|------|----------------------------------------------------------------------------------------------------|
| 1    | At the Main Menu screen, select <b>NETWORK</b> . Press <b>U</b> to choose <b>Local Summary</b> . The following screen appears.                                                                                                    |
|      | PE-FlexPlus Rdvanced Hanagement Unit<br>MAIN NETWORK SELECT ALARMS CONFIG S/H ONLD INFO<br>MultiShelf Access<br>Connection Summary<br>Local Surmary<br>Inband Traffic Summary<br>Shelf 10: NEG82087351001 13:44:34                                                                                                    |
| 2    | Press ENTER. The following screen appears.                                                                                                    |
|      | PE-FlexPlus Management Unit         MAIN       NETHORK       SELECT       ALARMS       CONFIG       S/N DNLD       INFO         Local Summary         MULTISHELF LOCAL CARD SUMMARY         Card Type       AMU         IEEE MAC Address       BAND DE BANDARY         Card Type       AMU         IEEE MAC Address       BANDARY         Card Type       AMU         IEEE MAC Address       BANDARY         Card Type       AMU         IEEE MAC Address       BANDARY         Card Type       AMU         IEEE MAC Address       BANDARY         Card Type       AMU         IEEE MAC Address       BANDARY         Address       INE002007351002         Address       INO         Address       INO         Address       INO         Address       INO         Address       IT2.17.254.60 |
| 3    | Press Esc. The Main Menu screen reappears.                                                                                                    |

## **NETWORK** — Inband Traffic Summary

This screen displays frame counts for inband traffic on individual network DS1 ports.

**NETWORK** — Inband Traffic Summary

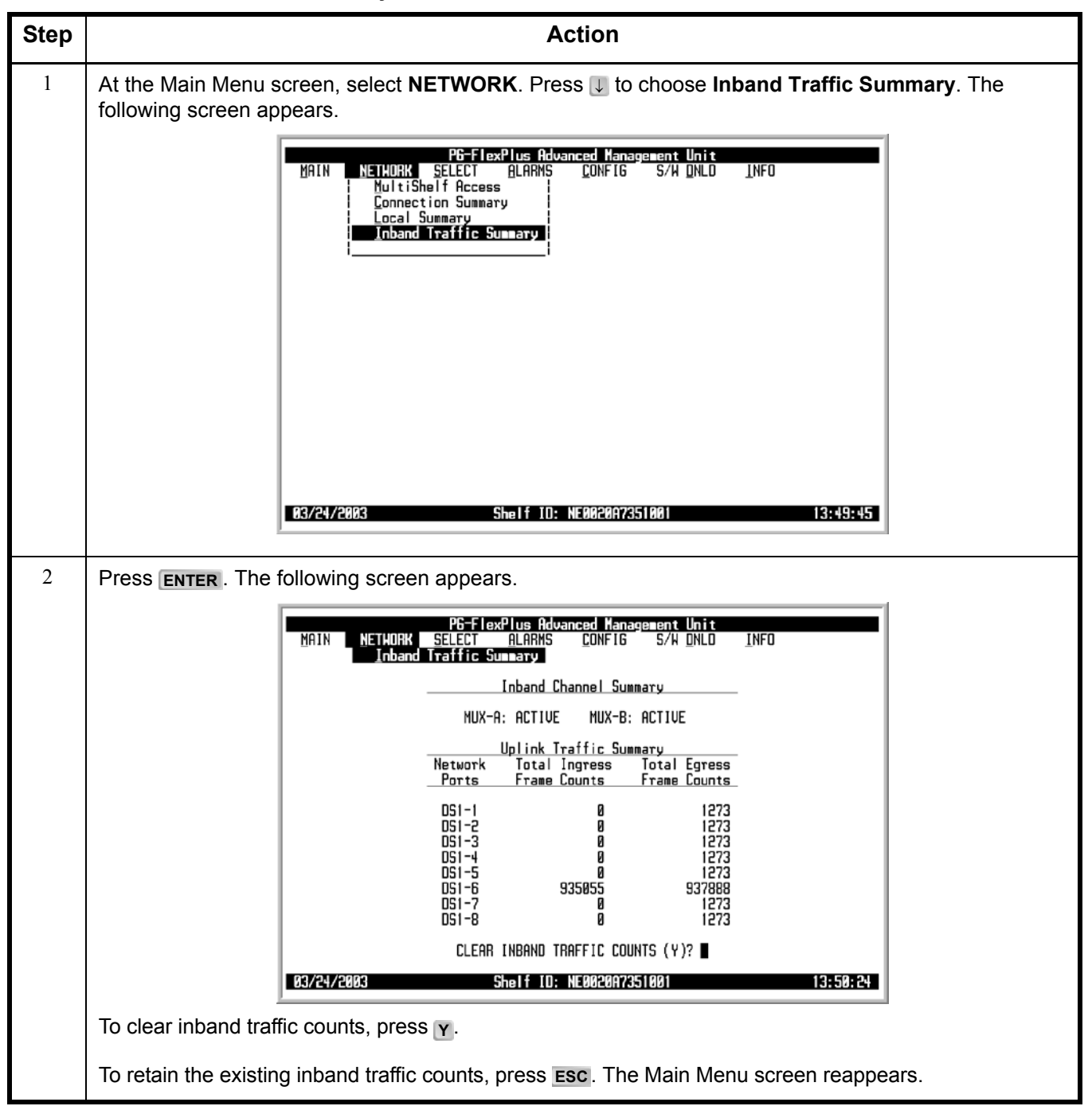

| Step | Action                                                                                                    |
|------|----------------------------------------------------------------------------------------------------|
| 3    | The following actions can be taken:                                                                                                    |
|      | • To clear the inband traffic counts, press <b>Y</b> at the ALL INBAND TRAFFIC COUNTS WILL BE CLEARED. CONTINUE (Y/N)? prompt. All inband traffic counts are cleared.                                                                                                    |
|      | PG-FlexPlus Advanced Manage⊥ent Unit<br>MAIN <u>NETHORK SELECT ALARMS C</u> ONFIG S/W <u>D</u> NLD <u>I</u> NFO<br>Inband Traffic Su≣ary                                                                                                    |
|      | Inband Channel Summary                                                                                                    |
|      | MUX-A: ACTIVE MUX-B: ACTIVE                                                                                                    |
|      | Uplink Tratfic Summary<br>Network Total Ingress Total Egress<br>Ports Frame Counts Frame Counts                                                                                                    |
|      | DS1-1         Ø         1273           DS1-2         Ø         1273           DS1-3         Ø         1273           DS1-4         Ø         1273           DS1-5         Ø         1273           DS1-5         Ø         1273           DS1-5         Ø         1273           DS1-5         Ø         1273           DS1-6         935185         938028           DS1-7         Ø         1273 |
|      | DS1-8 0 1273<br>ALL INBAND TRAFFIC COUNTS WILL BE CLEARED. CONTINUE (Y/N)? ■                                                                                                    |
|      | 03/24/2003 Shelf ID: NE002087351001 13:50:56                                                                                                    |
|      |                                                                                                    |
|      | PG-FlexPlus Advanced Management Unit<br>MAIN <u>NETHDAK SELECT ALARMS C</u> ONFIG S/H <u>D</u> NLD <u>I</u> NFO<br>Inband Traffic Summary                                                                                                    |
|      | Inband Channel Summary                                                                                                    |
|      | MUX-A: ACTIVE MUX-B: ACTIVE                                                                                                    |
|      | Uplink Iraffic Summary<br>Network Total Ingress Total Egress<br>Ports Frame Counts Frame Counts                                                                                                    |
|      | DS1-1 0 0<br>DS1-2 0 0<br>DS1-3 0 0<br>DS1-4 0 0<br>DS1-4 0 0<br>DS1-5 0 0                                                                                                    |
|      | DS1-6 9 9<br>DS1-7 Ø Ø<br>DS1-8 Ø Ø                                                                                                    |
|      | CLEAR INBAND TRAFFIC COUNTS (Y)?                                                                                                    |
|      | 03/24/2003 Shelf ID: NE002007351001 13:51:26                                                                                                    |
|      | <ul> <li>To retain the existing inband traffic counts, press N.</li> </ul>                                                                                                    |
| 4    | Press <b>Esc</b> . The Main Menu screen reappears.                                                                                                    |

## NETWORK — Inband Traffic Summary (Continued)

# **SELECT MENU OPTIONS**

The Select Menu allows you to select any of the cards (MUX 1 or MUX 2, COLU 1 through COLU 16) installed in the shelf.

| MAIN      | <u>N</u> ethork | PG-F<br>SELECT<br>HUX 1<br>HUX 2<br>COLU 1<br>COLU 2<br>COLU 3<br>COLU 4<br>COLU 5<br>COLU 5<br>COLU 5<br>COLU 5<br>COLU 7<br>COLU 7<br>COLU 10<br>COLU 10<br>COLU 11<br>COLU 13<br>COLU 13<br>COLU 14<br>COLU 15<br>COLU 16 | IexPlus<br>Alarms | Venere ent<br>CONFIG | Unit<br>S/H DNLD | <u>I</u> NFD |          |
|-----------|-----------------|----------------------------------------------------------------------------------------------------|-------------------|----------------------|------------------|--------------|----------|
| 09/26/200 | 2               | sh                                                                                                    | elf ID:           | NE0020A7351          | 1002             |              | 02:05:51 |

# SELECT — MUX 1 or MUX 2, COLU 1 Through COLU 16

This screen allows you to select any of the cards (MUX 1 or MUX 2, COLU 1 through COLU 16) installed in the shelf.

SELECT — MUX 1 or MUX 2, COLU 1 Through COLU 16

| Step | Action                                                                                                    |
|------|----------------------------------------------------------------------------------------------------|
| 1    | At the Main Menu screen, choose <b>SELECT</b> . Press <b>U</b> to choose <b>MUX 1</b> (or the appropriate choice per your system configuration). The following screen appears.                                                                                                    |
|      | PE-FiexPlus Management Unit           MAIN         NETHORK         SELECT         PLARMS         CONFIG         S/H DNLD         INFO           MUX 2         00LU 1         00LU 2         00LU 3         00LU 4         00LU 4         00LU 4         00LU 4         00LU 4         00LU 8         00LU 8         00LU 10         00LU 10         00LU 10         00LU 11         00LU 11         00LU 12         00LU 14         00LU 14         00LU 14         00LU 14         00LU 14         00LU 14         00LU 14         00LU 14         00LU 14         00LU 14         00LU 14         00LU 14         00LU 15         00LU 15         00LU 16         00LU 15         00LU 15         00LU 16         00LU 16         00LU 16         00LU 16         00LU 16         00LU 16         00LU 16         00LU 16         00LU 16         00LU 16         00LU 16         00LU 16         00LU 16         00LU 16         00LU 16         00LU 16         00LU 16         00LU 16 <t< th=""></t<> |
| 2    | Press ENTER. The following screen type appears.                                                                                                    |
|      | PE-F lexPlus CO RHX Unit #1         HRIN       PERFORMANCE       BLARMS       CONFIG       IEST       INFO         BE-F lexPlus CO RHX Unit #1         INFO         BE-F lexPlus CO RHX Unit #1         INFO         BE-F lexPlus CO RHX Unit #1         INFO         BE-F lexPlus CO RHX Unit #1         INFO         BE-F lexPlus CO RHX Unit #1         INFO         BE-F lexPlus CO RHX Unit #1         INFO         BE-F lexPlus Co RHX Unit #1         INFO         BE-F lexPlus Co RHX Unit #1         INFO         BE-F lexPlus Co RHX Unit #1         BE-F lexPlue Co RHX Unit #1         INFO         BE-F lexPlue Co RHX Unit #1         INFO         BE-F lexPlue Co RHX Unit #1         INFO         BE-F lexPlue Co RHX Unit #1         INFO         BE-F lexPlue Co RHX Unit #1         INFO         BE-F lexPlue Co RHX Unit #1         INFO </th                                                                                                    |
| 3    | Press Esc (repeatedly, if needed) until the AMU-912 Main Menu screen reappears                                                                                                    |
| 2    |                                                                                                    |

# **ALARM MENU OPTIONS**

The Alarm Menu provides access to the alarm status and system related alarm events. Refer to Table 20 for sub-menu options and descriptions, parameters and valid values.

|--|

## Table 20. Alarm Menu Options

| Sub-Menu<br>Options            | Sub-Menu<br>Descriptions                                                    | Selectable Parameter<br>Options                                                                                                    | Valid<br>Values |
|--------------------------------|-----------------------------------------------------------------------------|----------------------------------------------------------------------------------------------------|-----------------|
| Alarm Summary                  | View the AMU-912,<br>MUXs, and COLUs<br>critical, major and minor<br>alarms | <ul> <li>Clear Shelf Alarm History (Y)?</li> <li>Shelf Alarm History Will Be<br/>Cleared. Continue (Y/N)?</li> </ul>                         | • Y<br>• Y or N |
| Alarm History                  | View the AMU-912 alarm status                                               | <ul> <li>Clear AMU Alarm History (Y)?</li> <li>AMU Alarm History Will Be<br/>Cleared. Continue (Y/N)?</li> </ul>                             | • Y<br>• Y or N |
| Service Loss Alarm<br>History  | View the service loss<br>alarm status for all<br>COLUs in the shelf         | Service Loss Alarm History will be cleared. Continue (Y/N)?                                                                                  | Y or N          |
| Environmental Alarm<br>History | View the status of<br>environmental alarmed<br>events                       | <ul> <li>Clear Environmental Alarm<br/>History (Y)?</li> <li>Environmental Alarm History<br/>Will Be Cleared. Continue<br/>(Y/N)?</li> </ul> | • Y<br>• Y or N |
| Relay Summary                  | View the system relay summary                                               |                                                                                                    |                 |
| LED Summary                    | View the summary of the LED activity                                        |                                                                                                    |                 |
| Activate ACO                   | Activate the AMU-912<br>Alarm Cutoff feature                                | ACO Will Be Activated. Continue (Y/N)?                                                                                                    | Y or N          |

# ALARMS — Alarms Summary

This screen displays the AMU-912, MUXs and COLUs critical, major, and minor alarms.

ALARMS — Alarms Summary

| Step |                                        | Action                                                                                                    |  |  |
|------|----------------------------------------|----------------------------------------------------------------------------------------------------|--|--|
| 1    | At the Main Menu screen, sele appears. | screen, select ALARMS. Press J to choose Alarms Summary. The following screen                                                                                                    |  |  |
|      | MAIN NE                                | P6-FlexPlus Hanagerent Unit<br>HURK SELECT ALARKS CONFIG S/H DNLD INFO<br>  Alarm History<br>  Alarm History<br>  Service Loss Alarm History<br>  Environmental Alarm History<br>  Relay Summary<br>  LEO Summary<br>  Activate ACO<br>Shelf 10: NE002007351002 02:09:04 |  |  |
|      |                                        |                                                                                                    |  |  |

| ALARMS — A | larms Summary | (Continued) |
|------------|---------------|-------------|
|------------|---------------|-------------|

| Step |                                                                                                    | Action                                                                                  |  |
|------|----------------------------------------------------------------------------------------------------|-----------------------------------------------------------------------------------------|--|
| 2    | Press ENTER. The follo                                                                                                    | Press ENTER. The following screen appears.                                              |  |
|      | To clear the shelf alarm history, press Y at the CLEAR SHELF ALARM HISTORY (Y)? prompt.                                          |                                                                                         |  |
|      | PG-FlexPlus Advanced Management Unit<br>MAIN <u>N</u> ETHORK <u>S</u> ELECT <u>ALARHS CONFIG S/H ONLO I</u> NFO<br>Alarm Summary |                                                                                         |  |
|      | CRITICAL: NONE                                                                                                    |                                                                                         |  |
|      |                                                                                                    | MAJOR: NONE                                                                             |  |
|      |                                                                                                    | MINOR: NONE                                                                             |  |
|      | <br>C                                                                                                    | SHELF ALARM SUMMARY<br>AMU MUX1 MUX2 1 2 3 4 5 6 7 8 9 10 11 12 13 14 15 16<br>RITICAL: |  |
|      |                                                                                                    | MAJOR: H H                                                                              |  |
|      |                                                                                                    | MINDR: H H H<br>[A = ACTIVE ALARM: H = ALARM HISTORY]                                   |  |
|      |                                                                                                    | CLEAR SHELF ALARN HISTORY (Y)? ■<br>SHELF ALARN HISTORY LAST CLEARED://                 |  |
|      | 83/                                                                                                    | 24/2803 Shelf ID: NE0020A7351001 13:47:40                                               |  |
|      | If you want to retain the shelf alarm history, press <b>ESC</b> . The Main Menu screen reappears.                                |                                                                                         |  |
|      | The alarm information displayed indicates:<br>Alarm Types:                                                                       |                                                                                         |  |
|      | CRITICAL                                                                                                    | Critical alarm is present                                                               |  |
|      | • MAJOR                                                                                                    | Major alarm is present                                                                  |  |
|      | MINOR                                                                                                    | Minor alarm is present                                                                  |  |
|      | NOT ALARMED Condition is active, but has no severity                                                                             |                                                                                         |  |
|      | NOT REPORTED     Alarm States:                                                                                                   | Condition not reported by system                                                        |  |
|      | • A                                                                                                    | Designates active alarm                                                                 |  |
|      | • H                                                                                                    | Designates history alarm                                                                |  |

| ALARMS — A | Alarms | Summary | (Continued) |
|------------|--------|---------|-------------|
|------------|--------|---------|-------------|

| Step | Action                                                                                                    |  |  |
|------|----------------------------------------------------------------------------------------------------|--|--|
| 3    | To verify you want to clear the shelf alarm history, press <b>Y</b> at the SHELF ALARM HISTORY WILL BE CLEARED. CONTINUE (Y/N)? prompt. |  |  |
|      | PG-FlexPlus Advanced Management Unit<br>MAIN NETHORK SELECT ALARMS CONFIG S/W ONLO INFO<br>Alarm Summary                                |  |  |
|      | CRITICAL: NONE                                                                                                    |  |  |
|      | MAJOR: NONE                                                                                                    |  |  |
|      | MINOR: NONE                                                                                                    |  |  |
|      |                                                                                                    |  |  |
|      | MAJOR: H H                                                                                                    |  |  |
|      | MINOR: H H H<br>[A = ACTIVE ALARM: H = ALARM HISTORY]                                                                                   |  |  |
|      | SHELF ALARM HISTORY WILL BE CLEARED. CONTINUE (Y/N)? ■<br>SHELF ALARM HISTORY LAST CLEARED://:                                          |  |  |
|      | 03/24/2003 Shelf ID: NE0020A7351001 13:48:35                                                                                            |  |  |
|      | PG-FlexPlus Advanced Management Unit                                                                                                    |  |  |
|      | MAIN <u>N</u> ETWORK <u>S</u> ELECT <u>ALARMS</u> <u>CONFIG</u> <u>S/H DNLD</u> <u>I</u> NFO<br>Alarm Sunnary                           |  |  |
|      | CRITICAL: NONE                                                                                                    |  |  |
|      | MAJOR: NONE                                                                                                    |  |  |
|      | MINOR: NONE                                                                                                    |  |  |
|      |                                                                                                    |  |  |
|      | MAJOR:                                                                                                    |  |  |
|      | MINOR: $[0 - 0, 0, 0] \in [0, 0]$                                                                                                    |  |  |
|      |                                                                                                    |  |  |
|      | SHELF ALARM HISTORY LAST CLEARED: 03/24/2003 13:49:00                                                                                   |  |  |
|      | 03/24/2003 Shelf ID: NE002007351001 13:49:02                                                                                            |  |  |
|      | If you want to retain the shelf alarm history, press N, then press ESC. The Main Menu screen reappears.                                 |  |  |
| 4    | Press <b>Esc</b> . The Main Menu screen reappears.                                                                                      |  |  |

## ALARMS — Alarm History

This screen displays the AMU-912 alarm status. Information includes a count of the number of times each alarm occurred, the time and date of the first and last occurrence, the provisioned alarm type, and the current status.

ALARMS — Alarm History

| Step | Action                                                                                                    |  |  |
|------|----------------------------------------------------------------------------------------------------|--|--|
| 1    | At the Main Menu screen, select <b>ALARMS</b> . Press <b>U</b> to choose <b>Alarm History</b> . The following screen appears.                                                                                                    |  |  |
|      | PG-FlexPlus Management Unit<br>MAIN NETHORK SELECT ALARKS CONFIG S/H DNLD INFO<br>Alarm Summary<br>Bergice Loss Alarm History<br>Environmental Alarm History<br>Belay Summary<br>LED Summary<br>Activate ACO                                                                                                    |  |  |
|      | 09/26/2002 Shelf 1D: NE0020A7351002 02:23:35                                                                                                    |  |  |
| 2    | Press ENTER. The following screen appears.                                                                                                    |  |  |
|      | To clear the AMU-912 alarm history, press Y at the CLEAR AMU ALARM HISTORY (Y)? prompt.                                                                                                    |  |  |
|      | PG-FlexPlus Management Unit<br>MAIN <u>N</u> ETWORK <u>S</u> ELECT <u>ALARMS CONFIG S/H DNLD I</u> NFO<br>Alar∎ History                                                                                                    |  |  |
|      | ALARMS       TYPE       CURRENT       COUNT       FIRST       LAST         Power A Missing       (MISPWRA)       MJ       OK       0      /       /       /       /      /      /      /      /      /      /      /      /      /      /      /      /      /      /      /      /      /      /      /      /      /      /      /      /      /      /      /      /      /      /      /      /      /      /      /      /      /      /      /      /      /      /      /      /      /      /      /      /      /      /      /      /      /      /      /      /      /      /      /      /      /      /      /      /      /      /      /      /      /      /      /      /      /      /      /      /      / |  |  |
|      | CLEAR AMU ALARM HISTORY (Y)? ■<br>AMU ALARM HISTORY LAST CLEARED://:<br>0972672002 Shelf ID: NE002007351002 02:24:08                                                                                                    |  |  |
|      | If you want to retain the AMU-912 alarm history, press <b>ESC</b> . The Main Menu screen reappears.                                                                                                    |  |  |
|      | The status <i>OK</i> displays in the <i>Current</i> column when the alarm is not present. The status <i>Active</i> displays when an alarm is present (see Table 27 on page 87 for Alarm Types). A description of the Alarm types reported is provided in Table 26 on page 86.                                                                                                    |  |  |

| ALARMS — Alarm | History | (Continued) |
|----------------|---------|-------------|
|----------------|---------|-------------|

| Step | Action                                                                                                    |  |
|------|----------------------------------------------------------------------------------------------------|--|
| 3    | To verify you want to clear the AMU-912 alarm history, press Y at the AMU ALARM HISTORY WILL BE CLEARED. CONTINUE (Y/N)? prompt. The following events occur:                                                                             |  |
|      | AMU-912 alarm history counts are set to zero                                                                                                    |  |
|      | <ul> <li>time and date that the registers were last cleared are updated</li> </ul>                                                                                                    |  |
|      | P6-FlexPlus Management Unit                                                                                                    |  |
|      | MHIN MEINURK SELECI ILIANS CONFIG 5/N DALU INFU<br>Alar History                                                                                                    |  |
|      | ALARMSTYPECURRENTCOUNTFIRSTLASTPower A Missing(MISPWRA)NJOK0/                                                                                                    |  |
|      | AMU ALARM HISTORY HILL BE CLEARED. CONTINUE (Y/N)? ■                                                                                                    |  |
|      | 09/26/2002 Shelf ID: NE002007351002 02:24:29                                                                                                    |  |
|      |                                                                                                    |  |
|      | PG-FlexPlus Management Unit<br>MAIN <u>N</u> ETHORK <u>S</u> ELECT <u>A</u> LARMS <u>CONFIG S/H DNLD</u> INFO<br>Alar∎ History                                                                                                    |  |
|      | ALARMS       TYPE       CURRENT       COUNT       FIRST       LAST         Power A Missing       (MISPWRA)       MJ       OK       0      /                                                                                              |  |
|      | CLEAR AMU ALARM HISTORY (Y)?                                                                                                    |  |
|      | AMU ALARM HISTORY LAST CLEARED: 09/26/2002 02:24:47                                                                                                    |  |
|      |                                                                                                    |  |
|      | if you want to retain the AMU-912 alarm history, press <b>N</b> , then press <b>ESC</b> . The Main Menu screen reappears.                                                                                                    |  |
|      | Clearing the alarm history does not clear any alarm that is currently active in the system.<br>If there is an active alarm, the count is set to 1 and the value in the LAST date and time field is set to the FIRST date and time field. |  |
| 4    | Press <b>Esc</b> . The Main Menu screen reappears.                                                                                                    |  |

# ALARMS — Service Loss Alarm History

This screen displays the service loss alarm status for all COLUs in the shelf. Information includes a count of the number of times each alarm occurred, the time and date of the first and last occurrence, the provisioned alarm type, and the current status.

ALARMS — Service Loss Alarm History

| Step | Action                                                                                                    |  |  |
|------|----------------------------------------------------------------------------------------------------|--|--|
| 1    | At the Main Menu screen, select <b>ALARMS</b> . Press U to choose <b>Service Loss Alarm History</b> . The following screen appears.                                                                                                    |  |  |
|      | PG-FlexPlus Management Unit<br><u>ALARMS</u> <u>CONFIG</u> S/H <u>DNLO</u> <u>INFO</u><br>Alarm <u>History</u><br><u>Service Loss Alarm History</u><br>Environmental Alarm <u>History</u><br><u>Relay Summary</u><br><u>LED Summary</u><br><u>Activate <u>A</u>CO</u>                      |  |  |
|      | 09/26/2002 Shelf ID: NE0020A7351002 02:25:34                                                                                                    |  |  |
| 2    | Press ENTER. The following screen appears.                                                                                                    |  |  |
|      | To view other page(s), select View Other Page button, then press <b>ENTER</b> .                                                                                                    |  |  |
|      | To clear the service loss alarm history, select <b>Clear Service Loss Alarm History</b> button, then press <b>ENTER</b> .                                                                                                    |  |  |
|      | P6-FlexPlus Management Unit<br>MAIN <u>N</u> ETHORK <u>S</u> ELECT <u>ALARHS</u> <u>CONFIG</u> S/H <u>DNLD</u> <u>I</u> NFO<br><u>Serv</u> ice Loss Alar∎ History                                                                                                    |  |  |
|      | ALARMSTYPECURRENTCOUNTFIRSTLASTCOLU 1Service Loss(SERULOSS)MJOK0////COLU 2Service Loss(SERULOSS)MJOK0//////COLU 3Service Loss(SERULOSS)MJOK0//////////////////////////////////////////////////////////////////////////////////////////////////////////// </th                              |  |  |
|      | View other Page                                                                                                    |  |  |
|      | Clear Service Loss Alar- History<br>SERVICE LOSS ALARM HISTORY LAST CLEARED://::                                                                                                    |  |  |
|      | 09/26/2002 Shelf ID: NE0020A7351002 02:26:25                                                                                                    |  |  |
|      | The status <i>OK</i> displays in the <i>Current</i> column when the alarm is not present. The status <i>Active</i> displays when an alarm is present (see Table 28 on page 90 for Service Loss Alarm Types). A description of the Alarm types reported is provided in Table 26 on page 86. |  |  |

| Step | Action                                                                                                    |  |  |
|------|----------------------------------------------------------------------------------------------------|--|--|
| 3    | To verify you want to clear the service loss alarm history, press Y at the SERVICE LOSS ALARM HISTORY WILL BE CLEARED. CONTINUE (Y/N)? prompt. The following events occur:                                                               |  |  |
|      | COLU alarm history counts are set to zero                                                                                                    |  |  |
|      | <ul> <li>time and date that the registers were last cleared are updated</li> </ul>                                                                                                    |  |  |
|      | P6-FlexPlus Management Unit                                                                                                    |  |  |
|      | MAIN <u>N</u> ETHORK <u>S</u> ELECT <u>ALARHS</u> <u>CONFIG</u> S/H <u>D</u> NLD <u>I</u> NFO<br>Service Loss Alar∎ History                                                                                                    |  |  |
|      | ALARMS         TYPE         CURRENT         COUNT         FIRST         LAST           COLU 1         Service Loss         (SERULOSS)         MJ         OK         0        /                                                           |  |  |
|      | Uiew other Page                                                                                                    |  |  |
|      | Clear Service Loss Alare History<br>SERVICE LOSS ALARM HISTORY WILL BE CLEARED. CONTINUE (Y/N)?                                                                                                    |  |  |
|      | SERVICE LOSS ALARM HISTORY LAST CLEARED://:<br>89/26/2802 Shelf II: NE002007351002 02:26:46                                                                                                    |  |  |
|      |                                                                                                    |  |  |
|      | PG-FlexPlus Management Unit<br>MAIN <u>N</u> ETWORK <u>SELECT</u> ALARMS <u>CONFIG</u> S/H DNLD <u>I</u> NFO<br>Service Loss Alar∎ History                                                                                               |  |  |
|      | ALARMS       TYPE       CURRENT       COUNT       FIRST       LAST         COLU 1       Service Loss       (SERULOSS)       MJ       OK       0      /                                                                                   |  |  |
|      | Uiew other Page<br>Clear Service Loss Alarm History<br>SERVICE LOSS ALARM HISTORY LAST CLEARED: 09/26/2002 02:27:17                                                                                                    |  |  |
|      | 09/26/2002 Shelf ID: NE002007351002 02:27:19                                                                                                    |  |  |
|      | If you want to retain the existing alarm history, press <b>N</b> , then press <b>ESC</b> . The Main Menu screen reappears.                                                                                                    |  |  |
|      | Clearing the alarm history does not clear any alarm that is currently active in the system.<br>If there is an active alarm, the count is set to 1 and the value in the LAST date and time field is set to the FIRST date and time field. |  |  |
| 4    | Press <b>Esc</b> . The Main Menu screen reappears.                                                                                                    |  |  |

## ALARMS — Service Loss Alarm History (Continued)

# ALARMS — Environmental Alarm History

This screen displays the status of environmental alarmed events. Information includes a count of the number of times each alarm occurred, the time and date of the first and last occurrence, the provisioned alarm type, and the current status.

| ALARMS — | <ul> <li>Environmental</li> </ul> | Alarm | History |
|----------|-----------------------------------|-------|---------|
|----------|-----------------------------------|-------|---------|

| Step | Action                                                                                                    |
|------|----------------------------------------------------------------------------------------------------|
| 1    | At the Main Menu screen, select <b>ALARMS</b> . Press <b>U</b> to choose <b>Environmental Alarm History</b> . The following screen appears.                                                                                                    |
|      | PG-FlexPlus Management Unit<br>MAIN NETHORK SELECT ALARKS CONFIG S/H DNLD INFO<br>Alarm History<br>Service Loss Alarm History<br>Relay Summary<br>LED Summary<br>Activate ACO                                                                                                    |
|      | 09/26/2002 Shelf ID: NE002007351002 02:33:31                                                                                                    |
| 2    | Press ENTER. The following screen appears.                                                                                                    |
|      | To clear the environmental alarm history, press <b>Y</b> at the CLEAR ENVIRONMNENTAL ALARM HISTORY (Y) ? prompt.                                                                                                    |
|      | PG-FlexPlus Management Unit<br>MAIN <u>N</u> ETHORK <u>S</u> ELECT <u>ALARMS CONFIG S/H DNLD I</u> NFO<br>Environmental Alarm History                                                                                                    |
|      | ALARMSTYPECURRENTCOUNTFIRSTLASTEnvironmental Alarm 1(ENU1)MNOK0/Environmental Alarm 2(ENU2)MNOK0/Environmental Alarm 3(ENU3)MNOK0/Environmental Alarm 4(ENU4)MNOK0/                                                                                                    |
|      | CLEAR ENUIRONMENT ALARM HISTORY (Y)? ■<br>ENUIRONMENT ALARM HISTORY LAST CLEARED://::                                                                                                    |
|      | 09/26/2002 Shelf 1D: NE0020A7351002 02:34:04                                                                                                    |
|      | If you want to retain the environmental alarm history, press ESC. The Main Menu screen reappears.                                                                                                    |
|      | The status <i>OK</i> displays in the <i>Current</i> column when the alarm is not present. The status <i>Active</i> displays when an alarm is present (see Table 31 on page 96 for Environmental Alarm Types). A description of the Alarm types reported is provided in Table 26 on page 86. |

| Step | Action                                                                                                    |
|------|----------------------------------------------------------------------------------------------------|
| 3    | To verify you want to clear the environmental alarm history, press Y at the ENVIRONMENTAL ALARM HISTORY WILL BE CLEARED. CONTINUE (Y/N)? prompt. The following events occur:                                                                                                    |
|      | <ul> <li>environmental alarm history counts are set to zero</li> </ul>                                                                                                    |
|      | time and date that the registers were last cleared are updated                                                                                                    |
|      | PG-FlexPlus Management Unit<br>MAIN <u>N</u> ETHORK <u>S</u> ELECT <u>ALARMS CONFIG S/H DNLD I</u> NFO<br>Environmental Alarm History                                                                                                    |
|      | ALARMS       TYPE       CURRENT       COUNT       FIRST       LAST         Environmental       Alarm       1       (ENU1)       MN       OK       0      /                                                                                                    |
|      | ENVIRONMENT ALARM HISTORY HILL BE CLEARED. CONTINUE (Y/N)? ■<br>ENVIRONMENT ALARM HISTORY LAST CLEARED://::                                                                                                    |
|      | 09/26/2002 Shelf ID: NE002007351002 02:34:27                                                                                                    |
|      | P6-FlexPlus Hanagement Unit                                                                                                    |
|      | MAIN <u>N</u> ETHORK <u>S</u> ELECT <u>ALARHS CONFIG S/H DNLD I</u> NFO<br>Environmental Alar= History                                                                                                    |
|      | ALARMS       TYPE       CURRENT       COUNT       FIRST       LAST         Environmental Alarm 1       (ENU1)       MN       DK       0      /      /      /      /      /      /      /      /      /      /      /      /      /      /      /      /      /      /      /      /      /      /      /      /      /      /      /      /      /      /      /      /      /      /      /      /      /      /      /      /      /      /      /      /      /      /      /      /      /      /      /      /      /      /      /      /      /      /      /      /      /      /      /      /      /      /      /      /      /      /      /      /      /      /      /      /      /      /      /      /      /      /      /      / |
|      | CLEAR ENVIRONMENT ALARM HISTORY (Y)? ■<br>ENVIRONMENT ALARM HISTORY LAST CLEARED: 09/26/2002 02:34:46                                                                                                    |
|      | 09/26/2002 Shelf ID: NE002007351002 02:34:48                                                                                                    |
|      | If you want to retain the existing environmental alarm history, press <b>N</b> , then press <b>ESC</b> . The Main Menu screen reappears.                                                                                                    |
|      | Clearing the alarm history does not clear any alarm that is currently active in the system.<br>If there is an active alarm, the count is set to 1 and the value in the LAST date and time field is set to the FIRST date and time field.                                                                                                    |
| 4    | Press <b>Esc</b> . The Main Menu screen reappears.                                                                                                    |

## ALARMS — Environmental Alarm History (Continued)

# ALARMS — Relay Summary

This screen displays the system relay summary.

ALARMS — Relay Summary

| Step | Action                                                                                                    |
|------|----------------------------------------------------------------------------------------------------|
| 1    | At the Main Menu screen, select <b>ALARMS</b> . Press <b>U</b> to choose <b>Relay Summary</b> . The following screen appears.                                                                |
|      | PG-FlexPlus Management Unit<br>MAIN NETWORK SELECT ALLERNS CONFIG S/A DNLD INFO<br>Alarm History<br>Service Loss Alarm History<br>Environmental Alarm History<br>LEO Summary<br>Activate ACO |
|      | 89/26/2002 Shelf 10: NE002007351002 02:35:13                                                                                                    |
|      |                                                                                                    |
| 2    | Press ENTER. The following screen appears.                                                                                                    |
|      | P6-FlexPlus Advanced Management Unit<br>MAIN <u>N</u> ETWORK <u>S</u> ELECT <u>ALARMS CONFIG S/H DNLO I</u> NFO<br>Relay Summary                                                             |
|      | Critical Visual: INACTIVE<br>Environmental 3: INACTIVE                                                                                                    |
|      | Major Visual: INACTIVE<br>Environmental 2: INACTIVE                                                                                                    |
|      | Minor Visual: INACTIVE<br>Environmental 1: INACTIVE                                                                                                    |
|      | System: INACTIVE                                                                                                    |
|      | 03/24/2003 Shelf ID: NE0020A7351001 13:54:14                                                                                                    |
|      | The alarm information displayed indicates:                                                                                                    |
|      | ACTIVE Relay is activated                                                                                                    |
|      | INACTIVE Relay is not activated                                                                                                    |

## ALARMS — Relay Summary (Continued)

| Step | Action                                             |
|------|----------------------------------------------------|
| 3    | Press <b>Esc</b> . The Main Menu screen reappears. |

## ALARMS — LED Summary

This screen displays the summary of the LED activity.

ALARMS — LED Summary

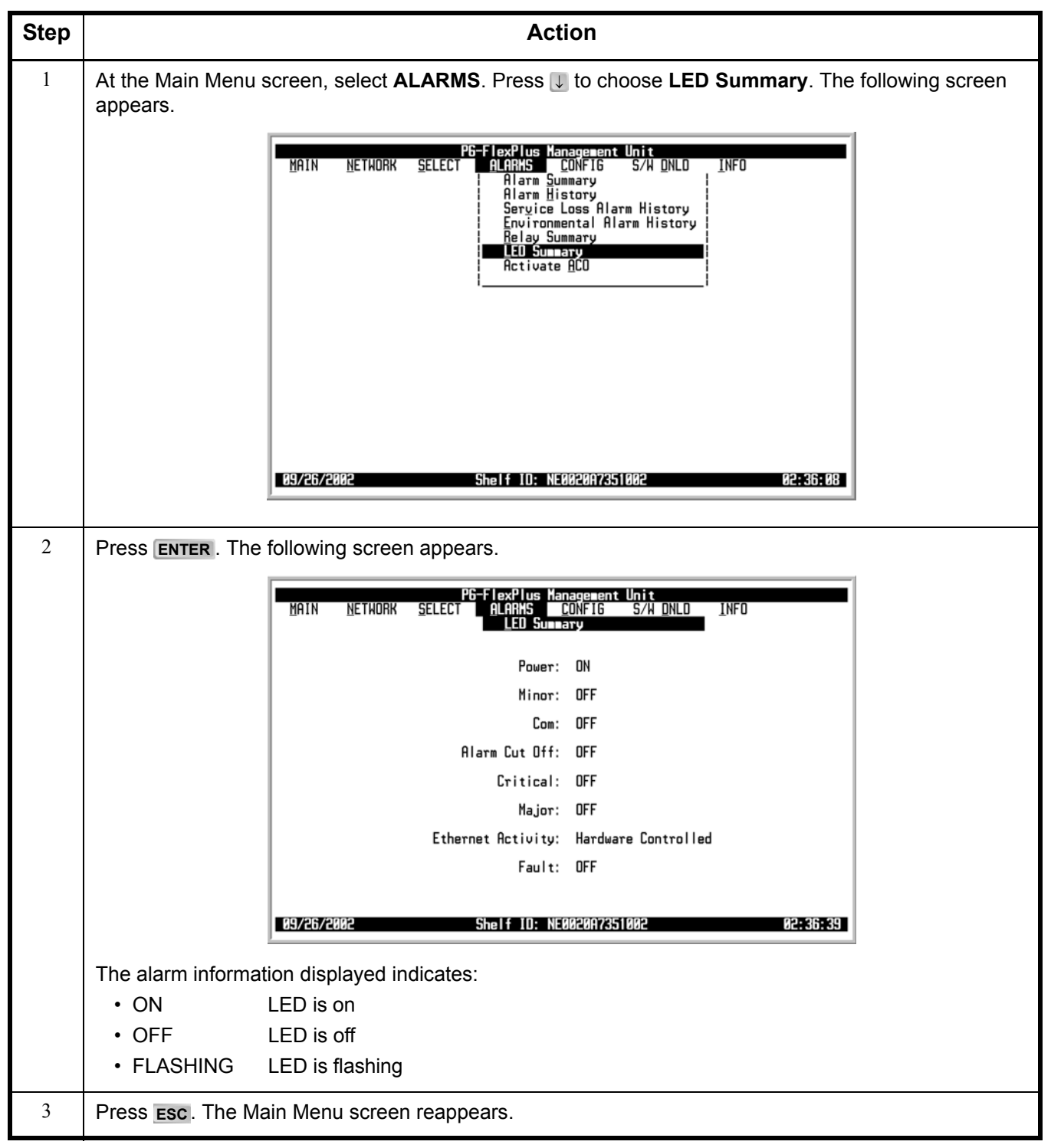
## ALARMS — Activate ACO

This screen allows you to activate the AMU-912 Alarm Cutoff feature.

ALARMS — Activate ACO

| Step | Action                                                                                                    |  |  |  |  |
|------|----------------------------------------------------------------------------------------------------|--|--|--|--|
| 1    | At the Main Menu screen, select <b>ALARMS</b> . Press J to choose <b>Activate ACO</b> . The following screen appears.                                                                                                    |  |  |  |  |
|      | PG-FlexPlus Management Unit<br>MAIN NETHORK SELECT ALARKS CONFIG S/H DNLD INFO<br>Alarm Summary<br>Alarm History<br>Sergice Loss Alarm History<br>Environmental Alarm History<br>LED Summary<br>Activate ADD<br>Activate ADD<br>Activa |  |  |  |  |
|      |                                                                                                    |  |  |  |  |

### ALARMS — Activate ACO (Continued)

| Step | Action                                                                                                    |  |  |  |  |
|------|----------------------------------------------------------------------------------------------------|--|--|--|--|
| 2    | Press ENTER. The following screen appears.                                                                     |  |  |  |  |
|      | To activate the ACO, press y at the ACO WILL BE ACTIVATED (Y)? prompt.                                         |  |  |  |  |
|      | PG-FlexPlus Management Unit<br>MAIN NETHORK SELECT ALARMS CONFIG S/H DNLD INFO<br>Activate ACO                 |  |  |  |  |
|      | ACO WILL BE ACTIVATED. CONTINUE (Y/N)?                                                                         |  |  |  |  |
|      | 0972672002 Shelf ID: NE002007351002 02:44:23                                                                   |  |  |  |  |
|      | Press ENTER. The Main Menu appears.                                                                            |  |  |  |  |
|      | PG-FlexPlus Management Unit<br>MAIN <u>N</u> ETHORK <u>SELECT ALARMS CONFIG S/H DNLD I</u> NFO<br>Activate ACO |  |  |  |  |
|      |                                                                                                    |  |  |  |  |
|      | ACO HAS BEEN ACTIVATED.<br>HIT <cr> TO RESUME SCREENS.</cr>                                                    |  |  |  |  |
|      |                                                                                                    |  |  |  |  |
|      | 09/26/2002 Shelf ID: NE002007351002 02:44:46                                                                   |  |  |  |  |
|      | To refrain from activating the ACO, press N.                                                                   |  |  |  |  |

# **CONFIGURATION MENU OPTIONS**

The Configuration Menu provides access to system provisioning and setting all options to factory defaults, etc. Refer to Table 21 on page 64 for sub-menu options and descriptions, parameters and valid values.

|         |         | PG-F1e | xPlus Advanced Management Unit                                                                                                    |          |
|---------|---------|--------|----------------------------------------------------------------------------------------------------|----------|
|         | NETHORK | SELECT | ALARMS<br>CONFIG<br>Shelf Options<br>IP Info<br>SMMP Gateway Info<br>SMMP Community Info<br>Password<br>Alarm Types<br>Service Loss Alarm Types<br>Environmental Alarm Setup<br>Environmental Alarm Types<br>Date and Time<br>Set Factory Defaults |          |
| 03/24/2 | 003     |        | Shelf ID: NE0020A7351001                                                                                                    | 13:57:10 |

| Sub-Menu<br>Options                                           | Sub-Menu<br>Descriptions                                                             | Parameters                                                                                                   | Valid<br>Values                                                                                                    |
|---------------------------------------------------------------|--------------------------------------------------------------------------------------|----------------------------------------------------------------------------------------------------|----------------------------------------------------------------------------------------------------|
| Shelf Options                                                 | Set shelf options                                                                    | Shelf Options will be changed.<br>Continue (Y/N)?                                                            | Y or N                                                                                                    |
| (T <mark>able 22 on page</mark><br>70 for Shelf<br>Options)   |                                                                                      |                                                                                                    |                                                                                                    |
| IP Info<br>(See Table 23 on<br>page 74)                       | Change the AMU-912's<br>IP Address                                                   | AMU IP Info will be changed. If the<br>AMU IP info is changed, the AMU will<br>be reset. Continue (Y/N)?     | Y or N                                                                                                    |
| SNMP Gateway<br>Info<br>(See Table 24 on                      | Enables/Disables<br>SNMP trap forwarding<br>from the MSLAN to an<br>external network | SNMP Gateway Option will be changed. Continue (Y/N)?                                                         | Y or N                                                                                                    |
| SNMP Community<br>Info                                        | Changes Community<br>Access Privileges                                               |                                                                                                    |                                                                                                    |
| page 80)                                                      |                                                                                      |                                                                                                    |                                                                                                    |
| Password                                                      | Personal identifier for security reasons                                             | <ul> <li>Enter Old Password and Press<br/>Return</li> <li>Enter New Password and Press<br/>Return</li> </ul> | <ul> <li>6 to 10 characters</li> <li>Embedded spaces not allowed</li> </ul>                                                                                                    |
|                                                               |                                                                                      | Enter Password Again and Press<br>Return                                                                     | <ul> <li>Case insensitive and<br/>must contain at least 1<br/>alpha character (i.e.,<br/>A - Z), 1 numeric<br/>character (i.e., 1 - 9),<br/>and 1 special character<br/>(i.e., \$ or #)</li> </ul> |
|                                                               |                                                                                      | <ul> <li>This Password will be permanently<br/>changed. Continue (Y/N)?</li> </ul>                           | • Y or N                                                                                                    |
| Alarm Types<br>(See Table 27 on<br>page 87)                   | Provision AMU-912<br>alarm types                                                     | AMU Alarm Types will be changed.<br>Continue (Y/N)?                                                          | Y or N                                                                                                    |
| Service Loss<br>Alarm Types<br>(See Table 28 on<br>page 90)   | Provision service alarm types                                                        | Service Loss Alarm Types will be changed. Continue (Y/N)?                                                    | Y or N                                                                                                    |
| Environmental<br>Alarms Setup<br>(See Table 29 on<br>page 93) | Provision TR-08 data<br>link alarm types for<br>each environmental<br>alarm          | Environmental Alarm Settings will be changed. Continue (Y/N)?                                                | Y or N                                                                                                    |

### Table 21. Configuration Menu Options

| Sub-Menu<br>Options          | Sub-Menu<br>Descriptions                                                | Parameters                                                                                                    | Valid<br>Values                                                                |
|------------------------------|-------------------------------------------------------------------------|----------------------------------------------------------------------------------------------------|--------------------------------------------------------------------------------|
| Environmental<br>Alarm Types | Provision the environmental alarm                                       | Environmental Alarm Types will be changed. Continue (Y/N)?                                                                          | Y or N                                                                         |
| (See Table 31 on page 96)    | types                                                                   |                                                                                                    |                                                                                |
| Date and Time                | Set system date and                                                     | Month                                                                                                    | <ul> <li>January – December</li> </ul>                                         |
|                              | time                                                                    | • Day                                                                                                    | • 1 – 31                                                                       |
|                              |                                                                         | • Year                                                                                                    | <ul> <li>2002 (accepts any<br/>4-number year between<br/>2000-2069)</li> </ul> |
|                              |                                                                         | • Hour                                                                                                    | • 00 – 24                                                                      |
|                              |                                                                         | Minute                                                                                                    | • 0 – 59                                                                       |
|                              |                                                                         | Seconds                                                                                                    | • 0 – 59                                                                       |
| Set Factory<br>Defaults      | Reset the<br>provisionable items to<br>the original factory<br>settings | <ul> <li>Configuration data will be set to<br/>factory defaults (This May Be<br/>Service Affecting!) Continue<br/>(Y/N)?</li> </ul> | • Y or N                                                                       |
|                              |                                                                         | <ul> <li>Configuration data has been set to<br/>factory defaults. Press ESC to<br/>continue:</li> </ul>                             | • ESC                                                                          |

## **CONFIG** — Shelf Options

The Shelf Options screen allows provisioning of system features. Refer to Table 22 on page 70 for Shelf Options.

**CONFIG** — Shelf Options

| Step | Action                                                                                                    |  |  |  |
|------|----------------------------------------------------------------------------------------------------|--|--|--|
| 1    | At the Main Menu screen, select <b>CONFIG</b> . Press U to choose <b>Shelf Options</b> . The following screen appears.                                                                                                    |  |  |  |
|      | PE-FlexPlus Advanced Management Unit         MAIN       NETHORK       SELECT       BLARMS       CONFIG       SYM DIA         INIP       Shelf Options       I       I       Info         SWMP Community Info       SWMP Community Info       Password         Alarm Types       Service Loss Alarm Types       Environmental Alarm Types         Date and Time       Set Eactory Defaults       Set Eactory Defaults |  |  |  |
|      | 03/24/2003 Shelf ID: NE0020A7351001 13:57:10                                                                                                    |  |  |  |
| 2    | Press ENTER. The following screen appears.<br>To change a field value, press SPACEBAR to toggle to the desired value, or press U or 1 to move to the next option.                                                                                                    |  |  |  |
|      | PG-FlexPlus Hanagesent Unit<br>MAIN NETWORK SELECT ALARMS CONFIG S/H DNLD INFO<br>Shelf Options<br>Functionality of the ACO/INHIBIT Pin: INHIBIT (ACO. INHIBIT)<br>PG-FlexPlus Shelf ID: NE0020A7351002 (20 CHARS MAX)<br>DB25 Setting: CRAFT-PORT (CRAFT-PORT. ENU-ALARMS)<br>Allow Automatic Provisioning of AMU<br>Options when Plugged into a Field Shelf: ENABLED (ENABLED, DISABLED)                           |  |  |  |
|      | ACCEPT SHELF OPTIONS SHOW MORE SHELF OPTIONS                                                                                                    |  |  |  |
|      | 10/02/2002 Shelf ID: NE002007351002 21:13:32                                                                                                    |  |  |  |
|      | To save the shelf options, select the ACCEPT SHELF OPTIONS button, then press ENTER.                                                                                                    |  |  |  |

### CONFIG — Shelf Options (Continued)

| Step | Action                                                                                                    |  |  |  |  |
|------|----------------------------------------------------------------------------------------------------|--|--|--|--|
| 3    | From the SHELF OPTIONS WILL BE CHANGED. CONTINUE (Y/N)? prompt, the following actions can be taken:                                                                                                    |  |  |  |  |
|      | <ul> <li>To save the shelf options, press Y. All current values are set to desired values.</li> </ul>                                                                                                    |  |  |  |  |
|      | PG=FlexPlus Management Unit         MAIN       NETHORK       SELECT       ALARMS       CONFIG       S/A DNLD       INFO         Shelf Options       Shelf Options       Shelf Options       Shelf Options       Shelf Options         Functionality of the ACO/INHIBIT Pin:       INHIBIT       (ACO, INHIBIT)       PG-FlexPlus Shelf ID:       NE0020A7351002       (20 CHARS MAX)         DB25 Setting:       CRAFT-PORT       (CRAFT-PORT, ENU-ALARMS)       Allow Automatic Provisioning of AMU         Options when Plugged into a Field Shelf:       ENABLED       (ENABLED, DISABLED) |  |  |  |  |
|      | ACCEPT SHELF OPTIONS SHOW MORE SHELF OPTIONS                                                                                                    |  |  |  |  |
|      | SHELF OPTIONS WILL BE CHANGED. CONTINUE (Y/N)? ■                                                                                                    |  |  |  |  |
|      | 18/02/2002 Shelf ID: NE0020A7351002 21:14:43                                                                                                    |  |  |  |  |
|      | PG-FlexPlus Management Unit         MAIN       NETHORK       SELECT       ALARMS       CONFIG       S/A DNLD       INFO         Shelf Options         Functionality of the ACD/INHIBIT Pin: INHIBIT (ACD, INHIBIT)         PG-FlexPlus       Shelf ID: NE0020A7351002       (20 CHARS MAX)         DB25       Setting: CRAFT-PORT (CRAFT-PORT, ENV-ALARMS)         Allow Automatic Provisioning of AMU       (ENABLED)       (ENABLED)         ALCEPT SHELF OPTIONS         SHOW MORE SHELF OPTIONS         SHELF OPTIONS HAVE BEEN CHANGED.                                                  |  |  |  |  |
|      | 10/02/2002 Shelf ID: NE0020A7351002 21:15:06                                                                                                    |  |  |  |  |
|      |                                                                                                    |  |  |  |  |
|      | <ul> <li>To retain the existing values, press N.</li> </ul>                                                                                                    |  |  |  |  |

### CONFIG — Shelf Options (Continued)

| Step | Action                                                                                                    |  |  |  |
|------|----------------------------------------------------------------------------------------------------|--|--|--|
| 4    | To view the rest of the shelf options, select the SHOW MORE SHELF OPTIONS button.                                                                                                    |  |  |  |
|      | PEFIEXPlus Managerent Unit         MAIN       NETHORK       SELECT       ALARMS       CONFIG       S/H       DNLD       INFD         Shelf       Options       Shelf       Options       Shelf       Options         Functionality       of the       ACO/INHIBIT       Pin:       INHIBIT       (ACO, INHIBIT)         P6-FlexPlus       Shelf       ID:       NE0020A7351002       (20       CHARS       (AXX)         DB25       Setting:       CRAFT-PORT       (CRAFT-PORT, ENV-ALARMS)       Allow       Automatic       Provisioning of AMU         Options       When Plugged       Shelf       Shelf       ENGRL       ENGRL       DISOR       DISOR       DISOR |  |  |  |
|      |                                                                                                    |  |  |  |
|      |                                                                                                    |  |  |  |
| 5    | To change the field value, press <b>SPACEBAR</b> to toggle to the desired value.                                                                                                    |  |  |  |
|      | PG-FlexPlus Managerent Unit         MAIN       NETHORK       SELECT       ALARMS       CONFIG       S/A DNLD       INFO         Shelf       Options       Shelf       Options       Shelf       Shelf       Notes         Shelf       Alarm       Relay       Setting:       STANDARD       (STANDARD, TELEMETRY, ENVIRONMENTAL)         [STANDARD       =       SYSTEM ID, UIS CR, UIS MJ, UIS MN, AUD CR, AUD MJ, AUD MN]       SYSTEM ID, SI MJ, UIS MJ, UIS MN, SI MN, AUD MJ, AUD MN]         [ENVIRONMENTAL       =       SYSTEM ID, UIS CR, UIS MJ, UIS MN, ENU 1, ENU 2, ENU 3]                                                                                   |  |  |  |
|      | ACCEPT SHELF OPTIONSSHOW MORE SHELF OPTIONS                                                                                                    |  |  |  |
|      | 09/26/2002 Shelf ID: NE0020A7351002 02:49:51                                                                                                    |  |  |  |
|      | To save the shelf option, select the ACCEPT SHELF OPTIONS button, then press ENTER.                                                                                                    |  |  |  |

| CONFIG - | - Shelf | <b>Options</b> | (Continued) |
|----------|---------|----------------|-------------|
|----------|---------|----------------|-------------|

| Step | Action                                                                                                    |  |  |  |  |  |
|------|----------------------------------------------------------------------------------------------------|--|--|--|--|--|
| 6    | From the SHELF OPTIONS WILL BE CHANGED. CONTINUE (Y/N)? prompt, the following actions can be taken:                                              |  |  |  |  |  |
|      | <ul> <li>To save the shelf option, press Y. The current value is set to the desired value.</li> </ul>                                            |  |  |  |  |  |
|      | PG-FlexPlus Management Unit                                                                                                    |  |  |  |  |  |
|      |                                                                                                    |  |  |  |  |  |
|      | Shelf Alarm Relay Setting: <u>STANDARD</u> (STANDARD, TELEMETRY, ENVIRONMENTAL)                                                                  |  |  |  |  |  |
|      | TELEMENTRY = SYSTEM ID, SI MJ, UIS MJ, UIS MN, SI MN, AUD MJ, AUD MN<br>[ENUIRONMENTAL = SYSTEM ID, UIS CR, UIS MJ, UIS MN, ENU 1, ENU 2, ENU 3] |  |  |  |  |  |
|      |                                                                                                    |  |  |  |  |  |
|      |                                                                                                    |  |  |  |  |  |
|      |                                                                                                    |  |  |  |  |  |
|      | ACCEPT SHELF OPTIONSSHOW MORE SHELF OPTIONS                                                                                                    |  |  |  |  |  |
|      | SHELF OPTIONS WILL BE CHANGED. CONTINUE (Y/N)? ■                                                                                                 |  |  |  |  |  |
|      | 09/26/2002 Shelf ID: NE0020A7351002 02:54:13                                                                                                    |  |  |  |  |  |
|      |                                                                                                    |  |  |  |  |  |
|      | PG-FlexPlus Hanagenent Unit<br>MAIN <u>N</u> ETWORK <u>SELECT ALARMS</u> CONFIG S/H DNLD INFO<br>Shelf Dotions                                   |  |  |  |  |  |
|      | Shelf Alarm Relay Setting:                                                                                                    |  |  |  |  |  |
|      | [STANDARD = SYSTEM ID. UIS CR. UIS MJ. UIS MN. AUD CR. AUD MJ. AUD MN]<br>[TELEMETRY = SYSTEM ID. SI MJ. UIS MJ. UIS MN. SI MN. AUD MJ. AUD MN]  |  |  |  |  |  |
|      | [ENVIRONMENTAL = SYSTEM ID, VIS CR, VIS MJ, VIS MN, ENV 1, ENV 2, ENV 3]                                                                         |  |  |  |  |  |
|      |                                                                                                    |  |  |  |  |  |
|      |                                                                                                    |  |  |  |  |  |
|      | ACCEPT SHELF OPTIONSSHOW MORE SHELF OPTIONS                                                                                                    |  |  |  |  |  |
|      | SHELF OPTIONS HAVE BEEN CHANGED.                                                                                                    |  |  |  |  |  |
|      | 89/26/2082 Shelf ID: NE0820A7351882 82:54:48                                                                                                    |  |  |  |  |  |
|      |                                                                                                    |  |  |  |  |  |
|      | To retain the existing value, press N.                                                                                                    |  |  |  |  |  |
| 7    | Press <b>Esc</b> . The Main Menu screen reappears.                                                                                               |  |  |  |  |  |

| System Options                                                                  | Value                                                                         | Description                                                                                                    | Default                                                                                                    |  |
|---------------------------------------------------------------------------------|-------------------------------------------------------------------------------|----------------------------------------------------------------------------------------------------|----------------------------------------------------------------------------------------------------|--|
| Functionality of the<br>ACO/Inhibit Pin                                         | ACO                                                                           | To silence all audible alarms, place a ground on this pin on the shelf backplane.                                                                                                    | INHIBIT                                                                                                    |  |
|                                                                                 | INHIBIT                                                                       | When a subscriber drop test is running,<br>this pin on the shelf backplane will be<br>grounded.                                                                                                    |                                                                                                    |  |
| PG-Flex <sup>Plus</sup> Shelf ID                                                | Up to 24 characters<br>maximum - Can<br>contain letters, digits<br>or hyphens | Visible at the bottom of the screen                                                                                                    | "NE" followed by the<br>MAC address (e.g.,<br>NE0020A7351002)                                                                                                    |  |
| DB25 Setting                                                                    | CRAFT-PORT                                                                    | Rear DB-25 connector is setup to act as a craft port                                                                                                    | CRAFT-PORT<br>(This setting is                                                                                                    |  |
|                                                                                 | ENV-ALARMS                                                                    | Rear DB-25 connector is setup to provide<br>EXT environmental alarm inputs                                                                                                    | automatically set to<br>ENV-ALARMS<br>when the AMU-912<br>is plugged into a<br>field shelf and the<br>automatic field shelf<br>provisioning option<br>is set to ENABLED.) |  |
| Allow Automatic<br>Provisioning of AMU<br>Options Plugged into a<br>Field Shelf | ENABLED                                                                       | Allows automatic provisioning when the<br>AMU-912 is plugged into a field shelf.<br>When enabled, the setting for<br>Environmental Alarm TR-08 Data Link<br>Reporting Environmental Alarm 2 is set to<br>COM-MN, DB25 Setting is set to ENV-<br>ALARMS, and Shelf Alarm Relay Setting<br>is set to ENVIRONMENTAL when the<br>AMU-912 is plugged into a field shelf. The<br>setting will be set back to the normal<br>default if the AMU-912 is subsequently<br>plugged back into a normal shelf. | ENABLED                                                                                                    |  |
|                                                                                 | DISABLED                                                                      | No automatic provisioning occurs when<br>an AMU-912 is plugged into a field shelf                                                                                                    |                                                                                                    |  |

### Table 22. Shelf Options

| System Options            | Value         | Description                                                                                                    | Default                                                                                                    |
|---------------------------|---------------|----------------------------------------------------------------------------------------------------|----------------------------------------------------------------------------------------------------|
| Shelf Alarm Relay Setting | STANDARD      | Alarm relay terminations on the shelf<br>backplane support the following alarms:<br>System ID<br>Critical - Visual<br>Critical - Audible<br>Major - Visual<br>Major - Audible<br>Minor - Visual<br>Minor - Audible | STANDARD<br>(This setting is<br>automatically set to<br>ENVIRONMENTAL<br>when the AMU-912<br>is plugged into a<br>field shelf and the<br>automatic field shelf<br>provisioning option<br>is set to ENABLED.) |
|                           | TELEMETRY     | Alarm relay terminations on the shelf<br>backplane support the following alarms:<br>Shelf ID<br>System - Major<br>System - Minor<br>Major - Visual<br>Major - Audible<br>Minor - Visual<br>Minor - Audible         |                                                                                                    |
|                           | ENVIRONMENTAL | Alarm relay terminations on the shelf<br>backplane support the following alarms:<br>System ID<br>Critical - Visual<br>Major - Visual<br>Minor - Visual<br>Environmental #1<br>Environmental #2<br>Environmental #3 |                                                                                                    |

## CONFIG — IP INFO

The IP information screen allows you to change the AMU-912's IP Address. Refer to Table 23 on page 74 for IP Information.

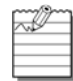

Anytime the IP Address is changed, the AMU-912 will perform a warm reset.

| Step | Action                                                                                                    |  |
|------|----------------------------------------------------------------------------------------------------|--|
| 1    | At the Main Menu screen, select <b>CONFIG</b> . Press U to choose IP Info. The following screen appears.                                                                                                    |  |
|      | PG-FlexPlus Advanced Management Unit         MAIN       NETHORK       SELECT       ALARMS       CONFIG       S/H DNLD       INFO         Shelf       Options       IP Info       SMMP Gateway Info       SMMP Community Info         SMMP       Gateway       Info       SMMP Gateway Info         SMMP Community       Info       SMMP Gateway Info         SMMP Community       Info       SMMP Gateway Info         Second       Alarm Types       Service Loss Alarm Types         Service Loss Alarm       Setup       Environmental Alarms Setup         Environmental Alarm       Types       Date and Time         Set Eactory Defaults       Set Eactory Defaults       Set Eactory Defaults |  |
|      | 03/24/2003 Shelf ID: NE0020A7351001 13:58:59                                                                                                    |  |
| 2    | Press <b>ENTER</b> . The following screen appears.<br>To change a field value, press <b>TAB</b> to toggle to the desired value, or press <b>J</b> or <b>↑</b> to move to the next option. Type the desired values.                                                                                                    |  |
|      | PG-FlexPlus Management Unit<br>MAIN NETWORK SELECT ALARMS CONFIG S/H DNLD INFO<br>IP Info                                                                                                    |  |
|      | AMU IP ADDRESS : <u>172</u> . <u>017</u> . <u>254</u> . <u>060</u><br>AMU SUBNET MASK · 255 <u>255</u> <u>000</u>                                                                                                    |  |
|      | GATEWAY IP ADDRESS : 172 . 017 . 000 . 001                                                                                                    |  |
|      | DEFAULT ROUTE : 000 . 000 . 000                                                                                                    |  |
|      |                                                                                                    |  |
|      | HULLEY I' UHHINDES                                                                                                    |  |
|      | 09/26/2002 Shelf ID: NE0020A7351002 02:57:40                                                                                                    |  |
|      | To save the shelf options, select the ACCEPT IP CHANGES button, then press ENTER.                                                                                                    |  |

### CONFIG — IP INFO (Continued)

| Step | Action                                                                                                    |
|------|----------------------------------------------------------------------------------------------------|
| 3    | <ul> <li>From the AMU IP INFO WILL BE CHANGED. IF THE AMU IP INFO IS CHANGED, THE AMU WILL BE RESET. CONTINUE (Y/N)? prompt, the following actions can be taken:</li> <li>To change the IP Info and reset the AMU-912, press Y. All current values are set to desired values.</li> </ul>                                   |
|      | PG-FlexPlus Management Unit<br>MAIN NETHORK SELECT ALARMS CONFIG S/H DNLD INFO<br>IP Info                                                                                                    |
|      | AMU IP ADDRESS :       172       017       254       060         AMU SUBNET MASK :       255       255       000       000         GATEMAY IP ADDRESS :       172       017       000       001         DEFAULT ROUTE :       000       000       000       000         DEFAULT ROUTE MASK :       000       000       000 |
|      | ACCEPT 1P CHANGES                                                                                                    |
|      | AMU IP INFO WILL BE CHANGED. IF THE AMU IP INFO<br>IS CHANGED. THE AMU WILL BE RESET. CONTINUE (Y/N)? ■                                                                                                    |
|      | 09/26/2002 Shelf ID: NE0020A7351002 02:58:08                                                                                                    |
|      | PG-FlexPlus Management Unit<br>MAIN NETHORK SELECT ALARMS CONFIG S/H DNLD INFO<br>IP Info                                                                                                    |
|      | AMU IP ADDRESS :       172       .       017       .       254       .       060         AMU SUBNET MASK :       255       .       255       .       000       .       000                                                                                                    |
|      | GATEWAY IP ADDRESS : <u>172</u> . <u>017</u> . <u>000</u> . <u>001</u><br>DEFAULT ROUTE : <u>000</u> . <u>000</u> . <u>000</u>                                                                                                    |
|      | DEFAULT ROUTE MASK : 000 . 000 . 000                                                                                                    |
|      | ACCEPT IP CHANGES                                                                                                    |
|      | AMU IP INFO HAS NOT BEEN CHANGED.                                                                                                    |
|      | 09/26/2002 Shelf ID: NE0020A7351002 02:58:29                                                                                                    |
|      | <ul> <li>To retain the existing values, press N.</li> </ul>                                                                                                    |
| 4    | Press <b>Esc</b> . The Main Menu screen reappears.                                                                                                    |

#### Table 23. IP Information

| Address                       | Description                                        |
|-------------------------------|----------------------------------------------------|
| AMU IP Address                | Unique 4-byte address                              |
| AMU Subnet Mask               | Subnet mask assigned to the LAN                    |
| Gateway IP Address (Optional) | Unique 4-byte address of the gateway/router/bridge |
| Default Route (Optional)      | Network address assigned to the external LAN       |
| Default Route Mask (Optional) | Subnet Mask assigned to the external LAN           |

### **CONFIG — SNMP GATEWAY INFO**

If you enable gateway functionality, it is configured as a manageable SNMP node and it receives trap notification from all AMUs on its network then forwards traps to the IP Address that is configured as a trap recipient. If you disable gateway functionality, the AMU is not a manageable node via SNMP and will not forward trap notifications. Refer to Table 24 on page 78 for SNMP Gateway Information

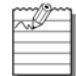

This procedure shows how to enable gateway functionality. Once the gateway is enabled, it works the same way to disable the gateway functionality.

| Step | Action                                                                                                    |
|------|----------------------------------------------------------------------------------------------------|
| 1    | At the Main Menu screen, select <b>CONFIG</b> . Press <b>U</b> to choose <b>SNMP Gateway Info</b> . The following screen appears.                                                                                                    |
|      | PB-FlexPlus Rdvanced Management Unit         MAIN       NETHORK       SELECT       BLARMS       CONFIG       S/A DNLD       INFD         MAIN       NETHORK       SELECT       BLARMS       CONFIG       S/A DNLD       INFD         Shelf       Options       IP       Info       IP       Info         SNUP Community Info       SNUP Community Info       Rassword       Rainm Types         Barm Types       Service Loss Alarm Types       Environmental Alarm Setup         Environmental Alarm Types       Date and Time       Date and Time         Set Eactory Defaults       Set Eactory Defaults       14:00:20 |

#### CONFIG — SNMP GATEWAY INFO

#### CONFIG — SNMP GATEWAY INFO (Continued)

| Step | Action                                                                                                    |  |
|------|----------------------------------------------------------------------------------------------------|--|
| 2    | Press ENTER. The following screen appears.                                                                   |  |
|      | To enable gateway functionality, press ENTER.                                                                |  |
|      | PG-FlexPlus Advanced Management Unit<br>MAIN NETWORK SELECT ALARMS CONFIG S/H DNLD INFO<br>SNMP Gateway Info |  |
|      | Gateway Functionality is DISABLED.<br>ENABLE GATEWAY FUNCTIONALITY                                           |  |
|      | 03/24/2003 Shelf ID: NE0020A7351001 14:18:42                                                                 |  |
|      | To leave gateway disabled, press <b>ESC</b> . The Main Menu screen reappears.                                |  |

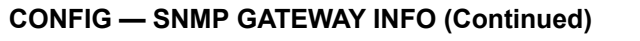

| Step | Action                                                                                                    |
|------|----------------------------------------------------------------------------------------------------|
| 3    | The following actions can be taken:                                                                                                    |
|      | • To enable gateway functionality, press Y at the SNMP GATEWAY OPTION WILL BE CHANGED. CONTINUE (Y/N)? prompt.                              |
|      | PE-FlexPlus Advanced Management Unit<br>MAIN NETHORK SELECT ALARMS CONFIG S/H ONLO INFO<br>SNMP Gateway Info                                |
|      | Gateway Functionality is DISABLED.<br>ENABLE GATEWAY FUNCTIONALITY                                                                          |
|      | SNMP GATEWAY OPTION WILL BE CHANGED. CONTINUE (Y/N)?                                                                                        |
|      | 03/24/2003 Shelf ID: NE0020A7351001 14:19:06                                                                                                |
|      | PG-FlexPlus Advanced Management Unit<br>MAIN <u>N</u> ETHORK <u>S</u> ELECT <u>A</u> LARHS <u>CONFLO S/A DNLO INFO</u><br>SNMP Gateway Info |
|      | Gateway Functionality is DISABLED.<br>ENABLE GATEWRY FUNCTIONALITY                                                                          |
|      | SNMP GATEWRY OPTION HAS BEEN CHANGED.                                                                                                    |
|      | 03/24/2003 Shelf ID: NE0020A7351001 14:19:26                                                                                                |
|      | <ul> <li>To leave gateway disabled, press N.</li> </ul>                                                                                     |
| 4    | Press <b>Esc</b> . The Main Menu screen reappears.                                                                                          |

| Gateway | Description                                                                                                    | Default |
|---------|----------------------------------------------------------------------------------------------------|---------|
| ENABLE  | Configured as a manageable SNMP node and receives trap notification from all AMUs on its network then forwards traps to the IP Address that is configured as a trap recipient | DISABLE |
| DISABLE | AMU is not a manageable node via SNMP and will not forward trap notifications                                                                                                 |         |

## **CONFIG — SNMP COMMUNITY INFO**

The SNMP information screen allows you to change the Community Access Privileges. Once the changes are made, they will be applied in the Multishelf SNMP Communities. The AMU-912 community strings must match the Element Manager. Refer to Table 25 on page 80 for SNMP Community Information.

CONFIG — SNMP COMMUNITY INFO

| Step | Action                                                                                                    |  |
|------|----------------------------------------------------------------------------------------------------|--|
| 1    | At the Main Menu screen, select <b>CONFIG</b> . Press <b>J</b> to choose <b>SNMP Community Info</b> . The following screen appears.                                                                                                    |  |
|      | PG-FI exPlus Advanced Management Unit         MAIN       NETHORK       SELECT       ALARMS       CONFIG       SAVE NULD       INFO         Shelf Options       IP Info       Shelf Options       IP Info       Shelf Options       IP Info         SHMP Bateway Info       Password       IP Info       Shelf Options       IP Info         SHMP Consumity Info       Password       IP Info       IP Info       IP Info         Saverd       IP Info       Saverd       IP Info       IP Info         Saverd       IP Info       Saverd       IP Info         Password       IP Info       Saverd       IP Info         Saverd       IP Info       Saverd       IP Info         Password       IP Info       Password       IP Info         Saverd       IP Info       Password       IP Info         Saverd       IP Info       Password       IP Info         Saverd       IP Info       Saverd       IP Info         Saverd       IP Info       Saverd       IP Info         Saverd       IP Info       IP Info       IP Info         If Info       IP Info       IP Info       IP Info         If Info       IP Info       IP I |  |
| 2    | Press ENTER. The following screen appears.<br>To change a field value, press ↓ or ↑ to move to the correct option. Type the desired values.                                                                                                    |  |
|      | MAIN       NETHORK       SELECT       BLARMS       CONFIG       S74 ONLO       INFO         EDIT       SNMP       Info       INFO       SNMP       Info         EDIT       SNMP       COMMUNITIES       EDIT       Info         READ-ONLY       public       Info       Info         READ-ONLY       public       Info       Info         READ-ONLY       public       Info       Info         READ-ONLY       public       Info       Info         READ-ONLY       public       Info       Info         READ-ONLY       public       Info       Info         READ-ONLY       public       Info       Info         READ-ONLY       public       Info       Info         READ-ONLY       public       Info       Info         READ-ONLY       public       Info       Info         READ-ONLY       public       Info       Info         Info       Info       Info       Info         Info       Info       Info       Info         Info       Info       Info       Info       Info         Info       Info       Info       Info       Info     <                                                                                   |  |
| 3    | Press <b>Esc</b> . The Main Menu screen reappears.                                                                                                    |  |

| Communities | Description                                     | Default    |
|-------------|-------------------------------------------------|------------|
| Read-Only   | SNMP community string for read-only privileges  | adcpublic  |
| Read/Write  | SNMP community string for read/write privileges | adcprivate |

#### **Table 25. SNMP Community Information**

## **CONFIG** — Password

This screen allows you to change the Password for security reasons. Refer to Table 21 on page 64 for valid values.

CONFIG — Password

| Step | Action                                                                                                    |
|------|----------------------------------------------------------------------------------------------------|
| 1    | At the Main Menu screen, select <b>CONFIG</b> . Press <b>J</b> to choose <b>Password</b> . The following screen appears.                                                                                                    |
|      | PE-FlexPlus Rdvanced Management Unit         MAIN       NETHORK       SELECT       BLARKS       CONFIG       S/H DND       INFO         Shelf Options       IP Info       IP Info       IP Info       IP Info       IP Info         SNMP Bateway Info       SNMP Community Info       SNMP Community Info       Reserved       Reserved         Reserved       Alarm Types       Service Loss Alarm Types       Environmental Alarms Setup         Environmental Alarm Types       Date and Time       Date and Time         Set Eactory Defaults       Set Eactory Defaults       14:22:35 |
| 2    | Press ENTER. The following screen appears.                                                                                                    |
|      | PG=FlexPlus Management Unit<br>DMRIN NETHORK SELECT ALARMS CONFIG S/A DNLD INFO<br>Password         NDTE!! Passwords must be 6 to 10 characters in length.<br>Embedded spaces are not allowed in passwords. Passwords<br>are case insensitive and must contain at least 1 alpha<br>character (i.e. 'A', 'Z'), 1 numeric character (i.e. '1',<br>'9'), and 1 special character (i.e. \$', '#').         Enter Old Password And Press Return:       ************************************                                                                                                    |
|      |                                                                                                    |

### CONFIG — Password (Continued)

| Step | Action                                                                                                    |  |  |  |
|------|----------------------------------------------------------------------------------------------------|--|--|--|
| 3    | Enter the current (old) <i>Password</i> (System Default is <b>password#1</b> ). For security reasons, the system echoes the password with *. Press <b>ENTER</b> . The following screen appears.                                                                                                    |  |  |  |
|      | PG=FlexPlos Management Unit         MAIN       NETHORK       SELECT       ALARMS       CONFIG       S/A DNLD       INFO         NOTE!! Passwords must be 6 to 10 characters in length.         Embedded spaces are not allowed in passwords.         Passwords         are case insensitive and must contain at least 1 alpha         character (i.e. 'A', 'Z'), 1 numeric character (i.e. '1', '3'), and 1 special character (i.e. \$', '#').         Enter Old Password And Press Return:         Enter New Password And Press Return:         Enter New Password And Press Return:         Enter 10: NE002007351002         03:34:08                                                                                                    |  |  |  |
| 4    | Enter the new Password. Press ENTER. The following screen appears.                                                                                                    |  |  |  |
|      | PG-FlexPlus Hanage ent Unit<br>CONFIG         MAIN       NETHORK       SELECT       ALARMS       CONFIG       S/H DNLD       INFO<br>Password         NDTE!!       Passwords       must be 6 to 10 characters in length.<br>Embedded spaces are not allowed in passwords. Passwords<br>are case insensitive and must contain at least 1 alpha<br>character (i.e. A'. '2'). 1 numeric character (i.e. '1'.<br>'3'). and 1 special character (i.e. '\$'.'#').         Enter DId Password And Press Return:       Enter New Password And Press Return:       Enternet         Enter Password Again And Press Return:       Enternet       Enter Password Again And Press Return:       Enternet         Bitter Password Again And Press Return:       Enternet       Enter Password Again And Press Return:       Enternet         Bitter Password Again And Press Return:       Enternet       Enter Password Again And Press Return:       Enternet |  |  |  |

### CONFIG — Password (Continued)

| Step | Action                                                                                                    |  |  |  |
|------|----------------------------------------------------------------------------------------------------|--|--|--|
| 5    | Enter the new Password again. Press ENTER. The following screen appears.                                                                                                    |  |  |  |
|      | P6-FlexPlus Management Unit<br>MAIN <u>N</u> ETHORK <u>S</u> ELECT <u>A</u> LARMS <u>CONFIG</u> S/H <u>DNLD</u> <u>INFO</u><br>Password                                                                                                    |  |  |  |
|      | NOTE!! Passwords must be 6 to 10 characters in length.<br>Embedded spaces are not allowed in passwords. Passwords<br>are case insensitive and must contain at least 1 alpha<br>character (i.e. 'A', 'Z'). 1 numeric character (i.e. '1',<br>'3'), and 1 special character (i.e. '\$', '#'). |  |  |  |
|      | Enter Old Password And Press Return:                                                                                                    |  |  |  |
|      | Enter New Password And Press Return:                                                                                                    |  |  |  |
|      | Enter Password Again And Press Return:                                                                                                    |  |  |  |
|      | The Password will be permanently changed. Continue (Y/N)?                                                                                                    |  |  |  |
|      | 09/26/2002 Shelf ID: NE0020A7351002 03:35:02                                                                                                    |  |  |  |
|      |                                                                                                    |  |  |  |
| 6    | The following actions can be taken:                                                                                                    |  |  |  |
|      | a. From The Password will be permanently changed. Continue (Y/N)? prompt, the following actions can be taken:                                                                                                    |  |  |  |
|      | <ul> <li>To accept the new password, press Y.</li> </ul>                                                                                                    |  |  |  |
|      | P6-FlexPlus Manage∎ent Unit<br>MAIN NETWORK SELECT ALARMS CONFIG S/W DNLD INFO<br>Password                                                                                                    |  |  |  |
|      | NOTE!! Passwords must be 6 to 10 characters in length.<br>Embedded spaces are not allowed in passwords. Passwords<br>are case insensitive and must contain at least 1 alpha<br>character (i.e. 'A', Z'), 1 numeric character (i.e. '1',<br>'3'), and 1 special character (i.e. '\$','#').   |  |  |  |
|      | Enter Old Password And Press Return:                                                                                                    |  |  |  |
|      | Enter New Password And Press Return:                                                                                                    |  |  |  |
|      | Enter Password Again And Press Return:                                                                                                    |  |  |  |
|      | Password has been permanently changed.<br>Hit <cr> to resume screens.</cr>                                                                                                    |  |  |  |
|      | 09/26/2002 Shelf ID: NE0020A7351002 03:35:24                                                                                                    |  |  |  |
|      | <ul> <li>To retain the existing password, press N.</li> </ul>                                                                                                    |  |  |  |
| 7    | Press Esc. The Main Menu screen reappears.                                                                                                    |  |  |  |

## **CONFIG** — Alarm Types

The alarm types screen allows provisioning of AMU-912 alarm types. Table 27 on page 87 shows the alarm fields, values, descriptions and default settings. Table 26 on page 86 provides a description of the Alarm types reported.

CONFIG — Alarm Types

| Step | Action                                                                                                    |  |  |  |
|------|----------------------------------------------------------------------------------------------------|--|--|--|
| 1    | At the Main Menu screen, select <b>CONFIG</b> . Press <b>J</b> to choose <b>Alarm Types</b> . The following screen appears.                                                                                                    |  |  |  |
|      | P6-FlexPlus Advanced Management Unit         MAIN       NETHORK       SELECT       ALARKS       CONFLE       S/A DNLD       JNFD         Shelf Options       IP Info       Shelf Options       IP Info       Shelf Options       IP Info         SNMP Bateway Info       SNMP Community Info       Passuord       Riara Types       Service Loss Alarm Types         Service Loss Alarm Types       Environmental Alarm Types       Date and Time       Date Set Factory Defaults         82/24/2003       Shelf ID: NE002067351001       14:23:16 |  |  |  |
|      |                                                                                                    |  |  |  |
| 2    | Press ENTER . The following screen appears.                                                                                                    |  |  |  |
|      | 09/26/2002 Shelf ID: NE002007351002 03:37:42                                                                                                    |  |  |  |
|      |                                                                                                    |  |  |  |

| Step | Action                                                                                                    |  |  |  |  |
|------|----------------------------------------------------------------------------------------------------|--|--|--|--|
| 3    | The following actions can be taken:                                                                                                    |  |  |  |  |
|      | a. To change the field value, press <b>SPACEBAR</b> to toggle to the desired value, or press <b>I</b> or <b>1</b> to move to the next option.                                                                                                    |  |  |  |  |
|      | b. To save the alarm type changes, select the ACCEPT ALARM TYPE CHANGES button, then press<br>ENTER. From the AMU ALARM TYPE CHANGES WILL BE CHANGED. CONTINUE (Y/N)? prompt,<br>the following actions can be taken:                                                                                                    |  |  |  |  |
|      | <ul> <li>To save the alarm type changes, press Y. All current values are set to desired values.</li> </ul>                                                                                                    |  |  |  |  |
|      | <u>P6-FiexPlus</u> Hanage∎ent Unit<br>MAIN <u>N</u> ETHORK <u>S</u> ELECT <u>A</u> LARMS CONFIG S/H DNLD INFO<br>Rlar∎ Types                                                                                                    |  |  |  |  |
|      | AMU ALARMS     TYPE       Power A Missing     (MISPWRA):     MJ     (NA. NR, MN. MJ. CR)       Power B Missing     (MISPWRB):     MJ     (NA. NR, MN. MJ. CR)       EEPROM Failure     (BKUPMEMP):     MM     (NA. NR, MN, MJ. CR)       Invalid MAC Address     (INUMAC):     MN     (NA. NR, MN, MJ. CR)       Duplicate MAC Address     (DUPMAC):     MN     (NA. NR, MN, MJ. CR) |  |  |  |  |
|      | [NA = Not Alarmed, NR = Not Reported, MN = Minor, MJ = Major, CR = Critical]                                                                                                    |  |  |  |  |
|      | ACCEPT ALARM TYPE CHANGES                                                                                                    |  |  |  |  |
|      | AMU ALARM TYPES WILL BE CHANGED. CONTINUE (Y/N)? ■                                                                                                    |  |  |  |  |
|      | 09/26/2002 Shelf ID: NE0020A7351002 03:40:00                                                                                                    |  |  |  |  |
|      |                                                                                                    |  |  |  |  |
|      | PG-FlexPlus Manage∎ent Unit<br>MAIN <u>N</u> ETHORK <u>S</u> ELECT <u>A</u> LARMS <u>CONFIG</u> S/H <u>DNLO INFO</u><br>Alar∎ Types                                                                                                    |  |  |  |  |
|      | AMU ALARMS     TYPE       Power A Missing     (MISPWRA):     MJ     (NA, NR, MN, MJ, CR)       Power B Missing     (MISPWRB):     MJ     (NA, NR, MN, MJ, CR)       EEPROM Failure     (BKUPMEMP):     MN     (NA, NR, MN, MJ, CR)       Invalid MAC Address     (INUMAC):     MN     (NA, NR, MN, MJ, CR)       Duplicate MAC Address     (DUPMAC):     MN     (NA, NR, MN, MJ, CR) |  |  |  |  |
|      | [NA = Not Alarmed, NR = Not Reported, MN = Minor, MJ = Major, CR = Critical]                                                                                                    |  |  |  |  |
|      | ACCEPT ALARH TYPE CHANGES                                                                                                    |  |  |  |  |
|      | AMU ALARM SETTINGS HAVE BEEN CHANGED.                                                                                                    |  |  |  |  |
|      | 09/26/2002 Shelf ID: NE0020A7351002 03:40:35                                                                                                    |  |  |  |  |
|      | <ul> <li>To retain the existing alarm types, press N.</li> </ul>                                                                                                    |  |  |  |  |
| 4    | Press Esc. The Main Menu screen reappears.                                                                                                    |  |  |  |  |

# CONFIG — Alarm Types (Continued)

| Settings          | Alarm LED<br>Lit | Main Shelf<br>Summary | History Updated | SNMP Trap |
|-------------------|------------------|-----------------------|-----------------|-----------|
| CR – Critical     | Yes              | Yes                   | Yes             | Yes       |
| MJ – Major        | Yes              | Yes                   | Yes             | Yes       |
| MN – Minor        | Yes              | Yes                   | Yes             | Yes       |
| NA – Not Alarmed  | No               | No                    | Yes             | Yes       |
| NR – Not Reported | No               | No                    | No              | No        |

## Table 26. Alarm Types Reported

| Alarm                 | Value              | Description                                                                                              | Default |
|-----------------------|--------------------|----------------------------------------------------------------------------------------------------|---------|
| Power A Missing       | CR, MJ, MN, NA, NR | AMU-912 has detected missing "A"<br>-48 V battery                                                        | MJ      |
| Power B Missing       | CR, MJ, MN, NA, NR | AMU-912 has detected missing "B"<br>-48 V battery                                                        | MJ      |
| EEPROM Failure        | CR, MJ, MN, NA, NR | Non-volatile database is corrupt                                                                         | MN      |
| Invalid MAC Address   | CR, MJ, MN, NA, NR | AMU-912 has an invalid MAC address                                                                       | MN      |
| Duplicate MAC Address | CR, MJ, MN, NA, NR | AMU-912 has the same MAC<br>address as another AMU-912<br>connected to the 10BASE-2<br>backplane network | MN      |

## Table 27. Alarm Types

## **CONFIG — Service Loss Alarm Types**

The service loss alarm types screen allows service alarm types to be provisioned. Table 28 on page 90 shows the service loss alarm fields, values, descriptions and default settings. Table 26 on page 86 provides a description of the alarm types reported.

**CONFIG — Service Loss Alarm Types** 

| Step | Action                                                                                                    |  |  |  |
|------|----------------------------------------------------------------------------------------------------|--|--|--|
| 1    | At the Main Menu screen, select <b>CONFIG</b> . Press <b>J</b> to choose <b>Service Loss Alarm Types</b> . The following screen appears.                                                                                                    |  |  |  |
|      | PG-FlexPlus Advanced Management Unit         MAIN       NETHORK       SELECT       ALARMS       CONFIG       S/A DNLO       INFO         Shelf Options       IP Info       SHMP Gateway Info       SHMP Community Info       Password         Alarm Types       Service Loss Alarm Types       Environmental Alarm Setup       Environmental Alarm Types         Date and Time       Set Factory Defaults       14:24:83                                                                                                    |  |  |  |
| 2    | Press ENTER. The following screen appears.                                                                                                    |  |  |  |
|      | PG-FlexPlus Management Unit<br>MAIN <u>N</u> ETWORK <u>S</u> ELECT <u>A</u> LARMS <u>CONFIG S/H DNLD INFO</u><br>Service Loss Alarm Types                                                                                                    |  |  |  |
|      | NOTE: Provision the even numbered slot for dual slotted cards.                                                                                                    |  |  |  |
|      | TYPE         TYPE         COLU 1 Service Loss :       MJ         COLU 3 Service Loss :       MJ         COLU 4 Service Loss :       MJ         COLU 5 Service Loss :       MJ         COLU 7 Service Loss :       MJ         COLU 7 Service Loss :       MJ         COLU 8 Service Loss :       MJ         COLU 9 Service Loss :       MJ         COLU 10 Service Loss :       MJ         COLU 11 Service Loss :       MJ         COLU 13 Service Loss :       MJ         COLU 13 Service Loss :       MJ         COLU 13 Service Loss :       MJ         COLU 13 Service Loss :       MJ         COLU 13 Service Loss :       MJ         COLU 15 Service Loss :       MJ         COLU 15 Service Loss :       MJ         COLU 16 Service Loss :       MJ         COLU 16 Service Loss :       MJ         COLU 16 Service Loss :       MJ         COLU 16 Service Loss :       MJ         COLU 16 Service Loss :       MJ <td colspan<="" th=""></td> |  |  |  |
|      | 09/26/2002 Shelf ID: NE0020A7351002 03:42:11                                                                                                    |  |  |  |

| Step | Action                                                                                                    |  |  |  |
|------|----------------------------------------------------------------------------------------------------|--|--|--|
| 3    | The following actions can be taken:                                                                                                    |  |  |  |
|      | a. To change the field value, press <b>SPACEBAR</b> to toggle to the desired value, or press <b>U</b> or <b>T</b> to move to the next option.                                                                                                    |  |  |  |
|      | b. To save the service loss alarm type changes, select the ACCEPT SERVICE LOSS ALARM TYPE CHANGES button, then press ENTER. From the SERVICE LOSS ALARM TYPE CHANGES WILL BE CHANGED. CONTINUE (Y/N)? prompt, the following actions can be taken:                                                                                                    |  |  |  |
|      | <ul> <li>To save the service loss alarm type changes, press Y. All current values are set to desired values.</li> </ul>                                                                                                    |  |  |  |
|      | PG-FlexPlus Management Unit<br>MAIN <u>N</u> ETHORK <u>SELECT ALARMS</u> CONFIG S/H DNLD INFO<br>Service Loss Alarm Types                                                                                                    |  |  |  |
|      | NOTE: Provision the even numbered slot for dual slotted cards.                                                                                                    |  |  |  |
|      | TYPE       TYPE         COLU 1 Service Loss :       MJ       COLU 2 Service Loss :       MJ         COLU 3 Service Loss :       MJ       COLU 4 Service Loss :       MJ         COLU 5 Service Loss :       MJ       COLU 6 Service Loss :       MJ         COLU 7 Service Loss :       MJ       COLU 8 Service Loss :       MJ         COLU 9 Service Loss :       MJ       COLU 10 Service Loss :       MJ         COLU 9 Service Loss :       MJ       COLU 10 Service Loss :       MJ         COLU 11 Service Loss :       MJ       COLU 12 Service Loss :       MJ         COLU 13 Service Loss :       MJ       COLU 14 Service Loss :       MJ         COLU 15 Service Loss :       MJ       COLU 16 Service Loss :       MJ |  |  |  |
|      | [NA = Not Alarmed, NR = Not Reported, MN = Minor, MJ = Major, CR = Critical]                                                                                                    |  |  |  |
|      | ACCEPT SERVICE LOSS ALARM TYPE CHANGES                                                                                                    |  |  |  |
|      | SERVICE LOSS ALARM TYPES WILL BE CHANGED. CONTINUE (Y/N)? ■                                                                                                    |  |  |  |
|      | 09/26/2002 Shelf 1D: NE0020A7351002 03:43:47                                                                                                    |  |  |  |
|      |                                                                                                    |  |  |  |
|      | PG-FlexPlus Management Unit<br>MAIN <u>N</u> ETHORK <u>S</u> ELECT <u>A</u> LARMS <u>CONFIG S/H DNLO INFO</u><br>Service Loss Alarm Types                                                                                                    |  |  |  |
|      | NOTE: Provision the even numbered slot for dual slotted cards.                                                                                                    |  |  |  |
|      | IPEIPECDLU 1 Service Loss :MJCOLU 2 Service Loss :MJCDLU 3 Service Loss :MJCOLU 4 Service Loss :MJCDLU 5 Service Loss :MJCOLU 6 Service Loss :MJCDLU 7 Service Loss :MJCOLU 8 Service Loss :MJCDLU 9 Service Loss :MJCOLU 10 Service Loss :MJCDLU 9 Service Loss :MJCOLU 10 Service Loss :MJCDLU 11 Service Loss :MJCOLU 12 Service Loss :MJCDLU 13 Service Loss :MJCOLU 14 Service Loss :MJCDLU 15 Service Loss :MJCOLU 16 Service Loss :MJCDLU 15 Service Loss :MJCOLU 16 Service Loss :MJ                                                                                                    |  |  |  |
|      | [NA = Not Alarmed, NR = Not Reported, MN = Minor, MJ = Major, CR = Critical]                                                                                                    |  |  |  |
|      | ACCEPT SERVICE LOSS ALARM TYPE CHANGES                                                                                                    |  |  |  |
|      | SERVICE LUSS HEHRM SETTINGS HAVE BEEN CHANGED.                                                                                                    |  |  |  |
|      | 09/26/2002 Shelf ID: NE0020A7351002 03:44:12                                                                                                    |  |  |  |
|      | <ul> <li>To retain the existing service loss alarm types, press N.</li> </ul>                                                                                                    |  |  |  |
| 4    | Press Esc. The Main Menu screen reappears.                                                                                                    |  |  |  |

### CONFIG — Service Loss Alarm Types (Continued)

| Alarms                                         | Value              | Description                                       | Default |
|------------------------------------------------|--------------------|---------------------------------------------------|---------|
| Service Loss COLU $n$<br>(where $n = 1 - 16$ ) | CR, MJ, MN, NA, NR | Service to an RT serviced by a COLU has been lost | MJ      |

#### Table 28. Service Loss Alarm Types

## **CONFIG** — Environmental Alarms Setup

This screen allows TR-08 data link alarm types to be provisioned for each environmental alarm. Table 29 on page 93 shows the environmental alarm setup fields, values, descriptions and default settings.

**CONFIG** — Environmental Alarms Setup

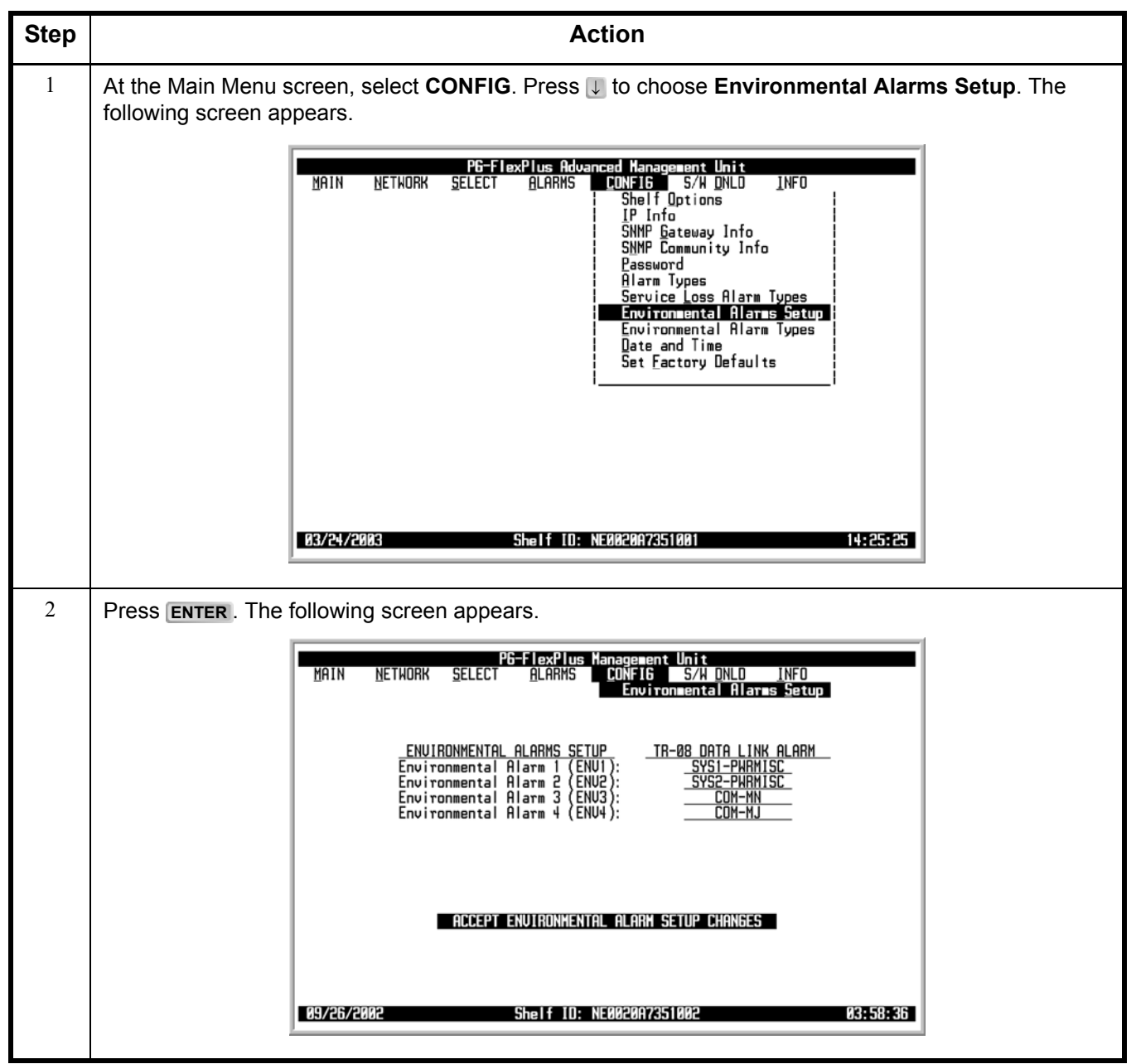

| Step | Action                                                                                                    |  |  |  |
|------|----------------------------------------------------------------------------------------------------|--|--|--|
| 3    | The following actions can be taken:                                                                                                    |  |  |  |
|      | a. To change the field value, press <b>SPACEBAR</b> to toggle to the desired value, or press <b>I</b> or <b></b> to move to the next option.                                                                                                    |  |  |  |
|      | b. To save the environmental alarm type changes, select the ACCEPT ENVIRONMENTAL ALARM TYPE CHANGES button, then press ENTER. From the ENVIRONMENTAL ALARM TYPE CHANGES WILL BE CHANGED. CONTINUE (Y/N)? prompt, the following actions can be taken:                   |  |  |  |
|      | • To save the environmental alarm type changes, press <b>Y</b> . All current values are set to desired values.                                                                                                    |  |  |  |
|      | PG-FlexPlus Management Unit<br>MAIN NETWORK SELECT ALARMS CONFIG S/H DNLD INFO<br>Environmental Alarms Setup                                                                                                    |  |  |  |
|      | <u>ENVIRONMENTAL ALARMS SETUP</u> <u>TR-08 DATA LINK ALARM</u><br>Environmental Alarm 1 (ENV1): <u>SYSI-PHRMISC</u><br>Environmental Alarm 2 (ENV2): <u>SYS2-PHRMISC</u><br>Environmental Alarm 3 (ENV3): <u>COM-MN</u><br>Environmental Alarm 4 (ENV4): <u>COM-MJ</u> |  |  |  |
|      | ACCEPT ENVIRONMENTAL ALARM SETUP CHANGES                                                                                                    |  |  |  |
|      | ENVIRUNMENTAL ALARM SETUP WILL BE CHANGED. CONTINUE (Y/N)?                                                                                                    |  |  |  |
|      |                                                                                                    |  |  |  |
|      | PG-FlexPlus Management Unit<br>MAIN NETWORK SELECT ALARMS CONFIG S/W DNLD INFO<br>Environmental Alarms Setup                                                                                                    |  |  |  |
|      | ENVIRONMENTAL ALARMS SETUP TR-08 DATA LINK ALARM<br>Environmental Alarm 1 (ENVI): <u>SYS1-PHRMISC</u><br>Environmental Alarm 2 (ENV2): <u>SYS2-PHRMISC</u><br>Environmental Alarm 3 (ENV3): <u>COM-MN</u><br>Environmental Alarm 4 (ENV4): <u>COM-MJ</u>               |  |  |  |
|      | ACCEPT ENVIRONMENTAL ALARM SETUP CHANGES                                                                                                    |  |  |  |
|      | ENVIRONMENTAL ALARM SETTINGS HAVE BEEN CHANGED.                                                                                                    |  |  |  |
|      | 09/26/2002 Shelf ID: NE0020A7351002 03:59:27                                                                                                    |  |  |  |
|      | <ul> <li>To retain the existing environmental alarm types, press N.</li> </ul>                                                                                                    |  |  |  |
| 4    | Press Esc. The Main Menu screen reappears.                                                                                                    |  |  |  |

### CONFIG — Environmental Alarms Setup (Continued)

Each environmental alarm can be sent via specific bit locations in the datalink. Refer to Table 29 for a list of possible alarm bit values. Refer to Table 30 for alarm defaults.

| Value                                                                                                 | Description                                         |  |  |
|----------------------------------------------------------------------------------------------------|-----------------------------------------------------|--|--|
| NOT REPORTED                                                                                          | Not reported                                        |  |  |
| SYS1-PWRMISC                                                                                          | Reported via the system 1 PWR/MISC bit              |  |  |
| SYS1-MN                                                                                               | Reported via the system 1 MN bit                    |  |  |
| SYS1-MJ                                                                                               | Reported via the system 1 MJ bit                    |  |  |
| SYS2-PWRMISC*                                                                                         | Reported via the system 2 PWR/MISC bit              |  |  |
| SYS2-MN*                                                                                              | Reported via the system 2 MN bit                    |  |  |
| SYS2-MJ*                                                                                              | Reported via the system 2 MJ bit                    |  |  |
| COM-PWRMISC*                                                                                          | Reported via the system 1 and system 2 PWR/MISC bit |  |  |
| COM-MN*                                                                                               | Reported via the system 1 and system 2 MN bit       |  |  |
| COM-MJ* Reported via the system 1 and system 2 MJ bit                                                 |                                                     |  |  |
| * DS1 5 (System 2 SHELF A) must be up and operating in TR-08 mode for these alarms to work correctly. |                                                     |  |  |

#### Table 29. Environmental Alarm TR-08 Bit Positions

#### Table 30. Environmental Alarm Defaults

| Alarms                              | Default       |  |
|-------------------------------------|---------------|--|
| Environmental #1                    | SYS1-PWRMISC  |  |
| Environmental #2                    | SYS2-PWRMISC* |  |
| Environmental #3                    | COM-MN        |  |
| Environmental #4 COM-MJ             |               |  |
| * Defaults to COM-MN in Field Shelf |               |  |

# **CONFIG** — Environmental Alarm Types

The environmental alarm types screen allows the environmental alarm types to be provisioned. Table 31 on page 96 shows the environmental alarm type fields, values, descriptions and default settings. Table 26 on page 86 provides a description of the Alarm types reported.

CONFIG — Environmental Alarm Types

| Step | Action                                                                                                    |  |  |  |  |
|------|----------------------------------------------------------------------------------------------------|--|--|--|--|
| 1    | At the Main Menu screen, select <b>CONFIG</b> . Press U to choose <b>Environmental Alarm Types</b> . The following screen appears.                                                                                                    |  |  |  |  |
|      | PG=FlexPlus Advanced Managerent Unit         MAIN       NETHORK       SELECT       ALARMS       CONFIG       S/A DNLD       INFD         IP Info       IP Info       IP Info       IP Info       IP Info       IP Info         SNMP Gateway       Info       Sword       Rlarm Types       Service Loss Alarm Types         Environmental Alarms       Setup       Environmental Alarms       Setup         Environmental Alarms       Set Eactory Defaults       Im Info         Ø3/24/2003       Shelf 10: NE002087351001       14:26:22 |  |  |  |  |
| 2    | Press ENTER. The following screen appears.                                                                                                    |  |  |  |  |
|      | PG-FlexPlus Management Unit<br>MAIN <u>N</u> ETWORK <u>S</u> ELECT <u>A</u> LARMS <u>CONFIG S/H DNLD INFO<br/>Environmental Alarm Types</u>                                                                                                    |  |  |  |  |
|      | ENUIRONMENTAL ALARMS<br>Environmental Alarm 1 (ENU1): <u>MN</u> (NA, NR, MN, MJ, CR)<br>Environmental Alarm 2 (ENU2): <u>MN</u> (NA, NR, MN, MJ, CR)<br>Environmental Alarm 3 (ENU3): <u>MN</u> (NA, NR, MN, MJ, CR)<br>Environmental Alarm 4 (ENU4): <u>MN</u> (NA, NR, MN, MJ, CR)<br>Environmental Alarm 4 (ENU4): <u>MN</u> (NA, NR, MN, MJ, CR)<br>[NA = Not Alarmed, NR = Not Reported. MN = Minor, MJ = Major, CR = Critical]                                                                                                    |  |  |  |  |
|      | ACCEPT ENVIRONMENTAL ALARM TYPE CHANGES                                                                                                    |  |  |  |  |
|      | 09/26/2002 Shelf ID: NE0020A7351002 04:01:53                                                                                                    |  |  |  |  |

| Step | Action                                                                                                    |  |  |  |  |  |
|------|----------------------------------------------------------------------------------------------------|--|--|--|--|--|
| 3    | The following actions can be taken:                                                                                                    |  |  |  |  |  |
|      | a. To change the field value, press <b>SPACEBAR</b> to toggle to the desired value, or press <b>I</b> or <b>1</b> to move to the next option.                                                                                                    |  |  |  |  |  |
|      | b. To save the service loss alarm type changes, select the ACCEPT ENVIRONMENTAL ALARM TYPE CHANGES button, then press ENTER. From the ENVIRONMENTAL ALARM TYPE CHANGES WILL BE CHANGED. CONTINUE (Y/N)? prompt, the following actions can be taken:                                  |  |  |  |  |  |
|      | • To save the service loss alarm type changes, press Y. All current values are set to desired values.                                                                                                    |  |  |  |  |  |
|      | PG-FlexPlus Management Unit<br>MAIN <u>N</u> ETHORK <u>S</u> ELECT <u>A</u> LARMS <u>CONFIG S/H DNLD INFO</u><br>Environmental Alarm Types                                                                                                    |  |  |  |  |  |
|      | ENUIRONMENTAL ALARMS<br>Environmental Alarm 1 (ENUI): <u>MM</u> (NA. NR, MN. MJ. CR)<br>Environmental Alarm 2 (ENU2): <u>MN</u> (NA. NR, MN. MJ. CR)<br>Environmental Alarm 3 (ENU3): <u>MN</u> (NA. NR, MN. MJ. CR)<br>Environmental Alarm 4 (ENU4): <u>MN</u> (NR, NR, MN, MJ. CR) |  |  |  |  |  |
|      | [NA = Not Alarmed, NR = Not Reported. MN = Minor. MJ = Major. CR = Critical]                                                                                                    |  |  |  |  |  |
|      | ACCEPT ENVIRONMENTAL ALARM TYPE CHANGES                                                                                                    |  |  |  |  |  |
|      | ENVIRONMENTAL ALARM TYPES WILL BE CHANGED. CONTINUE (Y/N)? ■                                                                                                    |  |  |  |  |  |
|      | 09/26/2002 Shelf ID: NE0020A7351002 04:02:17                                                                                                    |  |  |  |  |  |
|      |                                                                                                    |  |  |  |  |  |
|      | MAIN <u>N</u> ETHORK <u>SELECT</u> <u>A</u> LARMS <u>CONFIG</u> S/H <u>DNLD</u> <u>INFO</u><br>Environmental Alarm Types                                                                                                    |  |  |  |  |  |
|      | ENUIRONMENTAL ALARMS<br>Environmental Alarm 1 (ENU1): <u>MN</u> (NA. NR, MN. MJ. CR)<br>Environmental Alarm 2 (ENU2): <u>MN</u> (NA. NR, MN. MJ. CR)<br>Environmental Alarm 3 (ENU3): <u>MN</u> (NA. NR, MN. MJ. CR)<br>Environmental Alarm 4 (ENU4): <u>MN</u> (NR, NR, MN, MJ. CR) |  |  |  |  |  |
|      | [NA = Not Alarmed, NR = Not Reported. MN = Minor. MJ = Major. CR = Critical]                                                                                                    |  |  |  |  |  |
|      | ACCEPT ENVIRONMENTAL ALARM TYPE CHANGES                                                                                                    |  |  |  |  |  |
|      | ENVIRONMENTAL ALARM TYPES HAVE BEEN CHANGED.                                                                                                    |  |  |  |  |  |
|      | 09/26/2002 Shelf ID: NE0020A7351002 04:02:46                                                                                                    |  |  |  |  |  |
|      | <ul> <li>To retain the existing environmental alarm types, press N.</li> </ul>                                                                                                    |  |  |  |  |  |
| 4    | Press Esc. The Main Menu screen reappears.                                                                                                    |  |  |  |  |  |

# CONFIG — Environmental Alarm Types (Continued)

|                                                          | · · · · · · · · · · · · · · · · · · · |                                                |         |  |  |
|----------------------------------------------------------|---------------------------------------|------------------------------------------------|---------|--|--|
| Alarms                                                   | Value                                 | Description                                    | Default |  |  |
| Environmental Alarm <i>n</i><br>(where <i>n</i> = 1 – 4) | CR, MJ, MN, NA, NR                    | Severity of Environmental Alarm that is active | MN      |  |  |

#### Table 31. Environmental Alarm Types
## **CONFIG** — Date and Time

This screen allows you to set the system date and time. Refer to Table 21 on page 64 for valid values.

CONFIG — Date and Time

| Step | Action                                                                                                    |  |  |  |
|------|----------------------------------------------------------------------------------------------------|--|--|--|
| 1    | At the Main Menu screen, select <b>CONFIG</b> . Press U to choose <b>Date and Time</b> . The following screen appears.                                                                                                    |  |  |  |
|      | PE-FlexPlus Rdvanced Managerent Unit         MAIN       NETHORK       SELECT       BLARMS       CONFIG       S/H DALD       INFO         MAIN       NETHORK       SELECT       BLARMS       CONFIG       S/H DALD       INFO         Shelf       Date       Advanced Managerent Unit       Info       Info       Info         SNMP       Gateway       Info       SNMP Gateway       Info         SNMP Community       Info       SNMP Gateway       Info         Baseword       Alarm       Types       Service Loss Alarm       Types         Service       Loss Alarm       Setup       Environmental Alarm       Types         Date       and find       Set Factory Defaults       Set Factory Defaults         03/24/2803       Shelf       ID:       NE002007351001       14:27:28 |  |  |  |
| 2    | Press ENTER. The following screen appears.                                                                                                    |  |  |  |
|      |                                                                                                    |  |  |  |
|      | Day: 26                                                                                                    |  |  |  |
|      | Year: <u>2002</u>                                                                                                    |  |  |  |
|      | Hour: 04                                                                                                    |  |  |  |
|      | Minute: <u>04</u>                                                                                                    |  |  |  |
|      |                                                                                                    |  |  |  |
|      | ACCEPT DATE & TIME BACK TO MAIN MENU                                                                                                    |  |  |  |
|      |                                                                                                    |  |  |  |
|      | 09/26/2002 Shelf ID: NE002007351002 04:04:10                                                                                                    |  |  |  |
| 3    | Press J and ↑ to scroll through the list of parameters to change.<br>a. To change the Month, press J to reach the Month field. Press the <b>SPACEBAR</b> until you reach the appropriate month.                                                                                                    |  |  |  |
|      | be changed. Then type the appropriate numbers on the keypad for each field.                                                                                                    |  |  |  |

#### CONFIG — Date and Time (Continued)

| Step | Action                                                                                    |  |  |  |
|------|-------------------------------------------------------------------------------------------|--|--|--|
| 4    | Once all appropriate fields are completed, the following actions can be taken:            |  |  |  |
|      | a. To accept the date and time, select the ACCEPT DATE & TIME button, then press ENTER.   |  |  |  |
|      | b. To accept the time only, select the ACCEPT TIME ONLY button, then press ENTER.         |  |  |  |
|      | c. To go back to the Main Menu, select the BACK TO MAIN SCREEN button, then press ENTER.  |  |  |  |
|      | d. To accept the date only, select the ACCEPT DATE ONLY button, then press <b>ENTER</b> . |  |  |  |
| 5    | Press <b>ESC</b> . The Main Menu screen reappears.                                        |  |  |  |

## **CONFIG** — Set Factory Defaults

This screen resets the configuration data back to the original factory default setting.

CONFIG — Set Factory Defaults

| Step | Action                                                                                                    |  |  |  |  |
|------|----------------------------------------------------------------------------------------------------|--|--|--|--|
| 1    | the Main Menu screen, select <b>CONFIG</b> . Press U to choose <b>Set Factory Defaults</b> . The following creen appears.                                                                                                    |  |  |  |  |
|      | PG-FlexPlus Advanced Management Unit         MAIN       NETHORK       SELECT       ALARMS       CONFIG       S/A DNLD       INFO         Shelf Options       IP Info       Shelf Options       IP Info       Shelf Options       IP Info         SNMP Bateway Info       SNMP Community Info       Passuord       Alarm Types       Service Loss Alarm Types         Service Loss Alarm Types       Date and Time       Date and Time       Set Factory Defaults         83/24/2003       Shelf ID: NERBER07251001       14-28:22 |  |  |  |  |
|      |                                                                                                    |  |  |  |  |
| 2    | Press ENTER. The following screen appears.                                                                                                    |  |  |  |  |
|      | PG-FlexPlus Hanagenent Unit<br>MAIN <u>N</u> ETHORK <u>S</u> ELECT <u>A</u> LARMS <u>CONFIG S/H DNLD INFO</u><br>Set <u>Factory Defaults</u>                                                                                                    |  |  |  |  |
|      | CONFIGURATION DATA WILL BE SET TO FACTORY DEFAULTS.<br>CONTINUE (Y/N)? ∎                                                                                                    |  |  |  |  |
|      | 09/26/2002 Shelf ID: NE002087351002 03:57:26                                                                                                    |  |  |  |  |

| CONFIG — Set Factor | y Defaults | (Continued) |
|---------------------|------------|-------------|
|---------------------|------------|-------------|

| Step | Action                                                                                                    |  |  |
|------|----------------------------------------------------------------------------------------------------|--|--|
| 3    | The following actions can be taken:                                                                                                    |  |  |
|      | a. To reset the system options back to the original factor default settings, press ENTER. From the CONFIGURATION DATA WILL BE SET TO FACTORY DEFAULTS (THIS MAY BE SERVICE AFFECTING!) CONTINUE (Y/N)? prompt, the following actions can be taken: |  |  |
|      | <ul> <li>To save the Factory Default changes, press Y. The following events occur:</li> </ul>                                                                                                    |  |  |
|      | <ul> <li>– all current values are reset to the factory default values</li> </ul>                                                                                                    |  |  |
|      | PG-FlexPlus Management Unit<br>MAIN <u>N</u> ETHORK <u>S</u> ELECT <u>A</u> LARMS CONFIG S/H <u>DNLD</u> INFO<br>Set Eactory Defaults                                                                                                    |  |  |
|      | CONFIGURATION DATA HAS BEEN SET TO FACTORY DEFAULTS.<br>PLEASE WAIT FOR THE AMU TO RESET.<br>THE AMU MUST RESET FOR THE NEW IP SETTINGS TO TAKE EFFECT.                                                                                            |  |  |
|      | B9/26/2002 Shelf 10: NE002087351002 03:51:29     To retain the existing configuration data, press N.                                                                                                    |  |  |
| 4    | Press <b>Esc</b> . The Main Menu screen reappears.                                                                                                    |  |  |

# SOFTWARE DOWNLOAD

This screen allows you to download new software to the AMU-912, COLU, MUXs and RT cards from the PC. Refer to Table 32 for sub-menu option and description, parameters and valid values.

|   | MAIN    | <u>N</u> etwork | PG<br><u>s</u> elect | FlexPlus M<br><u>A</u> LARMS | anageren<br><u>C</u> ONFIG | t Unit<br>S/H_DNLD<br>Start A | <u>I</u> NFO<br>Down I oad |          |
|---|---------|-----------------|----------------------|------------------------------|----------------------------|-------------------------------|----------------------------|----------|
|   |         |                 |                      |                              |                            |                               |                            |          |
|   |         |                 |                      |                              |                            |                               |                            |          |
|   |         |                 |                      |                              |                            |                               |                            |          |
| ŀ | 09/26/2 | 802             |                      | Ghelf ID: N                  | E0020A73                   | 51002                         |                            | 04:06:01 |

#### Table 32. Software Download Option

| Sub-Menu Options  | Sub-Menu<br>Descriptions                                                                            | Parameters                                                 | Valid<br>Values |
|-------------------|----------------------------------------------------------------------------------------------------|------------------------------------------------------------|-----------------|
| Software Download | Allows you to download<br>new software to the<br>AMU-912, COLU, MUXs<br>and RT cards from the<br>PC | AMU Chosen for Software Download.<br>Please Confirm (Y/N)? | Y or N          |

#### S/W DNLD— Start a Download

This screen allows you to download new software to the AMU-912, COLU, MUXs and RT cards from the PC. Refer to Table 9 on page 12 for download status information provided by AMU-912 LEDs.

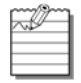

This procedure covers a serial software download. If you want to download software through file transfer protocol (ftp) or trivial file transfer protocol (ftp – only initiated through an SNMP interface), please follow the onscreens instructions.

#### CAUTION

Before attempting a software download to an RT, make sure all units are synchronized (the High-bit-rate Digital Subscriber Line (HDSL) status is Normal).

If you are downloading new software to both the COLU and RT, download the new software to the RT first. Otherwise, you may not be able to communicate with the RT.

Performing a software download to a COLU, MUX or an RT interrupts service to all the lines served by the unit.

Verify the compatibility of the software before downloading. Release notes supplied with the diskette provides system compatibility information.

#### S/W DNLD— Start a Download

| Step | Action                                                                                                    |  |  |  |
|------|----------------------------------------------------------------------------------------------------|--|--|--|
| 1    | Connect a PC running a terminal emulator program to the AMU-912 RS-232 craft port. The terminal emulator program must emulate a VT-100 terminal, and support XMODEM program uploads. Downloading to the AMU-912 uses the same settings as the terminal, thus downloads can be done faster if the AMU-912 to PC link is operating at the highest baud rate supported by both devices. If the terminal emulator has the ability to support "relaxed" XMODEM protocol timing, also select this option. At the Main Menu screen, select <b>S/W DNLD</b> . Press U to choose <b>Start A Download</b> . The following screen appears. |  |  |  |
|      | P6-FlexPlus Management Unit         MAIN       NETHORK       SELECT       ALARMS       CONFIG       S/A DNLD       INFO         Start       A Download       1       1       1       1       1         B9/26/2002       Shelf       10:       NE0020A7351002       04:06:01                                                                                                    |  |  |  |

#### S/W DNLD— Start a Download (Continued)

| Step | Action                                                                                                    |  |  |  |  |  |
|------|----------------------------------------------------------------------------------------------------|--|--|--|--|--|
| 2    | Press ENTER. The following screen appears.                                                                                                    |  |  |  |  |  |
|      | PG-FlexPlus Management Unit         MAIN       NETHORK       SELECT       ALARMS       CONFIG       S.A. DNLD       INFO         Start A Download         CAUTION: System Units are Out Of Service during software download.         Select P6-FlexPlus Unit for Software Download:         MUX1       MUX2 |  |  |  |  |  |
|      | 09/26/2002 Shelf ID: NE002007351002 04:13:18                                                                                                    |  |  |  |  |  |
|      | Software download works the same way for the MUXs, RTs, and COLUs. This example shows software download to the AMU-912 card.                                                                                                    |  |  |  |  |  |
| 3    | To download software to the AMU-912, press $\mathbf{Y}$ at the AMU Chosen For Software Download. Please Confirm (Y/N)? prompt.                                                                                                    |  |  |  |  |  |
|      | An RT download may take up to several minutes to prepare for a software download.                                                                                                    |  |  |  |  |  |
|      | If you do not want to download software to the AMU-912 card, press N. Then press Esc and the Main Menu reappears.                                                                                                    |  |  |  |  |  |

S/W DNLD— Start a Download (Continued)

| Step | Action                                                                                                    |  |  |  |
|------|----------------------------------------------------------------------------------------------------|--|--|--|
| 4    | A message is displayed that informs you the system is ready and the applicable steps to follow to continue the software download.                                                                                                    |  |  |  |
|      | System is Ready to Begin Software Download of the AMU.<br>To Perform Download. Use FTP to Transfer the File<br>to the PG-FlexPlus Over the TCP/IP Connection.<br>For More Information, Please Refer to the Software<br>Download Sections of the PG-FlexPlus Documentation.                                                                                                    |  |  |  |
| 5    | Instruct the terminal emulator to begin an XMODEM download.                                                                                                    |  |  |  |
|      | The file to be downloaded from the terminal to the AMU-912 has a .DWN extension and a prefix that identifies the card to which it should be downloaded. For example, if a AMU-912 was the target card, the file name would be similar to AMUAPPL.DWN, indicating that AMU-912 Application Code is to be transferred. Most terminal emulators indicate the progress of the download until completion. The AMU-912 provides a visual indication of download activity from the terminal to the AMU-912 by alternately blinking each of the front panel LEDs, except for the PWR LED. Do not interrupt the download process, unplug the system units or the cable connecting the VT-100 terminal to the system unit. Upon completion, the AMU-912 displays a message of success or failure of the download. If the download failed, see Download Retry on page 106 and Table 35 on page 108 for further instructions. |  |  |  |
|      |                                                                                                    |  |  |  |

| Step | Action                                                                                                    |
|------|----------------------------------------------------------------------------------------------------|
| 6    | If the download is unsuccessful or the ESC is pressed several times, a message is displayed indicating a failure.                                        |
|      | At the Press Any Key To Continue prompt, press ENTER. The ADC banner is displayed briefly, then the Main Menu is displayed. Repeat this procedure again. |

#### S/W DNLD— Start a Download (Continued)

# **DOWNLOAD RETRY**

If a download failure occurs, the AMU-912 may remain in boot mode. The AMU-912 indicates this by flashing all front panel LEDs with the exception of the PWR LED. An AMU-912 in boot mode is unable to process system alarms.

If you are unable to prepare for the download in a timely fashion (two minutes or less), an error message displays indicating a time-out has occurred.

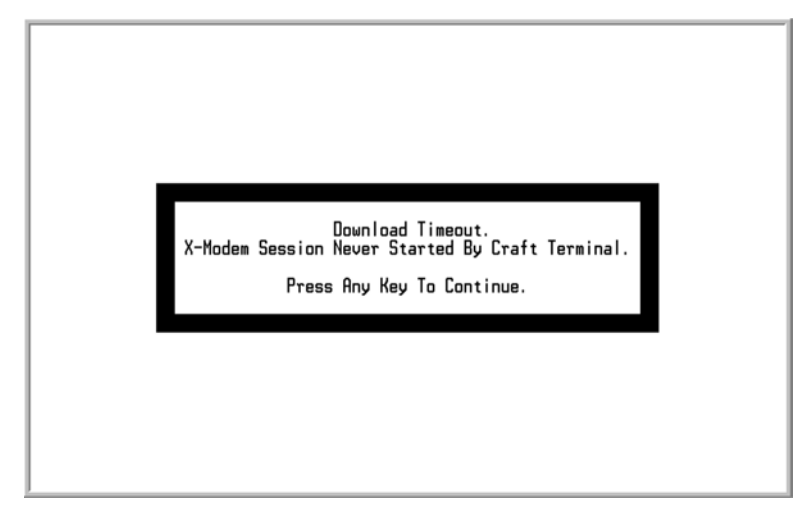

If the AMU-912 fails to download, you can continue to retry until a successful download is achieved. If a failure occurs on a AMU-912 and no response is received to subsequent download attempts, remove and then reinsert the AMU-912 into the shelf and retry the download. Refer to Table 35 on page 108 for error messages.

# SOFTWARE DOWNLOAD WITH MODEM

To perform software downloads of the system software through a modem connection, you may need to make some changes to the modem's configuration settings. The settings at the modem connected to the system unit are slightly different than the settings required at the modem connected to the PC used for the download. The following tables identify the functional characteristics required at each modem.

If you are using a modem that is not Hayes compatible, refer to the modem manufacturer's documentation for command codes required to implement the stated functional characteristics.

#### **Modem Connected to PC**

For a modem connected to a PC, use the settings in Table 33.

| Item | Functional Characteristic            | Hayes Command String |
|------|--------------------------------------|----------------------|
| 1    | Enable Flow Control                  | AT&F2                |
| 2    | Disable TX Flow Control              | AT&H0                |
| 3    | Disable RX Flow Control              | AT&I0                |
| 4    | Disable Data Compression             | AT&K0                |
| 5    | Normal Mode (Error Control Disabled) | AT&M0                |

#### Table 33. PC Modem

#### Modem Connected to System

For a modem connected to the system, use the settings in Table 34.

#### Table 34. System Modem

| Item | Functional Characteristic            | Hayes Command String |
|------|--------------------------------------|----------------------|
| 1    | Enable Flow Control                  | AT&F2                |
| 2    | Disable TX Flow Control              | AT&H0                |
| 3    | Disable RX Flow Control              | AT&I0                |
| 4    | Disable Data Compression             | AT&K0                |
| 5    | Normal Mode (Error Control Disabled) | AT&M0                |
| 6    | No Command Echo                      | ATE0                 |
| 7    | Quiet (No Result Codes)              | ATQ1                 |

# **ERROR MESSAGES**

Table 35 defines potential download error messages.

#### Table 35. Error Messages

| Message                                                                    | Description                                                                                                    |  |  |
|----------------------------------------------------------------------------|----------------------------------------------------------------------------------------------------|--|--|
| Download Failed.<br>Bad X-Modem Data<br>Received.                          | A number of factors can cause this error to occur, such as a cable pulled<br>during download or user cancellation. Basically, a generic error<br>indicating a failure to complete the download occurred somewhere<br>between the AMU-912 and the terminal emulator. |  |  |
| Download Failed.                                                           | A number of factors can cause this error to occur. Retry downloading.                                                                                                    |  |  |
| General Failure.                                                           |                                                                                                    |  |  |
| Download Timeout.                                                          | The user did not instruct the terminal emulator to begin an upload within two minutes of the AMU-912 indicating that it was ready for the download to begin.                                                                                                    |  |  |
| X-Modem Session Never<br>Started By Craft Terminal.                        |                                                                                                    |  |  |
| Download Failed.                                                           | A number of factors can cause this error to occur. Retry downloading.                                                                                                    |  |  |
| Unknown Failure.                                                           |                                                                                                    |  |  |
| Download Failed.                                                           | Displayed in situations where the terminal program began sending data,                                                                                                    |  |  |
| X-Modem Timeout<br>Occurred During Download.                               | but for some reason the AMU-912 has stopped receiving data. If possible, verify that the terminal emulator is functioning correctly.                                                                                                    |  |  |
| Download Failed.                                                           | The file selected for download was the wrong file for the card selected or                                                                                                    |  |  |
| Invalid File For This Card.                                                | the file has been corrupted.                                                                                                    |  |  |
| Download Failed.                                                           | The file selected for download was the wrong file for the card selected or                                                                                                    |  |  |
| Invalid Memory Boundaries<br>For File Type.                                | the file has been corrupted.                                                                                                    |  |  |
| Download Failed.                                                           | The file selected for download was the wrong file for the card selected or                                                                                                    |  |  |
| Incorrect Download File<br>Selected. Need To<br>Download Boot Code.        | the file has been corrupted.                                                                                                    |  |  |
| Download Failed.                                                           | The file selected for download was the wrong file for the card selected or                                                                                                    |  |  |
| Incorrect Download File<br>Selected. Need To<br>Download Application Code. | the file has been corrupted.                                                                                                    |  |  |
| Download Failed.                                                           | The user manually stopped the downloading while the downloading                                                                                                    |  |  |
| XMODEM Session Stopped<br>By The User.                                     | session was in process.                                                                                                    |  |  |

# **INFORMATION MENU OPTIONS**

The Information Menu provides technical information about the system. Refer to Table 36 for sub-menu options and descriptions.

| MAIN     | <u>N</u> ethork | P6<br><u>S</u> elect | -FlexPlus<br><u>A</u> LARMS | iana <u>ge en t</u><br><u>C</u> ONFIG | Unit<br>S/W <u>D</u> NLD | INFO<br>Inventory<br>Help |
|----------|-----------------|----------------------|-----------------------------|---------------------------------------|--------------------------|---------------------------|
|          |                 |                      |                             |                                       |                          |                           |
|          |                 |                      |                             |                                       |                          |                           |
| 09/26/20 | 902             |                      | Shelf ID: 1                 | NE0020A7351                           | 002                      | 04:04:32                  |

#### **Table 36. Information Menu Options**

| Sub-Menu Options | Sub-Menu Descriptions                                                                                                    |
|------------------|----------------------------------------------------------------------------------------------------|
| Inventory        | Displays product identification information, manufacturing data, software versions and the hardware revisions for the AMU-912 |
| Help             | Provides information on using the system screens and menus                                                                    |

### **INFO** — Inventory

This screen displays product identification information, manufacturing data, software versions and the hardware revisions for the AMU-912.

| Step | Action                                                                                                    |  |  |
|------|----------------------------------------------------------------------------------------------------|--|--|
| 1    | At the Main Menu screen, select INFO. Press J to choose Inventory. The following screen appears.                                                                                                    |  |  |
|      | PG-FlexPlus Managerent Unit         MAIN       NETHORK       SELECT       ALARMS       CONFIG       S/H       INFO         Inventory       Help       Help |  |  |
| 2    | Press ENTER The following screen appears                                                                                                    |  |  |
|      | Node Littler, the collecting policies         PO-FIEXPlue Rdvanced Management Unit         MAIN       NETHORK       SELECT       ALARMS       CONFIG       S/H DNLD       INFD         Main       NETHORK       SELECT       ALARMS       CONFIG       S/H DNLD       INFD         Model       Number       :       ANU-912       Inventory         List       Number       :       01         CLET       :       VAC227HLAR         Serial       Number       :       150-2612-01         H/H       Part Number       :       150-2612-01         H/H       Ravision       :       08         IEEE       MARC Rddress       :       002007351001         FPGA       Uersion       :       59         Boot <s h<="" td="">       Program       Type       :         Boot S/H       Program       Type       :         Rpp S/H       Version       :       E2.0.1.8         B3/224/2803       Shelf       10:       NE002007351001       14:29:49</s>                                                                                                    |  |  |
| 3    | Press Esc. The Main Menu screen reappears.                                                                                                    |  |  |

## INFO — Help

This screen provides information on using the system screens and menus.

| Step | Action                                                                                                    |  |  |  |
|------|----------------------------------------------------------------------------------------------------|--|--|--|
| 1    | At the Main Menu screen, select INFO. Press J to choose Help. The following screen appears.                                                                                                    |  |  |  |
|      | PG-FlexPlus Menagerent Unit         MAIN       NETHORK       SELECT       ALARMS       CONFIG       S/H       DNLO       Inventory         Inventory       Help       Help       Help       Help       Help       Help         09/26/2002       Shelf       10:       NE002007351002       04:05:16                                                                                                    |  |  |  |
| 2    | Press ENTER. The following screen appears.                                                                                                    |  |  |  |
|      | PG-FlexPlus Management Unit<br>MAIN <u>NETHORK SELECT ALARMS CONFIG S7H DNLD INFO</u> Help                                                                                                    |  |  |  |
|      | Menu Operating Instructions:                                                                                                    |  |  |  |
|      | KeypressEffect on MenuEffect on ScreenENTERMoves to submenu or screenConfirms changesLEFT ARROW/CTRL-FMoves LEFT across main menuMoves the cursor LEFTNOVES UP a submenuMoves Steet ecursor RIGHTUP ARROW/CTRL-UMoves UP a submenuMoves the cursor DWNDOWN ARROW/CTRL-UMoves ODWN a submenuMoves the cursor DOWNTABNo effectToggles between columnsSPACENo effectCycles through choicesESCAPEMoves up a menu levelReturns to Main MenuCTRL-RReturns to Main MenuReturns to Main MenuB9/265/2002Shelf 10: NE00200735100204:05:36 |  |  |  |
| 3    | Press <b>Esc</b> . The Main Menu screen reappears.                                                                                                    |  |  |  |

# **FAULT ISOLATION AND TROUBLESHOOTING**

Table 37 provides fault isolation and troubleshooting procedures for the AMU-912.

| LED      | State    | Probable Cause                                                     | Solution                                                                                                |
|----------|----------|--------------------------------------------------------------------|----------------------------------------------------------------------------------------------------|
| PWR      | Off      | No input power                                                     | <ul> <li>Verify fuses on bay fuse panel</li> </ul>                                                      |
|          |          | AMU-912 power fuse blown                                           | <ul> <li>Check input power on the shelf battery<br/>terminations</li> </ul>                             |
|          |          | AMU-912 processor stopped                                          |                                                                                                    |
|          |          |                                                                    | <ul> <li>Remove and re-insert AMU-912</li> </ul>                                                        |
|          |          |                                                                    | Replace the AMU-912                                                                                     |
|          | Flashing | One of the two CO battery feeds is not present                     | <ul> <li>Verify fuses on bay fuse panel</li> </ul>                                                      |
|          |          |                                                                    | <ul> <li>Check input power on the shelf battery<br/>terminations</li> </ul>                             |
|          |          |                                                                    | Remove and re-insert AMU-912                                                                            |
|          |          |                                                                    | <ul> <li>From the Main Menu (Alarms<br/>sub-menu), verify no alarms exist on the<br/>AMU-912</li> </ul> |
|          |          |                                                                    | Replace the AMU-912                                                                                     |
|          | On       | ОК                                                                 |                                                                                                    |
| FAULT    | On       | Problem with the AMU-912                                           | Replace the AMU-912                                                                                     |
|          | Off      | ОК                                                                 |                                                                                                    |
| CRIT     | On       | Alarm on the shelf                                                 | From the Main Menu (Alarms sub-menu),                                                                   |
| MJ<br>MN |          |                                                                    | view the alarms and clear the indicated trouble                                                         |
|          | Off      | ОК                                                                 |                                                                                                    |
| ACO      | On       | ACO function has been activated while an alarm exists on the shelf | LED extinguishes when the alarm is cleared                                                              |
|          | Off      | ОК                                                                 |                                                                                                    |

# ACRONYMS

#### Α

**ACO** – Alarm Cut-Off **AWG** – American Wire Gauge

#### С

CD – Carrier Defect
CEV – Controlled Environment Vault
CO – Central Office
COLU – Central Office Line Unit
COT – Central Office Terminal
CR – Critical

#### D

- DCE Data Carrier Equipment
  DDL Derived Data Link
  DS0 Digital Signal Level 0
  DS1 Digital Signal Level 1
  DSL Digital Subscriber Line
- DSR Data Set Ready
- **DTE** Data Terminal Equipment
- DTR Data Terminal Ready

### Е

- **EMS** Element Management System **ES** – Errored Seconds
- **ESD** Electrostatic Discharge

## F

FCC – Federal Communications Commission

#### G

GND-Ground

#### Η

HDSL – High-bit-rate Digital Subscriber Line

#### r.

- IDLC Integrated Digital Loop Carrier
- ISDN Integrated Services Digital Network

## L

- LAN Local Area Network
- LCF Loop Current Feed
- LCFO Loop Current Feed Open
- **LED** Light Emitting Diode
- LOF Loss of Frame
- LOS Loss of Signal

#### Μ

MAN – Metropolitan Area Network
MIB – Management Information Base
MJ – Major
MLT – Mechanized Loop Testing
MN – Minor
MSLAN – Multishelf Local Area Network
MUX – Multiplexer

## Ν

NA – Not Alarmed
 NEBS – Network Equipment Building System
 NR – Not Reported

#### Ρ

**PGTC** – Pair Gain Test Controller **POTS** – Plain Old Telephone Service

## R

RD – Receive Data
 RFC854 – Request for Comment 854 TELNET Protocol Standard for TL1
 RINGGRD – Ring Ground
 RMA – Return Material Authorization
 RT – RemoteTerminal

## S

SES – Severely Errored Seconds
SHDSL – Symmetric High-bit-rate Digital Subscriber Line
SNMP – Simple Network Management Protocol
SYNC – Synchronization

## Т

**TD** – Transmit Data

#### U

UAS – Unavailable Seconds

**UDLC** – Universal Digital Loop Carrier

## W

WAN - Wide Area Network

## Х

**xDU** – Doubler Unit

# **PRODUCT SUPPORT**

## **TECHNICAL SUPPORT**

Technical Assistance is available 24 hours a day, 7 days a week by the contacting Customer Service Engineering group at:

Telephone:800.366.3891<br/>The 800 telephone support line is toll-free in the U.S. and Canada.Email:wsd\_support@adc.comKnowledge<br/>Base:www.adc.com/Knowledge\_Base/index.jsp

Web: www.adc.com

## LIMITED WARRANTY

Product warranty is determined by your service agreement. Refer to the ADC Warranty/Software Handbook for additional information, or contact your sales representative or Customer Service for details.

#### RETURNS

To return equipment to ADC:

- Locate the number of the purchase order under which the equipment was purchased. To obtain a return authorization number, you need to provide the original purchase order number to ADC's Return Material Authorization (RMA) Department.
- 2. Call or write ADC's RMA Department to ask for an RMA number and any additional instructions. Use the telephone number, fax number or email address listed below:
  - Telephone: 800.366.3891
  - Email Address: repair.return@adc.com
- 3. Include the following information, in writing, along with the equipment you are returning:
  - · Company name and address
  - Contact name and telephone number
  - · Shipping address to which ADC should return the repaired equipment
  - Original purchase order number
  - Description of the equipment that includes the model and part number of each unit being returned, as well as the number of units that you are returning.
  - Reason for the return. For example:
    - The equipment needs an ECO/ECN upgrade.
    - The equipment is defective.

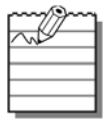

If the equipment is defective, please tell us what you observed just before the equipment malfunctioned. Be as detailed in your description as possible.

If there is any other reason for returning the equipment, please let us know so we can determine how best to help you.

4. Pack the equipment in a shipping carton.

5. Write ADC's address and the RMA Number you received from the RMA Department clearly on the outside of the carton.

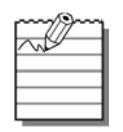

All shipments are to be returned prepaid. ADC will not accept any collect shipments.

# FCC CLASS A COMPLIANCE

This equipment has been tested and found to comply with the limits for a Class A digital device, pursuant to Part 15 of the FCC rules. These limits are designed to provide reasonable protection against harmful interference when the equipment is operated in a commercial environment. This equipment generates, uses and can radiate radio frequency energy and, if not installed and used in accordance with the instruction manual, may cause harmful interference to radio communications. Operation of this equipment in a residential area is likely to cause harmful interference in which case the use will be required to correct the interference at his own expense.

## **MODIFICATIONS**

The FCC requires the user to be notified that any changes or modifications made to this device that are not expressly approved by ADC voids the user's warranty.

All wiring external to the product(s) should follow the provisions of the current edition of the National Electrical Code.

## World Headquarters:

ADC Telecommunications, Inc. PO Box 1101 Minneapolis, Minnesota USA 55440-1101

### For Technical Assistance:

800.366.3891

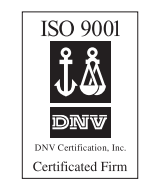

1298975